Dell™ Photo All-In-One Printer 964

# Handleiding voor eigenaren

### Informatie over:

- Supplies bestellen
- Over de printer
- Printer gebruiken
- Informatie over de printersoftware
- Onderhoud en problemen oplossen

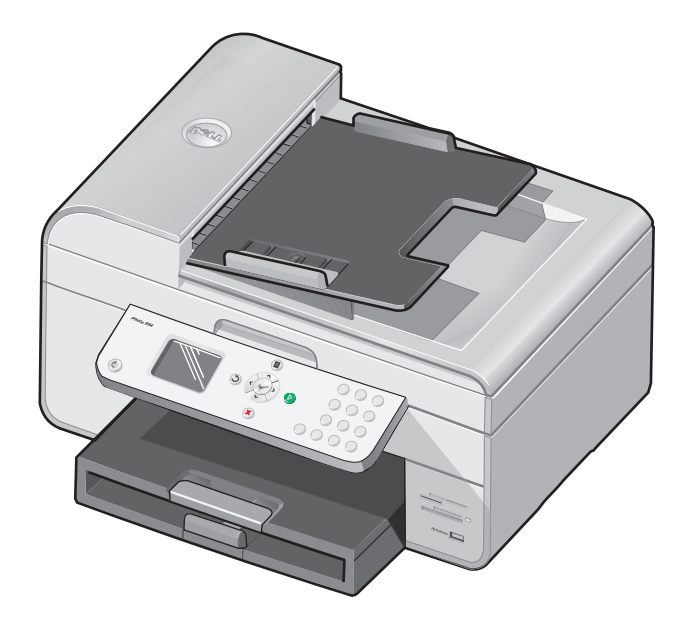

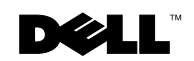

# **Supplies bestellen**

De Dell Photo AIO Printer 964 bevat software waarmee de inktvoorraad in de printer kan worden vastgesteld. Als de inkt bijna op is, verschijnt tijdens een afdruktaak een venster waarin u hierover wordt gewaarschuwd. U kunt on line inkt bestellen op **www.dell.com/supplies** of per telefoon.

| Australië  | 1300 303 290   | Maleisië            | 1800 88 0553        |
|------------|----------------|---------------------|---------------------|
| België     | 02.713 1590    | Mexico              | 001 866 851 1754    |
| Canada     | 877-501-4803   | Nederland           | 020 - 674 4881      |
| Chili      | 1230-020-3947  | Noorwegen           | 231622 64           |
|            | 800-202874     | Oostenrijk          | 08 20 - 24 05 30 35 |
| China      | 800-858-2425   | Polen               | 022 579 59 65       |
| Colombia   | 01800-9-155676 | Portugal            | 21 4220710          |
| Denemarken | 3287 5215      | Puerto Rico         | 866-851-1760        |
| Duitsland  | 0800 2873355   | Singapore           | 1800 394 7245       |
| Finland    | 09 2533 1411   | Spanje              | 902120385           |
| Frankrijk  | 825387247      | Tsjechisch          | +420 225 372 711    |
| Ierland    | 1850 707 407   | V.S.                | 877-INK-2-YOU       |
| Italië     | 800602705      | Verenigd Koninkrijk | 0870 907 4574       |
| Japan      | 044-556-3551   | Zuid-Afrika         | 0860 102 591        |
| Korea      | 080-999-0240   | Zweden              | 08 587 705 81       |
| Luxemburg  | 02.713 1590    | Zwitserland         | 0848 335 599        |

**OPMERKING:** als uw land niet in de lijst staat, neemt u contact op met uw Dell-leverancier om supplies te bestellen.

De printer is ontworpen voor afdrukken met de volgende inktcartridges.

| Artikel                                      | Artikelnummer |
|----------------------------------------------|---------------|
| Zwarte inktcartridge met standaardcapaciteit | J5566         |
| Kleureninktcartridge met standaardcapaciteit | J5567         |
| Zwarte inktcartridge met hoge capaciteit     | M4640         |
| Kleureninktcartridge met hoge capaciteit     | M4646         |
| Foto-inktcartridge                           | J4844         |

### Opmerkingen, kennisgevingen en waarschuwingen

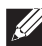

**OPMERKING:** hiermee wordt belangrijke informatie aangegeven waarmee u de printer beter gebruikt.

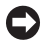

**KENNISGEVING:** hiermee wordt aangegeven dat handelingen schade aan hardware of verlies van gegevens kunnen veroorzaken. Tevens wordt aangegeven hoe u het probleem kunt voorkomen.

#### / LET OP: hiermee wordt aangegeven dat handelingen schade aan eigendommen, lichamelijk letsel of de dood tot gevolg kunnen hebben.

#### Informatie in dit document kan worden gewijzigd zonder voorafgaande kennisgeving. © 2005 Dell Inc. Alle rechten voorbehouden.

Reproductie op welke manier dan ook zonder de schriftelijke toestemming van Dell Inc. is uitdrukkelijk verboden.

Handelsmerken die worden gebruikt in deze tekst: Dell en het logo van DELL, Dell Picture Studio en Dell Ink Management System zijn handelsmerken van Dell Inc.; Microsoft en Windows zijn gedeponeerde handelsmerken van Microsoft Corporation.

Andere handelsmerken en handelsnamen worden in dit document gebruikt om te verwijzen naar de entiteiten die aanspraak maken op de merken en namen, of naar de producten. Dell Inc. doet geen aanspraak op eigendomsrechten van de handelsmerken en handelsnamen van anderen.

#### UNITED STATES GOVERNMENT RESTRICTED RIGHTS

This software and documentation are provided with RESTRICTED RIGHTS. Use, duplication or disclosure by the Government is subject to restrictions as set forth in subparagraph (c)(1)(ii) of the Rights in Technical Data and Computer Software clause at DFARS 252.227-7013 and in applicable FAR provisions: Dell Inc., One Dell Way, Round Rock, Texas, 78682, USA.

www.dell.com | support.dell.com

## Inhoudsopgave

### 1 Over de printer

| Printer instellen       17         Menu Eerste inst.       17         Informatie over het bedieningspaneel       18         Bedieningspaneel gebruiken       18         Menu's op het bedieningspaneel       20         Informatie over de automatische sensor voor de papiersoort       20         Papier in de printer plaatsen       22         Normaal papier in de papiersteun plaatsen       22         Originele documenten in de ADI plaatsen       24         Originele documenten op de glasplaat plaatsen       25         Richtlijnen voor het plaatsen van afdrukmateriaal       26         Richtlijnen voor het plaatsen van afdrukmateriaal       26         Richtlijnen voor het plaatsen van afdrukmateriaal       26         Richtlijnen voor het plaatsen van afdrukmateriaal       26         Richtlijnen voor het plaatsen van afdrukmateriaal       26         Richtlijnen voor het plaatsen van afdrukmateriaal       26         Richtlijnen voor het plaatsen van afdrukmateriaal       26         Richtlijnen voor het plaatsen van afdrukmateriaal       26         Richtlijnen voor het plaatsen van afdrukmateriaal       26         Richtlijnen voor het plaatsen van afdrukmateriaal       26                                 | Informatie over de printeronderdelen                                   | 14 |
|----------------------------------------------------------------------------------------------------|------------------------------------------------------------------------|----|
| Menu Eerste inst.       17         Informatie over het bedieningspaneel       18         Bedieningspaneel gebruiken       18         Menu's op het bedieningspaneel       20         Informatie over de automatische sensor voor de papiersoort       20         Papier in de printer plaatsen       22         Normaal papier in de papiersteun plaatsen       22         Originele documenten in de ADI plaatsen       24         Originele documenten op de glasplaat plaatsen       25         Richtlijnen voor het plaatsen van afdrukmateriaal       26         Richtlijnen voor het plaatsen van afdrukmateriaal       26         Richtlijnen voor het plaatsen van afdrukmateriaal       26         Richtlijnen voor het plaatsen van afdrukmateriaal       26         Richtlijnen voor het plaatsen van afdrukmateriaal       26         Richtlijnen voor het plaatsen van afdrukmateriaal       26         Richtlijnen voor het plaatsen van afdrukmateriaal       26         Richtlijnen voor het plaatsen van afdrukmateriaal       26         Richtlijnen voor het plaatsen van afdrukmateriaal       26         Richtlijnen voor het plaatsen van afdrukmateriaal       26         Richtlijnen voor het plaatsen van afdrukmateriaal       26 | Printer instellen                                                      | 17 |
| Informatie over het bedieningspaneel18Bedieningspaneel gebruiken18Menu's op het bedieningspaneel20Informatie over de automatische sensor voor de papiersoort20Papier in de printer plaatsen22Normaal papier in de papiersteun plaatsen22Originele documenten in de ADI plaatsen24Originele documenten op de glasplaat plaatsen25Richtlijnen voor het plaatsen van afdrukmateriaal26Richtlijnen voor het plaatsen van afdrukmateriaal26Richtlijnen voor het plaatsen van afdrukmateriaal26Richtlijnen voor het plaatsen van afdrukmateriaal26Richtlijnen voor het plaatsen van afdrukmateriaal26Richtlijnen voor het plaatsen van afdrukmateriaal26Richtlijnen voor het plaatsen van afdrukmateriaal26Richtlijnen voor het plaatsen van afdrukmateriaal26Richtlijnen voor het plaatsen van afdrukmateriaal26Richtlijnen voor het plaatsen van afdrukmateriaal26                                                                                                    | Menu Eerste inst.                                                      | 17 |
| Bedieningspaneel gebruiken       18         Menu's op het bedieningspaneel       20         Informatie over de automatische sensor voor de papiersoort       20         Papier in de printer plaatsen       22         Normaal papier in de papiersteun plaatsen       22         Originele documenten in de ADI plaatsen       24         Originele documenten op de glasplaat plaatsen       25         Richtlijnen voor het plaatsen van afdrukmateriaal       26         Richtlijnen voor het plaatsen van afdrukmateriaal       26         Richtlijnen voor het plaatsen van afdrukmateriaal       26         Richtlijnen voor het plaatsen van afdrukmateriaal       26         Richtlijnen voor het plaatsen van afdrukmateriaal       26         Richtlijnen voor het plaatsen van afdrukmateriaal       26                                                                                                    | Informatie over het bedieningspaneel                                   | 18 |
| Menu's op het bedieningspaneel       20         Informatie over de automatische sensor voor de papiersoort       20         Papier in de printer plaatsen       22         Normaal papier in de papiersteun plaatsen       22         Originele documenten in de ADI plaatsen       24         Originele documenten op de glasplaat plaatsen       25         Richtlijnen voor het plaatsen van afdrukmateriaal       26         Richtlijnen voor het plaatsen van afdrukmateriaal       26         Richtlijnen voor het plaatsen van afdrukmateriaal       26         Richtlijnen voor het plaatsen van afdrukmateriaal       26         Richtlijnen voor het plaatsen van afdrukmateriaal       26         Richtlijnen voor het plaatsen van afdrukmateriaal       26                                                                                                    | Bedieningspaneel gebruiken                                             | 18 |
| Informatie over de automatische sensor voor de papiersoort       20         Papier in de printer plaatsen       22         Normaal papier in de papiersteun plaatsen       22         Originele documenten in de ADI plaatsen       24         Originele documenten op de glasplaat plaatsen       25         Richtlijnen voor het plaatsen van afdrukmateriaal       26         Richtlijnen voor het plaatsen van afdrukmateriaal       26         Richtlijnen voor het plaatsen van afdrukmateriaal       26         Richtlijnen voor het plaatsen van afdrukmateriaal       26         Richtlijnen voor het plaatsen van afdrukmateriaal       26                                                                                                    | Menu's op het bedieningspaneel                                         | 20 |
| Papier in de printer plaatsen       22         Normaal papier in de papiersteun plaatsen       22         Originele documenten in de ADI plaatsen       24         Originele documenten op de glasplaat plaatsen       25         Richtlijnen voor het plaatsen van afdrukmateriaal       26         Richtlijnen voor het plaatsen van afdrukmateriaal       26         Richtlijnen voor het plaatsen van afdrukmateriaal       26         Richtlijnen voor het plaatsen van afdrukmateriaal       26         Richtlijnen voor het plaatsen van afdrukmateriaal       26         Richtlijnen voor het plaatsen van afdrukmateriaal       26                                                                                                    | Informatie over de automatische sensor voor de papiersoort $\ldots$    | 20 |
| Normaal papier in de papiersteun plaatsen       22         Originele documenten in de ADI plaatsen       24         Originele documenten op de glasplaat plaatsen       25         Richtlijnen voor het plaatsen van afdrukmateriaal       26         Richtlijnen voor het plaatsen van afdrukmateriaal       26         Richtlijnen voor het plaatsen van afdrukmateriaal       26         Richtlijnen voor het plaatsen van afdrukmateriaal       26         Richtlijnen voor het plaatsen van afdrukmateriaal       26         Richtlijnen voor het plaatsen van afdrukmateriaal       26         Richtlijnen voor het plaatsen van afdrukmateriaal       26                                                                                                    | Papier in de printer plaatsen                                          | 22 |
| Originele documenten in de ADI plaatsen       24         Originele documenten op de glasplaat plaatsen       25         Richtlijnen voor het plaatsen van afdrukmateriaal       26         Richtlijnen voor het plaatsen van afdrukmateriaal       26         Richtlijnen voor het plaatsen van afdrukmateriaal       26         Richtlijnen voor het plaatsen van afdrukmateriaal       26         Richtlijnen voor het plaatsen van afdrukmateriaal       26         Richtlijnen voor het plaatsen van afdrukmateriaal       26                                                                                                    | Normaal papier in de papiersteun plaatsen                              | 22 |
| Originele documenten op de glasplaat plaatsen       25         Richtlijnen voor het plaatsen van afdrukmateriaal       26         Richtlijnen voor het plaatsen van afdrukmateriaal       26         Richtlijnen voor het plaatsen van afdrukmateriaal       26         Richtlijnen voor het plaatsen van afdrukmateriaal       26         Richtlijnen voor het plaatsen van afdrukmateriaal       26         Richtlijnen voor het plaatsen van papier in de ADI       28                                                                                                    | Originele documenten in de ADI plaatsen                                | 24 |
| Richtlijnen voor het plaatsen van afdrukmateriaal       26         Richtlijnen voor het plaatsen van afdrukmateriaal       26         Richtlijnen voor het plaatsen van afdrukmateriaal       26         Richtlijnen voor het plaatsen van papier in de ADI       28                                                                                                    | Originele documenten op de glasplaat plaatsen                          | 25 |
| Richtlijnen voor het plaatsen van afdrukmateriaal<br>in de papiersteun                                                                                                    | Richtlijnen voor het plaatsen van afdrukmateriaal                      | 26 |
| Richtlijnen voor het plaatsen van papier in de ADI                                                                                                    | Richtlijnen voor het plaatsen van afdrukmateriaal<br>in de paniersteun | 26 |
|                                                                                                    | Richtlijnen voor het plaatsen van papier in de ADI                     | 28 |

### 2 Afdrukken

| Documenten afdrukken                                   | 31 |
|--------------------------------------------------------|----|
| Foto's afdrukken                                       | 31 |
| Foto's afdrukken zonder rand                           | 32 |
| Foto's afdrukken vanaf een digitale PictBridge- camera | 33 |

| Foto's afdrukken vanaf een geheugenkaart                           | 34 |
|--------------------------------------------------------------------|----|
| Foto's weergeven of afdrukken                                      | 35 |
| Foto's opslaan op de computer                                      | 35 |
| Een diavoorstelling weergeven                                      | 36 |
| Alle foto's afdrukken vanaf een mediakaart of USB-sleutel $\ldots$ | 36 |
| Gesorteerde exemplaren van het document afdrukken                  | 37 |
| Afdrukken in omgekeerde volgorde                                   | 37 |
| Meerdere pagina's op één vel papier afdrukken                      | 38 |
| Afbeeldingen afdrukken als een poster van meerdere pagina's .      | 38 |
| Banners afdrukken                                                  | 39 |

### 3 Kopiëren

| Documenten kopiëren met het bedieningspaneel | 41 |
|----------------------------------------------|----|
| Documenten kopiëren met de computer          | 41 |
| Foto's kopiëren met het bedieningspaneel     | 42 |
| Foto's kopiëren met de computer              | 43 |
| Exemplaren sorteren met het bedieningspaneel | 43 |
| Kopieerinstellingen wijzigen                 | 44 |

### **4** Scannen

| Bedieningspaneel gebruiken                | 45 |
|-------------------------------------------|----|
| Printersoftware gebruiken                 | 45 |
| Foto's scannen                            | 46 |
| Scannen naar de computer via een netwerk  | 47 |
| Meerdere pagina's of afbeeldingen scannen | 48 |

| Gescande tekst bewerken met OCR<br>(Optical Character Recognition)  | 49 |
|---------------------------------------------------------------------|----|
| Gescande afbeeldingen bewerken                                      | 50 |
| Een afbeelding op de computer opslaan                               | 50 |
| Gescande afbeeldingen of documenten per e-mail verzenden $\ldots$ . | 51 |
| Afbeeldingen of documenten vergroten of verkleinen                  | 52 |

### **5** Faxen

| Apparatuur aansluiten op de printer                                   | 53 |
|-----------------------------------------------------------------------|----|
| Rechtstreeks aansluiten op een telefoonaansluiting in de muur . $\ .$ | 54 |
| Aansluiten op een telefoon                                            | 54 |
| Aansluiten op een antwoordapparaat                                    | 55 |
| Aansluiten op een computermodem                                       | 56 |
| Als u een Digital Subscriber Line (DSL) hebt                          | 56 |
| Faxen met het bedieningspaneel van de printer                         | 57 |
| Een fax verzenden                                                     | 57 |
| Een groepsfax verzenden                                               | 58 |
| Faxen automatisch ontvangen                                           | 59 |
| Faxen handmatig ontvangen                                             | 60 |
| Faxen ontvangen als een antwoordapparaat is aangesloten op de printer | 60 |
| Faxen verzenden vanaf de computer                                     | 61 |
| Verbindingskabels                                                     | 61 |
| Als u een Digital Subscriber Line (DSL) hebt                          | 61 |
| Faxen met de printermodem                                             | 62 |
| Tabbladen van Printer instellen                                       | 63 |
| Faxen met de computermodem                                            | 64 |
| Snelkiezen                                                            | 67 |
| Snelkeuzelijst maken vanaf de computer                                | 68 |
| Groepskeuzelijst maken vanaf het bedieningspaneel                     | 68 |
| Snelkeuzelijst of groepskeuzelijst gebruiken                          | 69 |

| Handmatig een faxnummer kiezen tijdens het telefoneren<br>(Kiezen met hoorn op haak) | 70 |
|--------------------------------------------------------------------------------------|----|
| Een uitgestelde fax verzenden                                                        | 70 |
| Faxen blokkeren                                                                      | 71 |
| Een faxblokkeringslijst maken                                                        | 71 |
| Fax blokkeren inschakelen                                                            | 72 |
| Faxen zonder nummerweergave blokkeren                                                | 72 |
| Code overnemen wijzigen                                                              | 72 |
| Fax automatisch converteren gebruiken                                                | 74 |

### 6 Informatie over de software

| Dell All-In-One Center gebruiken               | 75 |
|------------------------------------------------|----|
| Voorkeursinstellingen voor afdrukken gebruiken | 78 |
| Dell Picture Studio gebruiken                  | 80 |
| Geheugenkaartbeheer gebruiken                  | 80 |
| Dell Ink Management System                     | 81 |
| Software verwijderen en opnieuw installeren    | 83 |

### 7 Onderhoud van de inktcartridges

| Inktcartridges vervangen   | • |  | • | · | · |  | · | · | · | • | · | • | • | • | • | • | • | 85 |
|----------------------------|---|--|---|---|---|--|---|---|---|---|---|---|---|---|---|---|---|----|
| Inktcartridges uitlijnen . |   |  |   |   |   |  |   |   | • | • |   |   |   | • |   |   |   | 89 |
| Spuitopeningen reinigen    |   |  |   |   | • |  | • | • |   |   | • |   |   |   |   |   |   | 90 |

### 8 Problemen oplossen

| Installatieproblemen       | • |   |   |   |   |   | • |   |   | • |   |   | • |   |   |   |   |   |   | 91  |
|----------------------------|---|---|---|---|---|---|---|---|---|---|---|---|---|---|---|---|---|---|---|-----|
| Computerproblemen          |   |   |   |   |   |   |   |   |   |   |   |   |   |   |   |   |   |   |   | 91  |
| Printerproblemen           |   | • | • |   |   | • | · | • | • | · | • | • | · | • | • | • |   | • | • | 93  |
| Algemene problemen         |   |   |   |   |   | • |   |   |   |   |   |   |   |   |   |   |   |   |   | 94  |
| Problemen met faxen .      | • |   |   |   |   |   |   |   |   |   |   |   |   |   |   |   |   |   |   | 94  |
| Problemen met papier .     | • |   |   |   |   |   |   |   |   |   |   |   |   |   |   |   |   |   |   | 95  |
| Netwerkproblemen           |   | • | - | • | • | • | • | · |   | • |   |   | • |   |   |   | • |   |   | 99  |
| Foutberichten en lampjes . |   |   |   |   |   | • | • | • | • | • |   | • | • |   |   | • |   | • |   | 100 |
| Afdrukkwaliteit verbeteren |   |   |   |   |   |   |   |   |   |   |   |   |   |   |   |   |   |   |   | 102 |

### 9 Contact opnemen met Dell

| Technische ondersteuning            | 103 |
|-------------------------------------|-----|
| Geautomatiseerde orderstatusservice | 104 |
| Contact opnemen met Dell            | 104 |

### **10** Bijlage

| Exportregels                            | 123 |
|-----------------------------------------|-----|
| Licentieovereenkomst van Dell™ software | 123 |
|                                         |     |

| Index 12 | 25 |
|----------|----|
|----------|----|

### A LET OP: veiligheidsvoorschriften

Neem de volgende veiligheidsvoorschriften in acht om uw veiligheid te waarborgen en uw product en omgeving te beschermen tegen eventueel gevaar.

- Als het product een modem bevat, moet de modemkabel een minimale draaddikte van 26 AWG (American Wire Gauge) hebben en zijn voorzien van een FCC-compatibele modulaire RJ-11-stekker.
- Gebruik een overspanningsbeveiliging of UPS-systeem (Uninterruptible Power Supply) om het product te beveiligen tegen plotselinge en tijdelijke toename en afname in de stroomtoevoer.
- Gebruik de printer niet in een vochtige omgeving, bijvoorbeeld bij een bad, wastafel of zwembad, of in een vochtige kelder.
- Zorg ervoor dat er niets op de kabels van het product staat en dat er niemand op de kabels kan gaan staan of erover kan struikelen.
- Gebruik alleen het bij dit product geleverde netsnoer of het door de fabrikant goedgekeurde vervangende netsnoer.

### LET OP: als het product niet gemarkeerd is met het symbool 回, moet het op een geaard stopcontact worden aangesloten.

- Sluit het netsnoer aan op een goed toegankelijk stopcontact in de buurt van het product.
- Als u het product volledig wilt uitschakelen, moet u de stekker van het netsnoer uit het stopcontact trekken.
- Onderhoudswerkzaamheden en reparaties die niet in de gebruikersdocumentatie worden beschreven, dienen uitsluitend door een professionele onderhoudsmonteur te worden uitgevoerd.
- Gebruik de faxfunctie niet tijdens onweer. Installeer dit product nooit tijdens onweer en sluit nooit kabels, zoals het netsnoer of de telefoonkabel, aan tijdens onweer.
- Dit product is ontworpen om te voldoen aan de veiligheidsvoorschriften tijdens het gebruik met bepaalde door Dell goedgekeurde onderdelen. De veiligheidsvoorzieningen van bepaalde onderdelen zullen niet altijd duidelijk zichtbaar zijn. Dell wijst verantwoordelijkheid voor het gebruik van het apparaat met onderdelen die niet door Dell zijn goedgekeurd, van de hand.
- Zie "Problemen oplossen" op pagina 91 voor meer informatie over het verwijderen van vastgelopen papier.

## Over de printer

Met de Dell Photo AIO Printer 964 kunt u een groot aantal bewerkingen uitvoeren. Enkele belangrijke opmerkingen:

- Als de printer is aangesloten op een computer, kunt u voor het snel afdrukken van kwaliteitsafdrukken zowel de software als het bedieningspaneel van de printer gebruiken.
- U *dient* de printer op een computer aan te sluiten om te kunnen afdrukken, scannen of de functie Foto's opslaan op de computer te kunnen gebruiken.
- U hoeft de printer *niet* aan te sluiten op een computer om te kopiëren, faxen te verzenden of vanaf geheugenkaarten of digitale PictBridge-camera's af te drukken.

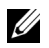

**OPMERKING:** de printer moet (ongeacht of deze is aangesloten op een computer) worden aangesloten op een telefoonlijn voordat u een fax kunt verzenden.

**OPMERKING:** als u een DSL-modem voor uw computer gebruikt, dient u een DSL-filter te installeren op de telefoonlijn die is aangesloten op de printer.

### Informatie over de printeronderdelen

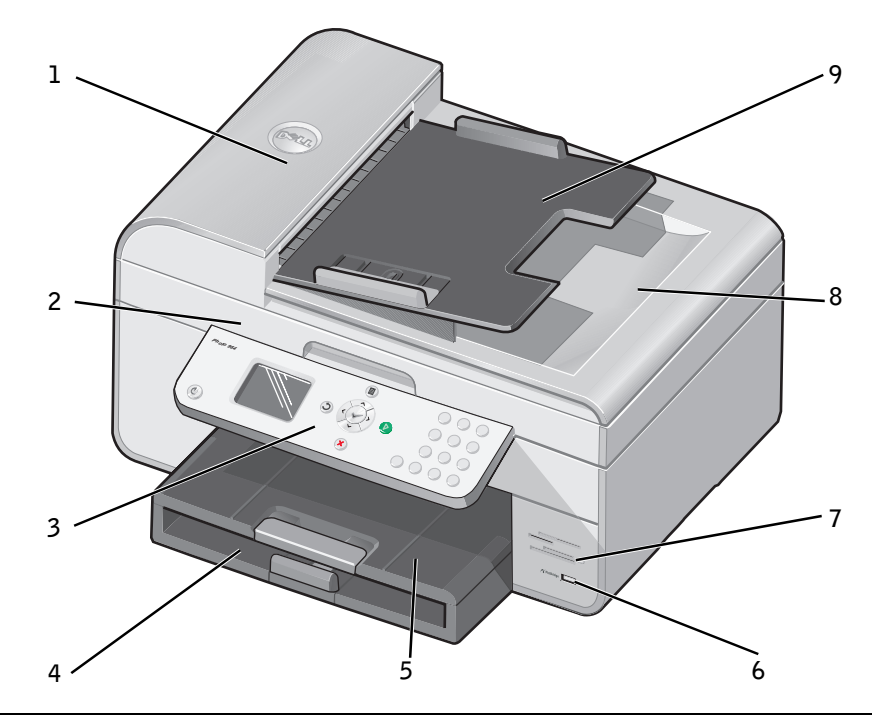

| Nummer: | Onderdeel:                              | Beschrijving:                                                                                                    |
|---------|-----------------------------------------|----------------------------------------------------------------------------------------------------|
| 1       | Automatische<br>documentinvoer<br>(ADI) | Documenten met meerdere pagina's of documenten van het<br>formaat Legal scannen, kopiëren of faxen.                                                                    |
| 2       | Printereenheid                          | Eenheid die u kunt optillen om toegang te krijgen tot de inktcartridges.                                                                                               |
| 3       | Bedieningspaneel                        | Paneel op de printer voor kopiëren, scannen, faxen en afdrukken. Zie<br>"Bedieningspaneel gebruiken" op pagina 18 voor meer informatie.                                |
| 4       | Papierinvoerlade                        | Hierin plaatst u het papier.                                                                                                    |
| 5       | Papieruitvoerlade                       | Lade waarin het papier wordt opgevangen dat uit de printer komt.<br><b>OPMERKING:</b> trek de stop van de papieruitvoerlade recht naar<br>buiten om deze te verlengen. |
| 6       | PictBridge-<br>aansluiting              | De aansluiting die u gebruikt om de digitale PictBridge-camera op de printer aan te sluiten.                                                                           |

| Nummer: | Onderdeel:                                            | Beschrijving:                                                                                                    |
|---------|-------------------------------------------------------|----------------------------------------------------------------------------------------------------|
| 7       | Mediakaartsleuven                                     | Sleuf waarin u de mediakaart met uw digitale afbeeldingen plaatst.                                                                                                    |
|         |                                                       | <b>OPMERKING:</b> op het LCD-display worden alleen JPG-bestanden<br>op de mediakaart weergegeven. Open Geheugenkaartbeheer voor het<br>weergeven van overige afbeeldingstypen die op de mediakaart zijn<br>opgeslagen. Zie "Geheugenkaartbeheer gebruiken" op pagina 80 voor<br>meer informatie. |
| 8       | Bovenklep met<br>een geïntegreerde<br>ADI-uitvoerlade | Bovenklep van de printer waardoor het document of de foto op de<br>plaats wordt gehouden terwijl u scant. U kunt het originele<br>document hier ook verwijderen nadat het door de ADI is verwerkt.                                                                                               |
| 9       | Invoerlade van de<br>ADI                              | Hierin plaatst u de originele documenten. Aanbevolen voor het scannen, kopiëren of faxen van documenten met meerdere pagina's.                                                                                                    |

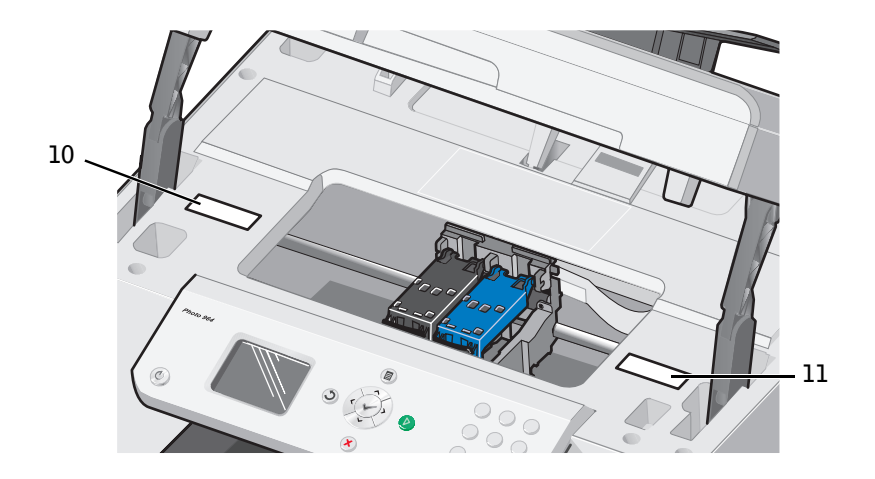

| 10 | Besteletiket voor<br>supplies | Ga naar <b>www.dell.com/supplies</b> als u inktcartridges wilt bestellen.                                                                                                    |
|----|-------------------------------|----------------------------------------------------------------------------------------------------|
| 11 | Express Service<br>Code       | <ul> <li>Bepaal welke printer u hebt voordat u de website<br/>support.dell.com bezoekt of contact opneemt met de<br/>technische ondersteuning.</li> <li>Geef de Express Service Code op om met de juiste<br/>afdeling te worden doorverbonden als u contact opneemt<br/>met de technische ondersteuning.</li> <li>OPMERKING: de Express Code is niet in alle landen<br/>beschikbaar.</li> </ul> |

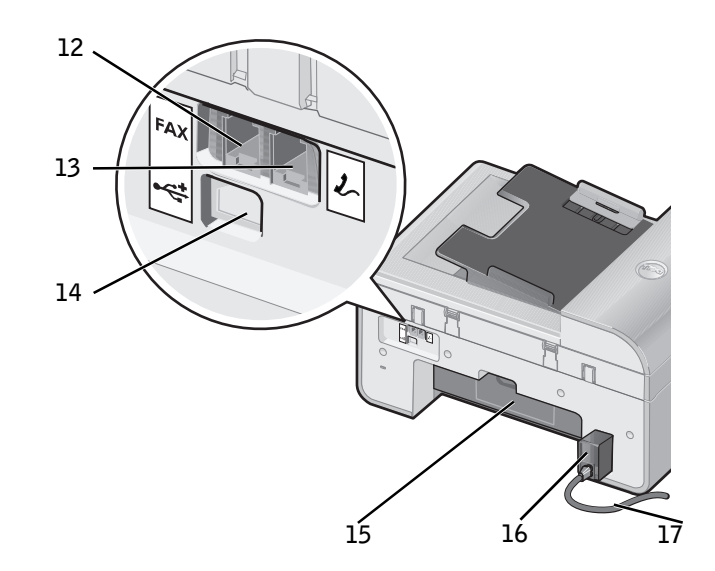

| 12 | Faxaansluiting<br>(FAX - links) | Hiermee sluit u de printer aan op een actieve telefoonlijn om faxen te verzenden en te ontvangen.                                                                                                    |
|----|---------------------------------|----------------------------------------------------------------------------------------------------|
|    |                                 | <b>OPMERKING:</b> sluit geen extra apparaten aan op de faxaansluiting                                                                                                    |
|    |                                 | (FAX - links) en sluit geen DSL (Digital Subscriber Line) of ISDN<br>(Integrated Services Digital Network) aan op de printer als u geen<br>digitale-lijnfilter gebruikt.                                     |
| 13 | Telefoon-<br>aansluiting        | Verwijder de blauwe afdekplug om extra apparaten aan te sluiten op de printer, zoals een data-/faxmodem, telefoon of antwoordapparaat.                                                                       |
|    | (2 - rechts)                    | <b>OPMERKING:</b> als de telefooncommunicatie in uw land serieel verloopt (zoals in Duitsland, Zweden, Denemarken, Oostenrijk, België, Italië, Frankrijk en Zwitserland), dient u de blauwe afdekplug uit de |
|    |                                 | rechteraansluiting te halen ( $\mathcal{J}_{\sim}$ - rechts) en de bijgeleverde gele                                                                                                    |
|    |                                 | terminatorplug aan te sluiten voor een juiste werking van de fax. In<br>deze landen is het niet mogelijk om deze poort te gebruiken voor extra<br>apparaten.                                                 |
| 14 | USB-aansluiting                 | Hiermee sluit u de printer aan op de computer.                                                                                                    |
| 15 | Achterste<br>toegangsklep       | Open deze toegangsklep om vastgelopen papier te verwijderen.                                                                                                    |

\_

| 16 | Netvoeding                       | Hiermee wordt de printer van stroom voorzien.                                                                                                    |
|----|----------------------------------|----------------------------------------------------------------------------------------------------|
|    |                                  | <b>OPMERKING:</b> het netsnoer kan worden verwijderd. Als de printer geen netvoeding meer krijgt, maar wel is aangesloten op het stopcontact, wordt er door middel van een brandend lampje aangegeven dat er stroomtoevoer is. |
|    |                                  | <b>OPMERKING:</b> als u de stekker van het netsnoer uit het stopcontact trekt terwijl de printer is uitgeschakeld, is deze ook uitgeschakeld als u de stekker weer in het stopcontact steekt.                                  |
| 17 | Aansluiting voor<br>het netsnoer | Hiermee wordt de netvoeding van de printer met het bijgeleverde,<br>landspecifieke netsnoer aangesloten op het stopcontact.                                                                                                    |

### **Printer instellen**

**OPMERKING:** de Dell Photo All-In-One Printer 964 ondersteunt Microsoft® Windows® 2000, Windows XP en Windows XP Professional x64 Edition.

Voer de stappen uit die staan op de poster *Printer instellen* om uw printer in te stellen. Zie "Problemen oplossen" op pagina 91 als er tijdens het instellen van de printer problemen optreden.

**OPMERKING:** de Dell Photo AIO Printer 964 is een analoog apparaat dat alleen werkt als het direct is aangesloten op een wandaansluiting. Andere apparaten zoals een telefoon of een antwoordapparaat kunnen vervolgens worden aangesloten op de telefoonaansluiting (  $\sum$  - rechts) en werken dan via de printer. Dit wordt uitgelegd in de installatieprocedure. U hebt een digitale-lijnfilter nodig als u een digitale verbinding gebruikt zoals ISDN, DSL of ADSL. Neem contact op met uw internetaanbieder voor meer informatie.

#### Menu Eerste inst.

Het menu Eerste inst. wordt automatisch door de printer weergegeven als u de printer voor het eerst inschakelt.

| Menuoptie:              | Instellingen:                                                                                                    |
|-------------------------|----------------------------------------------------------------------------------------------------|
| Taal                    | Gebruik de pijlknoppen <b>〈 〉</b> om door de taalopties te bladeren. Druk<br>op <b>Selecteren</b> <i>②</i> zodra uw taal is gemarkeerd. |
| Land                    | Gebruik de pijlknoppen <b>〈 〉</b> om door de landopties te bladeren. Druk op <b>Selecteren</b> ② zodra uw land is gemarkeerd.           |
| Datum en tijd instellen | Druk op Selecteren 🕜 om het menu Datum en tijd instellen te openen.                                                                     |

#### Instellingen bijwerken

Na de initiële installatie kunt u de instellingen voor tijd, datum, taal en land bijwerken via het menu **Instelling**.

### Informatie over het bedieningspaneel

#### Bedieningspaneel gebruiken

Met de knoppen van het bedieningspaneel kunt u zonder dat de printer is aangesloten op een computer documenten en foto's kopiëren, documenten faxen en foto's afdrukken vanaf een geheugenkaart of een digitale PictBridge-camera. De printer is ingeschakeld als de knop Aan/uit brandt. U kunt met de pijlknoppen en de knoppen Menu () en Selecteren () de instellingen wijzigen en met de knop Start () het scannen, kopiëren of faxen starten.

Op het display vindt u de volgende informatie:

- Printerstatus
- Berichten
- Menu's
- Foto's die op geheugenkaarten zijn opgeslagen

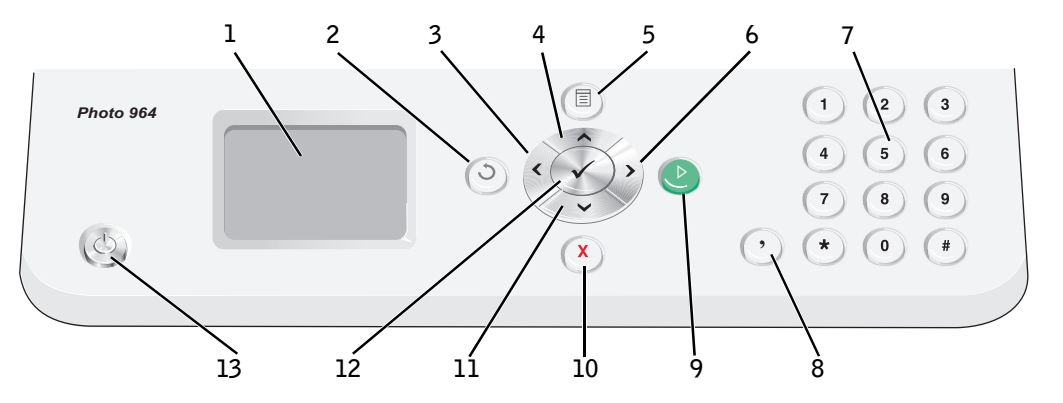

| Nummer: | Onderdeel:                         | Functie:                                                                                                    |
|---------|------------------------------------|----------------------------------------------------------------------------------------------------|
| 1       | LCD (Liquid<br>Crystal<br>Display) | Hierop worden de beschikbare opties weergegeven.                                                              |
| 2       | Terug                              | Hiermee gaat u één niveau terug in het menu wanneer u<br>door de beschikbare menu's op het display navigeert. |
| 3       | Pijl-links                         | <ul><li>Een waarde op het display verlagen.</li><li>Bladeren door een lijst op het display.</li></ul>         |

| Nummer: | Onderdeel:                                     |              | Functie:                                                                                                    |
|---------|------------------------------------------------|--------------|----------------------------------------------------------------------------------------------------|
| 4       | Pijl-omhoog                                    |              | Bladeren door de beschikbare opties in het menu.                                                                                                    |
| 5       | Menu                                           |              | Bladeren door de beschikbare menu's.                                                                                                    |
| 6       | Pijl-rechts                                    | >            | <ul><li>Een waarde op het display verhogen.</li><li>Bladeren door een lijst op het display.</li></ul>                                                                                                    |
| 7       | Een cijfer of<br>symbool op het<br>toetsenblok |              | <ul> <li>Faxen: <ul> <li>Faxnummers opgeven.</li> <li>Letters selecteren bij het maken van een snelkeuzelijst.</li> <li>Cijfers opgeven om de datum en tijd die worden weergegeven op het display van de printer in te stellen of te wijzigen.</li> </ul> </li> <li>In de kopieermodus: het gewenste aantal kopieën selecteren.</li> </ul> |
| 8       | Pauze                                          | •            | Een onderbreking van drie seconden invoegen in het<br>nummer dat u wilt kiezen om te wachten op een buitenlijn<br>of om verbinding te maken met een geautomatiseerd<br>antwoordsysteem.<br><b>OPMERKING:</b> voeg alleen een onderbreking toe als u al<br>bent begonnen met het invoeren van het nummer.                                   |
| 9       | Start                                          |              | <ul> <li>Een scan-, kopieer- of faxtaak starten.</li> <li>In de fotomodus: foto's afdrukken.</li> <li>OPMERKING: als u gaat kopiëren zonder kleur of zwart-wit te selecteren, wordt standaard kleur gebruikt.</li> </ul>                                                                                                    |
| 10      | Annuleren                                      | X            | <ul> <li>Actieve scan-, afdruk- of kopieertaak annuleren.</li> <li>Een menu sluiten.</li> <li>Faxnummer wissen of een faxverzending beëindigen en het<br/>display terugzetten op de standaardinstelling voor faxen.</li> <li>Huidige instellingen wissen en standaardinstellingen<br/>herstellen.</li> </ul>                               |
| 11      | Pijl-omlaag                                    | $\checkmark$ | Bladeren door de beschikbare opties in het menu.                                                                                                    |
| 12      | Selecteren                                     | $\checkmark$ | Optie selecteren die wordt weergegeven op het display.                                                                                                    |
| 13      | Aan/uit                                        |              | De printer in- of uitschakelen.                                                                                                    |

### Menu's op het bedieningspaneel

Vanuit het hoofdmenu kunt u navigeren naar de op de printer beschikbare modi Kopiëren, Foto, Faxen, Scannen, Instelling of Onderhoud.

U kunt rechtstreeks vanuit het hoofdmenu ook foto's bekijken, een fax verzenden of snel kopiëren of scannen.

Raadpleeg de *Gebruikershandleiding* voor meer informatie over de menu's op het bedieningspaneel.

# Informatie over de automatische sensor voor de papiersoort

De printer is voorzien van een automatische sensor voor de papiersoort waarmee de volgende papiersoorten kunnen worden vastgesteld:

- Normaal
- Transparant
- Glossy en fotopapier

Als u een van deze papiersoorten in de printer plaatst, stelt de printer de papiersoort vast en worden de instellingen voor **Kwaliteit/snelheid** automatisch aangepast.

|                         | Instellingen voor Kwaliteit/snelheid                      |                                                |
|-------------------------|-----------------------------------------------------------|------------------------------------------------|
| Papiersoort             | Zwarte cartridge en<br>kleureninktcartridge geïnstalleerd | Foto- en kleureninktcartridge<br>geïnstalleerd |
| Normaal                 | Normaal                                                   | Foto                                           |
| Transparant             | Normaal                                                   | Foto                                           |
| Glossy en<br>fotopapier | Foto                                                      | Foto                                           |

**OPMERKING:** de printer kan het papierformaat niet vaststellen.

U selecteert als volgt een papierformaat:

- 1 Open het gewenste bestand en klik op **Bestand**→**Afdrukken**.
- **2** Klik in het dialoogvenster **Afdrukken** op **Voorkeuren** of **Eigenschappen** (afhankelijk van het programma of besturingssysteem).

Het dialoogvenster Voorkeursinstellingen voor afdrukken wordt weergegeven.

- 3 Selecteer het papierformaat op het tabblad Printerinstelling.
- 4 Klik op OK.

De automatische sensor voor de papiersoort is actief tenzij u deze uitschakelt. U schakelt als volgt de automatische sensor voor de papiersoort uit voor een bepaalde afdruktaak:

- **1** Open het gewenste bestand en klik op **Bestand→Afdrukken**.
- **2** Klik in het dialoogvenster **Afdrukken** op **Voorkeuren** of **Eigenschappen** (afhankelijk van het programma of besturingssysteem).

Het dialoogvenster Voorkeursinstellingen voor afdrukken wordt weergegeven.

- 3 Klik op het tabblad Printerinstelling.
- 4 Selecteer de papiersoort in de keuzelijst Materiaalsoort.
- 5 Klik op OK.

U schakelt als volgt de automatische sensor voor de papiersoort uit voor alle afdruktaken:

1 Klik in Windows XP op Start→Configuratiescherm→Printers en andere hardware→Printers en faxapparaten.

Klik in Windows 2000 op Start -> Instellingen -> Printers.

- 2 Klik met de rechtermuisknop op het pictogram van de Dell Photo AIO Printer 964.
- 3 Klik op Voorkeursinstellingen voor afdrukken.
- 4 Klik op het tabblad Printerinstelling.
- 5 Selecteer de papiersoort in de keuzelijst Materiaalsoort.
- 6 Klik op OK.

### Papier in de printer plaatsen

#### Normaal papier in de papiersteun plaatsen

1 Til de papieruitvoerlade omhoog en trek de papiersteun uit.

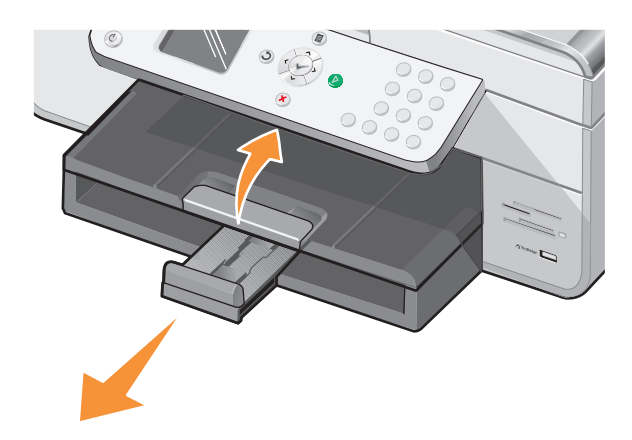

**2** Plaats papier in de papierinvoerlade.

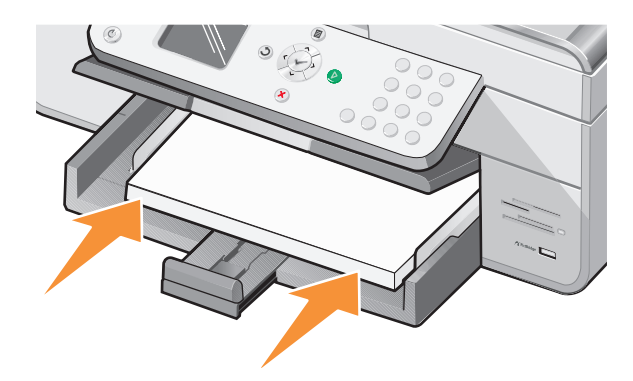

**3** Druk de papiergeleiders in en schuif deze tegen de linker-, rechter- en onderzijde van het papier.

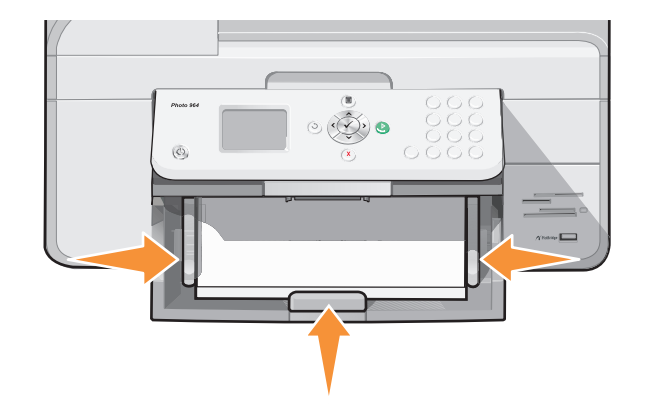

**OPMERKING:** duw het papier niet te ver in de printer.

**4** Laat de papieruitvoerlade zakken.

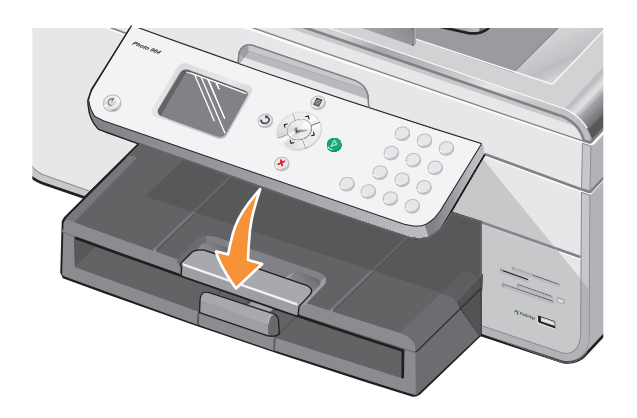

**5** Schuif de stop van de papieruitvoerlade uit om het papier op te vangen dat wordt uitgevoerd uit de printer.

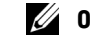

**OPMERKING:** de papieruitvoerlade biedt plaats aan maximaal 50 vellen papier.

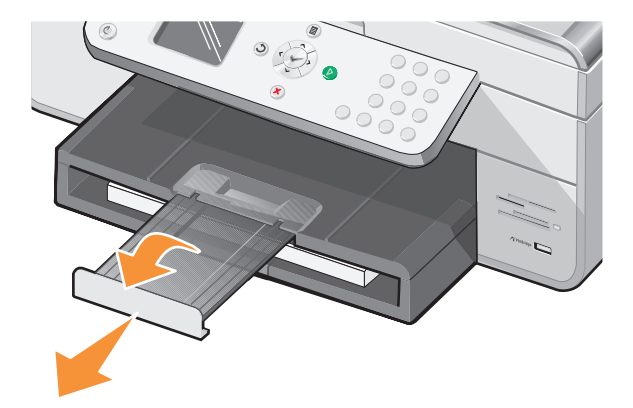

Zie "Richtlijnen voor het plaatsen van afdrukmateriaal in de papiersteun" op pagina 26 voor meer informatie over afdrukmateriaal.

#### Originele documenten in de ADI plaatsen

Voor scannen, kopiëren en faxen kunt u maximaal 50 vellen met de bedrukte zijde naar boven in de ADI plaatsen. Als u documenten met meerdere pagina's in de printer plaatst, kunt u het beste de ADI gebruiken. Zie "Richtlijnen voor het plaatsen van papier in de ADI" op pagina 28 voor meer informatie.

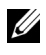

**OPMERKING:** plaats geen briefkaarten, fotokaarten, fotopapier of kleine afbeeldingen in de ADI. Plaats deze items op de glasplaat.

#### Originele documenten op de glasplaat plaatsen

- **1** Open de bovenklep.
- 2 Plaats het originele document met de bedrukte zijde naar beneden in de linkerbovenhoek van de glasplaat.

Een kopie met de staande afdrukstand maken:

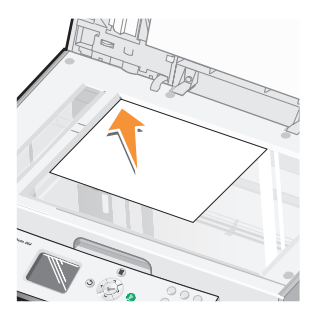

Een kopie met de liggende afdrukstand maken:

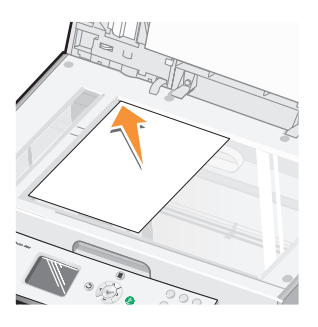

**3** Sluit de bovenklep.

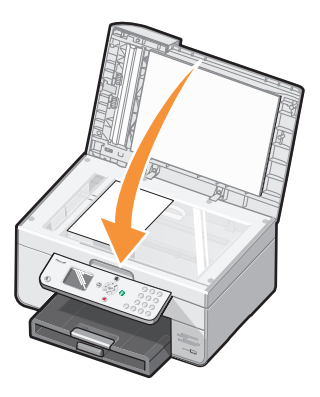

### Richtlijnen voor het plaatsen van afdrukmateriaal

### Richtlijnen voor het plaatsen van afdrukmateriaal in de papiersteun

| Maximum-<br>aantal:                                                | Controleer het volgende:                                                                                                    |  |
|--------------------------------------------------------------------|----------------------------------------------------------------------------------------------------|--|
| 100 vellen<br>normaal papier                                       | <ul> <li>Het papier ligt in het midden van de papiersteun.</li> <li>De papiergeleiders bevinden zich tegen de linker- en rechterzijde van het papier.</li> <li>De papiergeleider bevindt zich tegen de onderzijde van het papier.</li> <li>U hebt de afdrukkwaliteit Concept (of Foto als er een foto-inktcartridge is geïnstalleerd), Normaal of Foto geselecteerd.</li> <li>OPMERKING: plaats briefhoofdpapier met het briefhoofd naar beneden en de bovenzijde naar voren in de printer.</li> </ul>                                                                                                    |  |
| 20 vellen<br>bannerpapier                                          | <ul> <li>Alle papier is verwijderd uit de papiersteun voor u het bannerpapier plaatst.</li> <li>U hebt een stapel bannerpapier (20 vellen of minder) voor de printer geplaatst en het eerste vel ingevoerd.</li> <li>Het bannerpapier is met de vrije rand in de printer geplaatst, tegen de rechterzijde van de papiersteun.</li> <li>De papiergeleider is ingedrukt en tegen de linkerzijde van het bannerpapier geschoven.</li> <li>Het bannerpapier is geschikt voor inkjetprinters.</li> <li>OPMERKING: u moet het papierformaat A4 (banner) of Letter (banner) selecteren in Printereigenschappen. Als u dit niet doet, kan er een papierstoring optreden. Zie "Problemen met papier" op pagina 95.</li> </ul> |  |
| 15 enveloppen                                                      | <ul> <li>De afdrukzijde van de enveloppen is naar beneden gericht.</li> <li>De enveloppen liggen in het midden van de papiersteun.</li> <li>De papiergeleiders bevinden zich tegen de linker- en rechterzijde van de enveloppen.</li> <li>De papiergeleider bevindt zich tegen de onderzijde van het papier.</li> <li>Voor de enveloppen is de afdrukstand Liggend ingesteld.</li> <li>Het juiste envelopformaat is geselecteerd. Selecteer het eerstvolgende formaat als het exacte formaat niet beschikbaar is en stel de linker- en rechtermarge zo in dat de tekst op de juiste plaats op de envelop wordt afgedrukt.</li> </ul>                                                                                 |  |
| 35 wenskaarten,<br>indexkaarten,<br>briefkaarten of<br>fotokaarten | <ul> <li>De afdrukzijde van de kaarten is naar beneden gericht.</li> <li>De kaarten liggen in het midden van de papiersteun.</li> <li>De papiergeleiders bevinden zich tegen de linker- en rechterzijde van de kaarten.</li> <li>De papiergeleider bevindt zich tegen de onderzijde van het papier.</li> <li>De afdrukkwaliteit Normaal of Foto is geselecteerd.</li> </ul>                                                                                                    |  |

| Maximum-<br>aantal:            | Controleer het volgende:                                                                                                    |  |
|--------------------------------|----------------------------------------------------------------------------------------------------|--|
| 75 vellen coated,<br>glossy of | <ul> <li>De glanzende zijde of de zijde met de coating is naar beneden gericht.</li> <li>Het papier ligt in het midden van de papiersteun</li> </ul>                              |  |
| fotopapier                     | De afdrukkwaliteit Normaal of Foto is geselecteard                                                                                                    |  |
|                                | <ul> <li>De papiergeleiders bevinden zich tegen de linker- en rechterzijde van het papier.</li> <li>De papiergeleider bevindt zich tegen de onderzijde van het papier.</li> </ul> |  |
| 25<br>opstrijktransfers        | • U hebt de instructies op de verpakking voor het plaatsen van opstrijktransfers gevolgd.                                                                                         |  |
|                                | <ul> <li>De afdrukzijde van de opstrijktransfers is naar beneden gericht.</li> </ul>                                                                                              |  |
|                                | • De papiergeleiders bevinden zich tegen de linker- en rechterzijde van het papier.                                                                                               |  |
|                                | <ul> <li>De papiergeleider bevindt zich tegen de onderzijde van het papier.</li> </ul>                                                                                            |  |
|                                | <ul> <li>De transfers liggen in het midden van de papiersteun.</li> </ul>                                                                                                    |  |
|                                | • De afdrukkwaliteit Normaal of Foto is geselecteerd.                                                                                                    |  |
| 75 transparanten               | • De ruwe zijde van de transparanten is naar beneden gericht.                                                                                                    |  |
| ľ                              | <ul> <li>De papiergeleiders bevinden zich tegen de linker- en rechterzijde van de<br/>transparanten.</li> </ul>                                                                   |  |
|                                | <ul> <li>De papiergeleider bevindt zich tegen de onderzijde van het papier.</li> </ul>                                                                                            |  |
|                                | <b>OPMERKING:</b> u kunt één transparant in de papiersteun plaatsen zonder dat u het normale papier hoeft te verwijderen.                                                         |  |
|                                | • De afdrukkwaliteit Normaal of Foto is geselecteerd.                                                                                                    |  |
|                                | <ul> <li>De transparanten liggen in het midden van de papiersteun.</li> </ul>                                                                                                    |  |
| 35 vellen met                  | • De afdrukzijde van de etiketten is naar beneden gericht.                                                                                                    |  |
| etiketten                      | • De bovenkant van de etiketten wordt eerst ingevoerd.                                                                                                    |  |
|                                | <ul><li>De papiergeleiders bevinden zich tegen de linker- en rechterzijde van het papier.</li><li>De papiergeleider bevindt zich tegen de onderzijde van het papier.</li></ul>    |  |
| 100 vellen papier              | • De afdrukzijde van het papier is naar beneden gericht.                                                                                                    |  |
| met aangepast<br>formaat       | <ul> <li>Het papierformaat voldoet aan de volgende afmetingen:</li> </ul>                                                                                                    |  |
|                                | Breedte                                                                                                    |  |
|                                | • 76 - 216 mm                                                                                                    |  |
|                                | • 3,0 - 8,5 inch                                                                                                    |  |
|                                | Lengte                                                                                                    |  |
|                                | • 127 - 432 mm                                                                                                    |  |
|                                | • 5,0 - 17,0 inch                                                                                                    |  |
|                                | • Het papier ligt in het midden van de papiersteun.                                                                                                    |  |
|                                | <ul><li>De papiergeleiders bevinden zich tegen de linker- en rechterzijde van het papier.</li><li>De papiergeleider bevindt zich tegen de onderzijde van het papier.</li></ul>    |  |

| Maximum-<br>aantal:            | Controleer het volgende:                                                                                                    |
|--------------------------------|----------------------------------------------------------------------------------------------------|
| 100 vellen<br>briefhoofdpapier | <ul> <li>De afdrukzijde van het briefhoofdpapier is naar beneden gericht.</li> <li>De bovenzijde van het briefhoofd wordt eerst ingevoerd.</li> <li>De papierzeleidere bevinden zich tegen de linker, en rechterzüide van het nanier.</li> </ul> |
|                                | <ul><li>De papiergeleiders bevinden zich tegen de inker- en rechterzijde van het papier.</li><li>De papiergeleider bevindt zich tegen de onderzijde van het papier.</li></ul>                                                                    |

### Richtlijnen voor het plaatsen van papier in de ADI

| Maximum-<br>aantal:                                                      | Controleer het volgende:                                                                                                    |  |
|--------------------------------------------------------------------------|----------------------------------------------------------------------------------------------------|--|
| 50 vellen<br>Letter-papier                                               | <ul><li>Het document is met de bedrukte zijde naar boven geplaatst.</li><li>De papiergeleider bevindt zich tegen de rand van het papier.</li></ul>                                                                                                    |  |
| 50 vellen<br>A4-papier                                                   | <ul><li>Het document is met de bedrukte zijde naar boven geplaatst.</li><li>De papiergeleider bevindt zich tegen de rand van het papier.</li></ul>                                                                                                    |  |
| 50 vellen<br>Legal-papier                                                | <ul><li>Het document is met de bedrukte zijde naar boven geplaatst.</li><li>De papiergeleider bevindt zich tegen de rand van het papier.</li></ul>                                                                                                    |  |
| 50 voor-<br>geperforeerde<br>vellen met twee,<br>drie of vier gaten      | <ul><li>Het document is met de bedrukte zijde naar boven geplaatst.</li><li>De papiergeleider bevindt zich tegen de rand van het papier.</li><li>Het papierformaat valt binnen de toegestane afmetingen.</li></ul>                                                                                                    |  |
| 50 aan de randen<br>versterkte vellen<br>kopieerpapier<br>met drie gaten | <ul><li>Het document is met de bedrukte zijde naar boven geplaatst.</li><li>De papiergeleider bevindt zich tegen de rand van het papier.</li><li>Het papierformaat valt binnen de toegestane afmetingen.</li></ul>                                                                                                    |  |
| 50 vellen<br>voorbedrukte<br>formulieren en<br>briefhoofdpapier          | <ul> <li>Het document is met de bedrukte zijde naar boven geplaatst.</li> <li>De papiergeleider bevindt zich tegen de rand van het papier.</li> <li>Het papierformaat valt binnen de toegestane afmetingen.</li> <li>Het gekozen materiaal absorbeert de inkt goed.</li> <li>U hebt het voorbedrukte papier goed laten drogen voordat u het papier in de ADI plaatst.</li> <li>U gebruikt geen papier dat bedrukt is met inkt die metaaldeeltjes bevat.</li> <li>U gebruikt geen papier met reliëfdruk.</li> </ul> |  |

-

| Maximum-<br>aantal:                          | Controleer het volgende:                                                                                                    |
|----------------------------------------------|----------------------------------------------------------------------------------------------------|
| 50 vellen papier<br>met aangepast<br>formaat | <ul> <li>Het document is met de bedrukte zijde naar boven geplaatst.</li> <li>De papiergeleider bevindt zich tegen de rand van het papier.</li> <li>Het papierformaat voldoet aan de volgende afmetingen:<br/>Breedte <ul> <li>210,0 mm - 215,9 mm</li> <li>8,27 inch - 8,5 inch</li> </ul> </li> <li>Lengte <ul> <li>279,4 mm - 355,6 mm</li> <li>11,0 inch - 14,0 inch</li> </ul> </li> </ul> |

## Afdrukken

### Documenten afdrukken

- 1 Zet de computer en de printer aan en controleer of ze op elkaar zijn aangesloten.
- **2** Plaats het papier met de afdrukzijde naar beneden in de printer. Zie "Papier in de printer plaatsen" op pagina 22 voor meer informatie.
- 3 Open het gewenste bestand en klik op Bestand→Afdrukken.
- **4** Pas de afdrukinstellingen aan:
  - **a** Klik op **Voorkeuren**, **Eigenschappen**, **Opties** of **Instellen** (afhankelijk van het programma of besturingssysteem).

Het dialoogvenster Voorkeursinstellingen voor afdrukken wordt weergegeven.

- **b** Selecteer op het tabblad **Printerinstelling** de afdrukkwaliteit en -snelheid, het papierformaat, de afdrukstand, zwartwit- of kleurenafdrukken, afdrukken zonder rand, en het aantal exemplaren.
- **c** Op het tabblad **Geavanceerd** kunt u een optie voor dubbelzijdig afdrukken opgeven, een speciale indeling selecteren en opgeven of u de functie **Afbeelding automatisch verscherpen** wilt gebruiken.
- **d** Klik op OK onder aan het venster om terug te keren naar het dialoogvenster Afdrukken nadat u de instellingen in Voorkeursinstellingen voor afdrukken hebt gewijzigd.
- 5 Klik op OK of Afdrukken (afhankelijk van het programma of besturingssysteem).

### Foto's afdrukken

- Plaats het fotopapier met de afdrukzijde (glossy) naar beneden in de printer. Zie "Richtlijnen voor het plaatsen van afdrukmateriaal in de papiersteun" op pagina 26 voor meer informatie.
- 2 Controleer of er een kleureninktcartridge en een foto-inktcartridge (apart verkrijgbaar) zijn geïnstalleerd. Zie "Inktcartridges vervangen" op pagina 85 voor meer informatie.
- 3 Open het gewenste bestand en klik op **Bestand**→**Afdrukken**.

**4** Klik op **Voorkeuren**, **Eigenschappen**, **Opties** of **Setup** (afhankelijk van het programma of besturingssysteem) om de afdrukinstellingen aan te passen.

Het dialoogvenster Voorkeursinstellingen voor afdrukken wordt weergegeven.

- **5** Selecteer op het tabblad **Printerinstelling** de optie **Foto**, de dpi-waarden, de papiersoort en het papierformaat.
- **OPMERKING:** u kunt het beste glossy/fotopapier of coated papier gebruiken als u foto's wilt afdrukken.
- 6 Klik op OK als u de afdrukopties hebt aangepast.
- 7 Klik op OK of Afdrukken (afhankelijk van het programma of besturingssysteem).
- **8** Verwijder de afzonderlijke foto's uit de papieruitvoerlade zodra deze uit de printer komen. Hiermee voorkomt u dat de foto's aan elkaar kleven en dat er vlekken op de foto's komen.

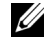

**OPMERKING:** laat de afdrukken lang genoeg drogen (12 tot 24 uur, afhankelijk van de omgevingsomstandigheden) voordat u ze in een niet-klevend fotoalbum of lijstje doet. Op deze manier kunt u langer genieten van uw foto's.

### Foto's afdrukken zonder rand

- Plaats het glossy/fotopapier met de afdrukzijde naar beneden in de papiersteun. Zie "Richtlijnen voor het plaatsen van afdrukmateriaal in de papiersteun" op pagina 26 voor meer informatie.
- **2** Controleer of er een kleureninktcartridge en een foto-inktcartridge (apart verkrijgbaar) zijn geïnstalleerd. Zie "Inktcartridges vervangen" op pagina 85 voor meer informatie.
- 3 Open het gewenste bestand en klik op Bestand→Afdrukken.
- **4** Klik op **Voorkeuren**, **Eigenschappen**, **Opties** of **Setup** (afhankelijk van het programma of besturingssysteem) om de afdrukinstellingen aan te passen.

Het dialoogvenster Voorkeursinstellingen voor afdrukken wordt weergegeven.

- 5 Selecteer op het tabblad Printerinstelling de optie Foto, de dpi-waarden, de papiersoort en het papierformaat. Selecteer daarnaast het selectievakje bij Zonder rand.
- 6 Klik op OK als u de afdrukopties hebt aangepast.
- 7 Klik op OK of Afdrukken (afhankelijk van het programma of besturingssysteem).

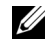

**OPMERKING:** in bepaalde programma's dient u wellicht ook een papierformaat te selecteren voor afdrukken zonder rand.

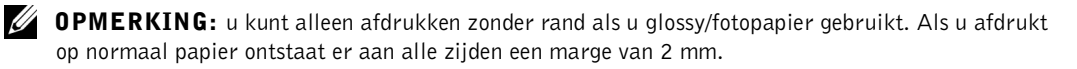

### Foto's afdrukken vanaf een digitale PictBridgecamera

De printer ondersteunt PictBridge-camera's.

- 1 Sluit één uiteinde van de USB-kabel aan op de camera.
- 2 Sluit het andere uiteinde van de kabel aan op de PictBridge-poort aan de voorzijde van de printer.

Raadpleeg de instructies bij uw camera voor informatie over de PictBridge-aansluiting en het gebruik ervan, en over het selecteren van de geschikte USB-instellingen op de camera.

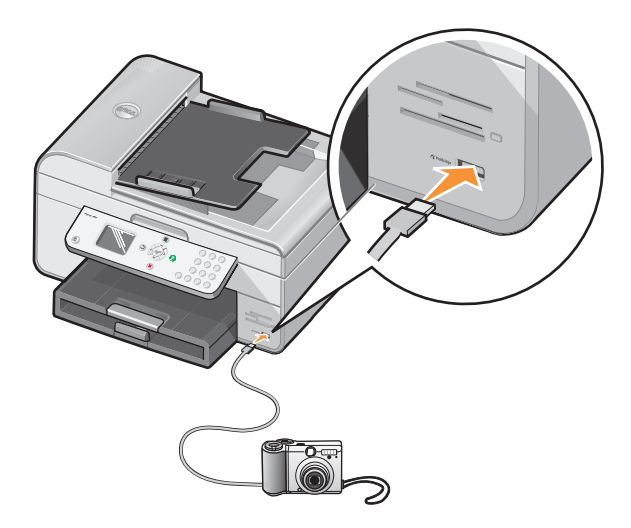

**3** Zet de digitale camera aan.

De printer schakelt automatisch over op de modus PictBridge.

4 Raadpleeg de instructies bij de camera als u wilt beginnen met foto's afdrukken.

**OPMERKING:** doorgaans zijn er op digitale camera's twee USB-modi beschikbaar: de computermodus of de printermodus (of PTP). Voor het afdrukken vanaf een PictBridge-camera dient u de printermodus (of PTP) te selecteren. Raadpleeg de documentatie bij uw camera voor meer informatie.

### Foto's afdrukken vanaf een geheugenkaart

De meeste digitale camera's hebben een geheugenkaart voor het opslaan van foto's. De Dell Photo AIO Printer 964 ondersteunt de volgende digitale media:

- CompactFlash Type I en II
- Memory Stick
- Memory Stick PRO
- Memory Stick Duo
- Microdrive
- SmartMedia
- Secure Digital
- MultiMediaCard
- xD-Picture Card

Geheugenkaarten dienen met het label naar boven te worden geplaatst. De kaartlezer heeft vier sleuven waarin deze media kunnen worden geplaatst en een klein lampje dat knippert wanneer de kaart wordt gelezen of wanneer er gegevensoverdracht plaatsvindt.

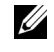

**OPMERKING:** tijdens het lezen mag de kaart niet worden verwijderd. De gegevens kunnen anders beschadigd worden.

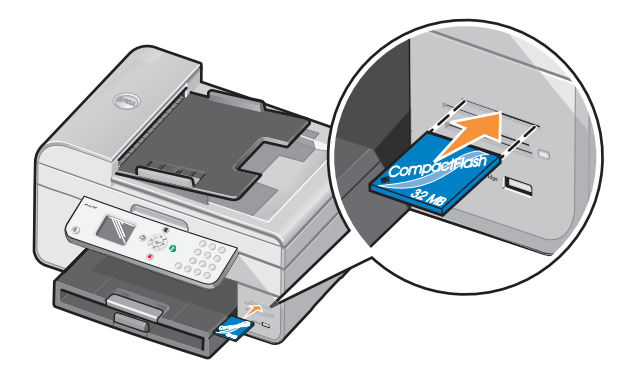

De aansluiting die voor PictBridge wordt gebruikt, kan ook worden gebruikt om toegang te krijgen tot informatie die is opgeslagen op apparaten met USB-flash-station. De volgende apparaten met USB-flash-station kunnen worden gebruikt voor deze AIO Printer:

- DELL 256 MB High Speed USB 2.0-geheugensleutel, artikelnummer 311-4341 ٠
- DELL 128 MB High Speed USB 2.0-geheugensleutel, artikelnummer 311-4340 •
- DELL 64 MB High Speed USB 2.0-geheugensleutel, artikelnummer 311-4339

Als u een geheugenkaart of USB-geheugensleutel plaatst, schakelt de printer automatisch over op de modus Foto.

**OPMERKING:** plaats niet meer dan één geheugenkaart of USB-sleutel tegelijkertijd.

**OPMERKING:** de printer ondersteunt de gegevensindeling FAT32. Bestanden die zijn opgeslagen in NTFS moeten worden geconverteerd naar de indeling FAT32.

#### Foto's weergeven of afdrukken

**1** Plaats een geheugenkaart of een USB-sleutel.

De printer schakelt automatisch over op de Modus Foto.

- 2 Druk op Selecteren 🕜 om naar het menu Modus Foto te gaan.
- 3 Ga in het menu Modus Foto met behulp van de pijlknoppen 🔨 💙 naar Foto's zoeken en afdrukken, en druk vervolgens op Selecteren (~).
- 4 Druk op de pijlknoppen links of rechts **〈 〉** om door de foto's op de mediakaart of in de digitale camera te bladeren.
- 5 Druk op Selecteren 🕜 om een foto te selecteren die u wilt afdrukken. Druk op de pijlknoppen ∧ ∨ om het aantal exemplaren op te geven.
- 6 Druk op Start 🕟 om af te drukken.
- **OPMERKING:** vanaf de geheugenkaart of USB-sleutel kunnen alleen foto's in JPG-indeling rechtstreeks worden afgedrukt. Voor het afdrukken van foto's in een andere bestandsindeling vanaf de geheugenkaart of de USB-sleutel, moeten de foto's eerst worden overgezet naar uw computer.

#### Foto's opslaan op de computer

Ga in het menu Modus Foto op het display met behulp van de pijlknoppen \land 🗡 naar Foto's opslaan op de computer en druk vervolgens op Selecteren (?). Alle foto's op de geheugenkaart of de USB-sleutel worden overgezet naar uw computer en geopend in Geheugenkaartbeheer.

#### Een diavoorstelling weergeven

U kunt via een diavoorstelling alle foto's weergeven die zijn opgeslagen op een geheugenkaart of USB-sleutel.

- Plaats een geheugenkaart of een USB-sleutel.
   De printer schakelt automatisch over op de Modus Foto.
- 2 Druk op Selecteren 🕢 om naar het menu Modus Foto te gaan.
- 3 Ga in het menu Modus Foto met behulp van de pijlknoppen ▲ ➤ naar Diavoorstelling weerg. en druk vervolgens op Selecteren . Het menu Diavoorstelling wordt geopend.
- Geef de snelheid voor de diavoorstelling op en druk op Selecteren 𝔄.
   Elke foto op de mediakaart of de digitale camera wordt door de printer weergegeven.

#### Alle foto's afdrukken vanaf een mediakaart of USB-sleutel

Het is ook mogelijk om alle foto's vanaf een mediakaart tegelijkertijd af te drukken.

1 Plaats een geheugenkaart of een USB-sleutel.

De printer schakelt automatisch over op de Modus Foto.

- 2 Druk op Selecteren 🕜 om naar het menu Modus Foto te gaan.
- Ga in het menu Modus Foto met behulp van de pijlknoppen ∧ ∨ naar Alle foto's afdrukken en druk vervolgens op Selecteren ⊘.
   Het menu Alle foto's afdrukken wordt geopend.
- Geef het aantal foto's op dat per pagina moet worden afgedrukt, en druk vervolgens op Selecteren 𝔄.
- 5 Druk op Start 🕟.
- **OPMERKING:** vanaf de geheugenkaart kunnen alleen foto's die zijn opgeslagen in JPG-indeling rechtstreeks worden afgedrukt. Voor het afdrukken van foto's in een andere bestandsindeling vanaf de geheugenkaart, moeten de foto's eerst worden overgezet naar uw computer.
### Gesorteerde exemplaren van het document afdrukken

U kunt gesorteerde zwartwit- of kleurenexemplaren afdrukken als de printer is aangesloten op de computer. U drukt als volgt gesorteerde exemplaren af:

- **1** Zorg dat er papier in de papiersteun is geplaatst.
- **2** Open het gewenste bestand en klik op **Bestand** $\rightarrow$ **Afdrukken**.
- **3** Klik op Eigenschappen, Opties, Setup of Voorkeuren (afhankelijk van het programma of besturingssysteem).

Het dialoogvenster Voorkeursinstellingen voor afdrukken wordt weergegeven.

**4** Geef het aantal exemplaren dat u wilt afdrukken op via het tabblad **Printerinstelling**.

**OPMERKING:** u dient meer dan één exemplaar op te geven om ervoor te zorgen dat het selectievakje Sorteren wordt geactiveerd.

- Schakel het selectievakje Sorteren in. 5
- 6 Klik op OK of Afdrukken.

### Afdrukken in omgekeerde volgorde

- **1** Zorg dat er papier in de papiersteun is geplaatst. Zie "Normaal papier in de papiersteun plaatsen" op pagina 22 voor meer informatie.
- 2 Open het gewenste bestand en klik op **Bestand**→**Afdrukken**.
- **3** Klik op **Eigenschappen**, **Opties**, **Setup** of **Voorkeuren** (afhankelijk van het programma of besturingssysteem).

Het dialoogvenster Voorkeursinstellingen voor afdrukken wordt weergegeven.

- 4 Selecteer Omgekeerde volgorde op het tabblad Printerinstelling.
- 5 Klik op OK.
- 6 Klik op **OK** of **Afdrukken** (afhankelijk van het programma of besturingssysteem).

### Meerdere pagina's op één vel papier afdrukken

- 1 Zorg dat er papier in de papiersteun is geplaatst. Zie "Normaal papier in de papiersteun plaatsen" op pagina 22 voor meer informatie.
- 2 Open het gewenste bestand en klik op **Bestand→Afdrukken**.
- **3** Klik op Eigenschappen, Opties, Setup of Voorkeuren (afhankelijk van het programma of besturingssysteem).

Het dialoogvenster Voorkeursinstellingen voor afdrukken wordt weergegeven.

- 4 Ga naar het tabblad Geavanceerd en selecteer N per vel in de keuzelijst Indeling.
- 5 Selecteer het aantal pagina's dat op één vel papier moet worden afgedrukt.
- 6 Klik op OK.
- 7 Klik op OK of Afdrukken (afhankelijk van het programma of besturingssysteem).

# Afbeeldingen afdrukken als een poster van meerdere pagina's

- **1** Zorg dat er papier in de papiersteun is geplaatst. Zie "Normaal papier in de papiersteun plaatsen" op pagina 22 voor meer informatie.
- 2 Open de gewenste afbeelding en klik op **Bestand→Afdrukken**.
- **3** Klik op Eigenschappen, Opties, Setup of Voorkeuren (afhankelijk van het programma of besturingssysteem).

Het dialoogvenster Voorkeursinstellingen voor afdrukken wordt weergegeven.

- 4 Ga naar het tabblad Geavanceerd en selecteer Poster en het formaat van de poster.
- 5 Klik op OK.
- 6 Klik op OK of Afdrukken (afhankelijk van het programma of besturingssysteem).

### Banners afdrukken

1 Plaats een stapel bannerpapier (20 vellen of minder) voor de printer en voer het eerste vel in.

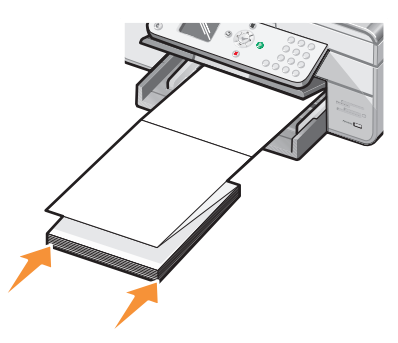

- 2 Open het gewenste bestand en klik op Bestand→Afdrukken.
- **3** Klik op Eigenschappen, Opties, Setup of Voorkeuren (afhankelijk van het programma of besturingssysteem).

Het dialoogvenster Voorkeursinstellingen voor afdrukken wordt weergegeven.

- 4 Ga naar het tabblad Geavanceerd en selecteer Banner in de keuzelijst Indeling.
- 5 Klik op OK of Afdrukken (afhankelijk van het programma of besturingssysteem).
- **OPMERKING:** als het afdrukken op de printer is gestart, wacht u totdat de voorste rand van de banner uit de printer wordt gevoerd. Vouw het papier vervolgens voorzichtig uit tot op de vloer voor de printer.

## Kopiëren

U kunt kopieën maken met het bedieningspaneel op de printer of met de computer.

### Documenten kopiëren met het bedieningspaneel

- **1** Zet de printer aan.
- **2** Plaats papier in de papiersteun. Zie "Papier in de printer plaatsen" op pagina 22 voor meer informatie.
- **3** Plaats het originele document in de printer. Zie "Originele documenten in de ADI plaatsen" op pagina 24 of "Originele documenten op de glasplaat plaatsen" op pagina 25 voor meer informatie.
- 4 Ga naar het hoofdmenu en blader met de pijlknoppen ∧ ∨ naar Kopiëren. Druk vervolgens op Selecteren (.
- **5** Wijzig zo nodig de kopieerinstellingen.
- 6 Druk op Start 🕟.

Kopiëren verschijnt op het display.

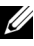

**OPMERKING:** als u op Start **(**) drukt, zonder een kleurselectie op te geven, wordt het document automatisch in kleur afgedrukt.

### Documenten kopiëren met de computer

- **1** Zet de computer en de printer aan en controleer of ze op elkaar zijn aangesloten.
- 2 Plaats het papier in de printer. Zie "Papier in de printer plaatsen" op pagina 22 voor meer informatie.
- **3** Open de bovenklep.
- 4 Plaats het document op de glasplaat. Zorg dat de linkerbovenhoek van de voorzijde van het item is uitgelijnd met de pijl op de printer. Zie "Originele documenten op de glasplaat plaatsen" op pagina 25 of "Originele documenten in de ADI plaatsen" op pagina 24 voor meer informatie.
- **5** Sluit de bovenklep.

6 Klik op Start→Programma's of Alle Programma's→Dell printers→ Dell Photo AIO Printer 964→Dell All-In-One Center.

Het Dell All-In-One Center wordt geopend.

- 7 Selecteer het aantal (1-99) en de kleurinstelling.
- 8 Klik op Meer kopieerinstellingen weergeven als u de volgende handelingen wilt uitvoeren:
  - Een kopieerkwaliteit selecteren.
  - Een papierformaat selecteren.
  - Het formaat van het originele document selecteren.
  - Het document lichter of donkerder maken.
  - Het document vergroten of verkleinen.

### Foto's kopiëren met het bedieningspaneel

- **1** Plaats fotopapier in de printer. Zie "Richtlijnen voor het plaatsen van afdrukmateriaal in de papiersteun" op pagina 26 voor meer informatie.
- **2** Open de bovenklep.
- **3** Plaats de foto op de glasplaat.
- 4 Sluit de bovenklep.
- 5 Ga naar het hoofdmenu en blader met de pijlknoppen ∧ ∨ naar Kopiëren. Druk vervolgens op Selecteren ⊘.
- 6 Gebruik de pijlknoppen ∧ ∨ om naar Kwaliteit te bladeren, en druk vervolgens op Selecteren ⊘.
- 7 Gebruik de pijlknoppen ∧ ∨ om naar Foto te bladeren, en druk vervolgens op Selecteren ⊘.
- 8 Druk op Start 🜔.

### Foto's kopiëren met de computer

- 1 Zet de computer en de printer aan en controleer of ze op elkaar zijn aangesloten.
- 2 Plaats het fotopapier met de afdrukzijde naar boven in de printer. Zie "Richtlijnen voor het plaatsen van afdrukmateriaal in de papiersteun" op pagina 26 voor meer informatie.
- 3 Plaats het document met de afdrukzijde naar beneden op de glasplaat. Zorg dat de linkerbovenhoek van de voorzijde van het item is uitgelijnd met de pijl op de printer. Zie "Originele documenten op de glasplaat plaatsen" op pagina 25 voor meer informatie.
- 4 Klik op Start→Programma's of Alle Programma's→Dell printers→ Dell Photo AIO Printer 964→Dell All-In-One Center.

Het Dell All-In-One Center wordt geopend.

- 5 Klik op Nu weergeven.
- 6 Pas de gestippelde lijnen aan zodat deze om het gedeelte van de afbeelding vallen dat u wilt afdrukken.
- 7 Selecteer het gewenste aantal exemplaren en de fotokleur in het gedeelte Kopiëren.
- 8 Klik op Meer kopieerinstellingen weergeven om de foto aan te passen.
- 9 Klik op Nu kopiëren als u de instellingen hebt aangepast.

### Exemplaren sorteren met het bedieningspaneel

U kunt als volgt gesorteerde exemplaren afdrukken als u de printer gebruikt zonder computer:

- **1** Plaats papier in de papiersteun. Zie "Normaal papier in de papiersteun plaatsen" op pagina 22 voor meer informatie.
- 2 Plaats het originele document in de printer. Zie "Originele documenten in de ADI plaatsen" op pagina 24 of Originele documenten op de glasplaat plaatsen voor meer informatie.
- 3 Ga naar het hoofdmenu en blader met de pijlknoppen ∧ ∨ naar Kopiëren. Druk vervolgens op Selecteren ⊘.
- 4 Gebruik de pijlknoppen ▲ ➤ om naar Sorteren te bladeren, en druk vervolgens op Selecteren 𝔄.
- 5 Selecteer Ja en druk op Selecteren 🕢.
- 6 Druk op Start 🜔.

### Kopieerinstellingen wijzigen

 Klik op Start→Programma's of Alle Programma's→Dell printers→ Dell Photo AIO Printer 964→Dell All-In-One Center.

Het Dell All-In-One Center wordt geopend.

- 2 Selecteer het aantal kopieën en de kleurinstelling.
- 3 Klik op Meer kopieerinstellingen weergeven als u de volgende handelingen wilt uitvoeren:
  - Een kopieerkwaliteit selecteren.
  - Een papierformaat selecteren.
  - Het formaat van het originele document selecteren.
  - Het document lichter of donkerder maken.
  - Het document vergroten of verkleinen.
- 4 Klik op de knop Geavanceerd om opties zoals papierformaat en kwaliteit te wijzigen.
- **5** Gebruik de volgende tabbladen om wijzigingen aan te brengen.

| Tabblad:                | Handeling:                                                                                                    |
|-------------------------|----------------------------------------------------------------------------------------------------|
| Afdrukken               | • Het papierformaat en de papiersoort selecteren.                                                                                                    |
|                         | <ul> <li>Opties voor afdrukken zonder rand selecteren.</li> </ul>                                                                                                    |
|                         | • De afdrukkwaliteit selecteren.                                                                                                    |
| Scannen                 | • De kleurdiepte en scanresolutie selecteren.                                                                                                    |
|                         | <ul> <li>Gescande afbeelding automatisch bijsnijden.</li> </ul>                                                                                                    |
| Afbeeldingen verbeteren | Vage afbeeldingen verscherpen.                                                                                                    |
|                         | <ul> <li>De helderheid van de afbeelding aanpassen.</li> </ul>                                                                                                    |
|                         | • De kleurcorrectiecurve (gamma) van de afbeelding aanpassen.                                                                                                    |
| Afbeeldingspatronen     | • Conversie van grijstinten naar een zwartwitpuntjespatroon (raster) vloeiend maken.                                                                                 |
|                         | • Afbeeldingspatronen verwijderen bij scans uit tijdschriften of kranten (effenen). Selecteer voor het verwerken <b>Best (kwaliteit)</b> of <b>Best (snelheid)</b> . |
|                         | Achtergrondruis in kleurendocumenten verminderen.                                                                                                    |

6 Klik op OK en klik op Nu kopiëren als u de kopieerinstellingen hebt gewijzigd.

## Scannen

U kunt scannen met het bedieningspaneel van de printer of met de printersoftware.

### Bedieningspaneel gebruiken

- **1** Zet de computer en de printer aan en controleer of ze op elkaar zijn aangesloten.
- 2 Plaats het originele document in de printer. Zie "Originele documenten in de ADI plaatsen" op pagina 24 of "Originele documenten op de glasplaat plaatsen" op pagina 25 voor meer informatie.
- 3 Ga naar het hoofdmenu, blader met behulp van de pijlknoppen ∧ ∨ naar Scannen, en druk vervolgens op Selecteren ⊘.
- 4 Wijzig zo nodig de scaninstellingen en druk op Selecteren 🔗.

### Printersoftware gebruiken

- 1 Zet de computer en de printer aan en controleer of ze op elkaar zijn aangesloten.
- 2 Plaats het originele document in de printer. Zie "Originele documenten in de ADI plaatsen" op pagina 24 of "Originele documenten op de glasplaat plaatsen" op pagina 25 voor meer informatie.
- 3 Klik op Start→Programma's of Alle Programma's→Dell printers→ Dell Photo AIO Printer 964→Dell All-In-One Center.

Het Dell All-In-One Center wordt geopend.

- 4 Klik op Nu weergeven om de gescande afbeelding te bekijken.
- **OPMERKING:** als het formaat van de scan (rechtsonder in het voorbeeldvenster) rood wordt weergegeven, zijn er onvoldoende systeembronnen beschikbaar om de scan uit te voeren met de resolutie of het formaat dat u hebt geselecteerd. Verlaag de resolutie of verklein het formaat van het scangebied om dit probleem op te lossen.
- **5** Pas de gestippelde lijnen aan zodat deze om het gedeelte van de afbeelding vallen dat u wilt scannen.
- 6 Selecteer in de keuzelijst Gescande afbeelding verzenden naar uw scanbestemming.

- 7 Klik op Meer scaninstellingen weergeven om de scan verder aan te passen.
- 8 Klik op Nu scannen als u de afbeelding hebt aangepast.

### Foto's scannen

- 1 Zet de computer en de printer aan en controleer of ze op elkaar zijn aangesloten.
- 2 Plaats het originele document in de printer. Zie "Originele documenten op de glasplaat plaatsen" op pagina 25 voor meer informatie.
- 3 Klik op Start→Programma's of Alle Programma's→Dell printers→ Dell Photo AIO Printer 964→Dell All-In-One Center.

Het Dell All-In-One Center wordt geopend.

- **OPMERKING:** u kunt het **Dell All-In-One Center** ook openen met het bedieningspaneel van de printer. Als de printer is ingesteld op Scannen, drukt u op de knop **Start** . Het **Dell All-In-One Center** wordt geopend op de computer.
- 4 Klik op Nu weergeven om de gescande afbeelding te bekijken.
- **OPMERKING:** als het formaat van de scan (rechtsonder in het voorbeeldvenster) rood wordt weergegeven, zijn er onvoldoende systeembronnen beschikbaar om de scan uit te voeren met de resolutie of het formaat dat u hebt geselecteerd. Verlaag de resolutie of verklein het formaat van het scangebied om dit probleem op te lossen.
- 5 Pas de gestippelde lijnen aan zodat deze om het gedeelte van de foto vallen dat u wilt scannen.
- **6** Selecteer in de keuzelijst **Gescande afbeelding verzenden naar** de fototoepassing die u wilt gebruiken.
- **OPMERKING:** selecteer Verder zoeken... als het programma dat u wilt gebruiken niet in de lijst wordt weergegeven. Klik op Toevoegen in het volgende venster om het programma te selecteren en aan de lijst toe te voegen.
- 7 Klik op Meer scaninstellingen weergeven om de scan verder aan te passen.
- 8 Wijzig de gewenste instellingen.
- 9 Klik op Nu scannen als u de afbeelding hebt aangepast.

Nadat het document is verzonden, wordt het geopend in het programma dat u hebt geselecteerd.

### Scannen naar de computer via een netwerk

- **1** Controleer of de computer is aangesloten op het netwerk.
- **OPMERKING:** u kunt Dell-printers alleen op een netwerk aansluiten met behulp van een Dell-netwerkadapter (apart verkrijgbaar).
- **2** Zorg dat de computer en de printer zijn ingeschakeld.
- 3 Plaats het originele document in de printer. Zie "Originele documenten in de ADI plaatsen" op pagina 24 of "Originele documenten op de glasplaat plaatsen" op pagina 25 voor meer informatie.
- 4 Ga naar het hoofdmenu, blader met behulp van de pijlknoppen ∧ ∨ naar Scannen, en druk vervolgens op Selecteren ⊘.

De printer stelt automatisch vast of deze is aangesloten op een netwerk. Als de printer is aangesloten op een netwerk, wordt het venster voor **host-selectie** weergegeven. Als de printer niet is aangesloten op een netwerk, wordt het menu **Modus Scannen** weergegeven.

- 5 In het venster voor host-selectie, kiest u de computer waarnaar u het document wilt verzenden, en vervolgens drukt u op Selecteren ⊘.
- **6** Geef de viercijferige pincode voor de hostcomputer op.
- **OPMERKING:** de pincode staat in de rechterbovenhoek van het hoofdvenster van de All-In-One. Zie "Dell All-In-One Center gebruiken" op pagina 75 voor meer informatie. De pincode is geen standaardvereiste, er wordt alleen om gevraagd als de pincode is ingesteld.
- 7 Druk op Selecteren 🕢.

Het menu Modus Scannen wordt geopend.

### Meerdere pagina's of afbeeldingen scannen

**OPMERKING:** sommige programma's ondersteunen het scannen van meerdere pagina's niet.

U kunt als volgt meerdere afbeeldingen tegelijk scannen om tijd te besparen:

- 1 Plaats het eerste vel op de glasplaat. Zie "Originele documenten op de glasplaat plaatsen" op pagina 25 voor meer informatie.
- 2 Klik op Start→Programma's of Alle Programma's→Dell printers→Dell Photo AIO Printer 964→Dell All-In-One Center.

Het Dell All-In-One Center wordt geopend.

- **OPMERKING:** u kunt het **Dell All-In-One Center** ook openen met het bedieningspaneel van de printer. Als de printer is ingesteld op Scannen, drukt u op de knop **Start** . Het **Dell All-In-One Center** wordt geopend op de computer.
- **3** Selecteer in de keuzelijst **Gescande afbeelding verzenden naar** een programma als scanbestemming.
- 4 Klik in het gedeelte Scannen op Meer scaninstellingen weergeven.
- 5 Klik op de knop Geavanceerd.
- **6** Klik op **Geavanceerde scaninstellingen weergeven** om de geavanceerde opties te wijzigen.

Het dialoogvenster Geavanceerde scaninstellingen wordt geopend.

- 7 Schakel het selectievakje Meerdere items scannen vóór uitvoeren in op het tabblad Scannen.
- 8 Klik op OK.
- 9 Klik op Nu scannen als u de instellingen hebt aangepast.

Als u de eerste pagina hebt gescand, wordt u gevraagd naar de volgende pagina.

- **10** Plaats het volgende vel op de glasplaat en klik op **Ja**. Herhaal deze handeling tot u alle pagina's hebt gescand.
- **11** Klik op **Nee** als u klaar bent. De gescande pagina's worden geopend in het geselecteerde programma.

### Gescande tekst bewerken met OCR (Optical **Character Recognition**)

OCR (Optical Character Recognition) is software waarmee gescande afbeeldingen kunnen worden omgezet in tekst die kan worden bewerkt in een tekstverwerkingsprogramma.

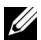

**OPMERKING:** controleer of de OCR-software op de computer is geïnstalleerd. Bij de printer wordt een exemplaar van de OCR-software meegeleverd. Installeer deze software samen met de printerstuurprogramma's.

- 1 Plaats het originele document in de printer. Zie "Originele documenten in de ADI plaatsen" op pagina 24 of "Originele documenten op de glasplaat plaatsen" op pagina 25 voor meer informatie.
- 2 Klik op Start $\rightarrow$  Programma's of Alle Programma's $\rightarrow$  Dell printers $\rightarrow$ Dell Photo AIO Printer 964→Dell All-In-One Center.

Het Dell All-In-One Center wordt geopend.

- **OPMERKING:** u kunt het **Dell All-In-One Center** ook openen met het bedieningspaneel van de printer. Als de printer is ingesteld op Scannen, drukt u op de knop Start (). Het Dell All-In-One Center wordt geopend op de computer.
- **3** Selecteer in de keuzelijst **Gescande afbeeldingen verzenden naar** een tekstverwerkingsprogramma of teksteditor.
- 4 Selecteer Tekst bewerken (OCR & 300 dpi) in het keuzemenu Waarvoor wordt de scan gebruikt?.
- 5 Klik op Nu scannen.

De gescande tekst wordt weergegeven.

- Bewerk het document. 6
- **7** Sla het document op.

### Gescande afbeeldingen bewerken

In de meeste grafische programma's kunt u de afbeelding bewerken.

1 Klik op Start $\rightarrow$  Programma's of Alle Programma's $\rightarrow$  Dell printers $\rightarrow$ Dell Photo AIO Printer 964→Dell All-In-One Center.

Het Dell All-In-One Center wordt geopend.

- **OPMERKING:** u kunt het **Dell All-In-One Center** ook openen met het bedieningspaneel van de printer. Als de printer is ingesteld op Scannen, drukt u op de knop Start (). Het Dell All-In-One Center wordt geopend op de computer.
- 2 Selecteer in de keuzelijst Gescande afbeelding verzenden naar uw scanbestemming.
- 3 Klik op Nu scannen.

Nadat de afbeelding is gescand, wordt deze geopend in het programma dat u hebt geselecteerd.

4 Bewerk de afbeelding met de hulpmiddelen die beschikbaar zijn in het programma dat u gebruikt.

De volgende opties zijn meestal beschikbaar:

- Rode ogen verwijderen
- Afbeeldingen bijsnijden
- Tekst toevoegen aan de afbeelding
- Helderheid en contrast van de afbeelding aanpassen

Raadpleeg de documentatie bij het grafische programma voor meer informatie.

### Een afbeelding op de computer opslaan

1 Klik op Start $\rightarrow$  Programma's of Alle Programma's $\rightarrow$  Dell printers $\rightarrow$ Dell Photo AIO Printer 964→Dell All-In-One Center.

Het Dell All-In-One Center wordt geopend.

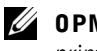

**OPMERKING:** u kunt het **Dell All-In-One Center** ook openen met het bedieningspaneel van de printer. Als de printer is ingesteld op Scannen, drukt u op de knop Start (). Het Dell All-In-One Center wordt geopend op de computer.

- 2 Klik op Afbeelding opslaan op de computer in het gedeelte Speciale functies.
- **3** Volg de instructies op het scherm om een afbeelding op de computer op te slaan.

# Gescande afbeeldingen of documenten per e-mail verzenden

U kunt als volgt gescande foto's of documenten per e-mail verzenden:

- Plaats het originele document in de printer. Zie "Originele documenten in de ADI plaatsen" op pagina 24 of "Originele documenten op de glasplaat plaatsen" op pagina 25 voor meer informatie.
- 2 Klik op Start→Programma's of Alle Programma's→Dell printers→ Dell Photo AIO Printer 964→Dell All-In-One Center.

Het Dell All-In-One Center wordt geopend.

- **OPMERKING:** u kunt het **Dell All-In-One Center** ook openen met het bedieningspaneel van de printer. Als de printer is ingesteld op Scannen, drukt u op de knop **Start** . Het **Dell All-In-One Center** wordt geopend op de computer.
- 3 Klik op Nu weergeven.
- **OPMERKING:** als het formaat van de scan (rechtsonder in het voorbeeldvenster) rood wordt weergegeven, zijn er onvoldoende systeembronnen beschikbaar om de scan uit te voeren met de resolutie of het formaat dat u hebt geselecteerd. Verlaag de resolutie of verklein het formaat van het scangebied om dit probleem op te lossen.
- 4 Klik op Afbeelding of document e-mailen in het gedeelte Speciale functies.
- 5 Kies de gewenste optie in het menu Wat wordt er gescand?.
- **6** Volg de aanwijzingen op het scherm om de foto of het document voor te bereiden voor e-mailen.
- 7 Klik op Nu toevoegen.
- 8 Schrijf een bericht bij de bijgevoegde foto en verzend de foto.
- **OPMERKING:** raadpleeg de Help van de e-mailtoepassing voor meer informatie hierover.

# Afbeeldingen of documenten vergroten of verkleinen

Als u de printer gebruikt *met* een computer, kunt u met het Dell All-In-One Center documenten tussen 25 en 400 procent verkleinen of vergroten.

Als u de printer gebruikt *zonder* een computer, kunt u een percentage opgeven waarmee u het document wilt verkleinen/vergroten of de optie Passend op pagina op het bedieningspaneel gebruiken.

- **1** Plaats papier in de papiersteun. Zie "Normaal papier in de papiersteun plaatsen" op pagina 22 voor meer informatie.
- 2 Plaats het originele document in de printer. Zie "Originele documenten op de glasplaat plaatsen" op pagina 25 of "Originele documenten in de ADI plaatsen" op pagina 24 voor meer informatie.
- 3 Klik op Start→Programma's of Alle Programma's→Dell printers→ Dell Photo AIO Printer 964→Dell All-In-One Center.

Het Dell All-In-One Center wordt geopend.

- **OPMERKING:** u kunt het **Dell All-In-One Center** ook openen met het bedieningspaneel van de printer. Als de printer is ingesteld op Scannen, drukt u op de knop **Start** . Het **Dell All-In-One Center** wordt geopend op de computer.
- 4 Klik op Nu weergeven.
- **OPMERKING:** als het formaat van de scan (rechtsonder in het voorbeeldvenster) rood wordt weergegeven, zijn er onvoldoende systeembronnen beschikbaar om de scan uit te voeren met de resolutie of het formaat dat u hebt geselecteerd. Verlaag de resolutie of verklein het formaat van het scangebied om dit probleem op te lossen.
- 5 Selecteer Afbeelding vergroten of verkleinen in het gedeelte Speciale functies.
- **6** Volg de aanwijzingen op het scherm om het formaat van de nieuwe afbeelding te selecteren.
- 7 Klik op Nu afdrukken als u de afbeelding hebt aangepast.

## Faxen

U hoeft de printer niet aan te sluiten op een computer om faxen te verzenden. Gebruik het bedieningspaneel van de printer voor standaardfaxtaken. Zie "Faxen met het bedieningspaneel van de printer" op pagina 57.

**OPMERKING:** zie "Faxen verzenden vanaf de computer" op pagina 61 voor aanwijzingen voor het verzenden van faxen met computersoftware.

### Apparatuur aansluiten op de printer

| Apparatuur                                                                                                    | Voordelen                                                                                                    | Meer informatie                                                                    |
|----------------------------------------------------------------------------------------------------|----------------------------------------------------------------------------------------------------|------------------------------------------------------------------------------------|
| <ul><li> Printer</li><li> Telefoonsnoer (meegeleverd)</li></ul>                                                                                                    | Kopieën maken en faxen<br>verzenden en ontvangen zonder<br>de computer.                                                                                                    | "Rechtstreeks aansluiten op een<br>telefoonaansluiting in de muur"<br>op pagina 54 |
| <ul> <li>Printer</li> <li>Telefoon (apart verkrijgbaar)</li> <li>Twee telefoonsnoeren (één meegeleverd)</li> </ul>                                                                                     | <ul> <li>De faxlijn gebruiken als<br/>normale telefoonlijn.</li> <li>De printer vlak bij de telefoon<br/>installeren.</li> <li>Kopieën maken en faxen<br/>verzenden en ontvangen<br/>zonder de computer.</li> </ul> | "Aansluiten op een telefoon" op<br>pagina 54                                       |
| <ul> <li>Printer</li> <li>Telefoon (apart verkrijgbaar)</li> <li>Antwoordapparaat (apart verkrijgbaar)</li> <li>Drie telefoonsnoeren (één meegeleverd)</li> </ul>                                      | Binnenkomende gesproken<br>berichten en faxen ontvangen.                                                                                                    | "Aansluiten op een<br>antwoordapparaat" op pagina 55                               |
| <ul> <li>Printer</li> <li>Telefoon (apart verkrijgbaar)</li> <li>Computermodem (apart verkrijgbaar)</li> <li>Drie telefoonsnoeren (één meegeleverd)</li> <li>USB-kabel (apart verkrijgbaar)</li> </ul> | Meer aansluitingen voor<br>telefoonverbindingen.                                                                                                    | "Aansluiten op een<br>computermodem" op pagina 56                                  |

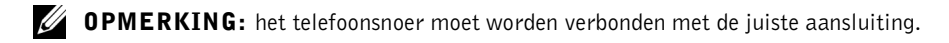

#### Rechtstreeks aansluiten op een telefoonaansluiting in de muur

Sluit een telefoonsnoer aan op de faxaansluiting (  ${\tt FAX}\,$  - links) van de printer en de telefoonaansluiting in de muur.

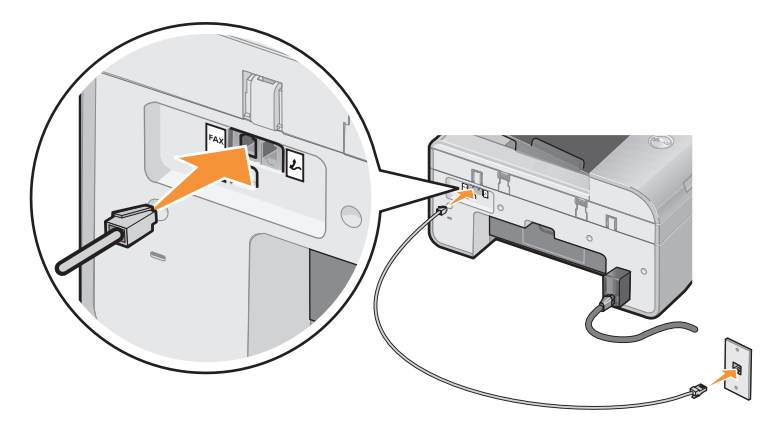

- 1 Sluit één uiteinde van het telefoonsnoer aan op de faxaansluiting (FAX links) van de printer.
- 2 Sluit het andere uiteinde aan op een werkende telefoonaansluiting in de muur.

#### Aansluiten op een telefoon

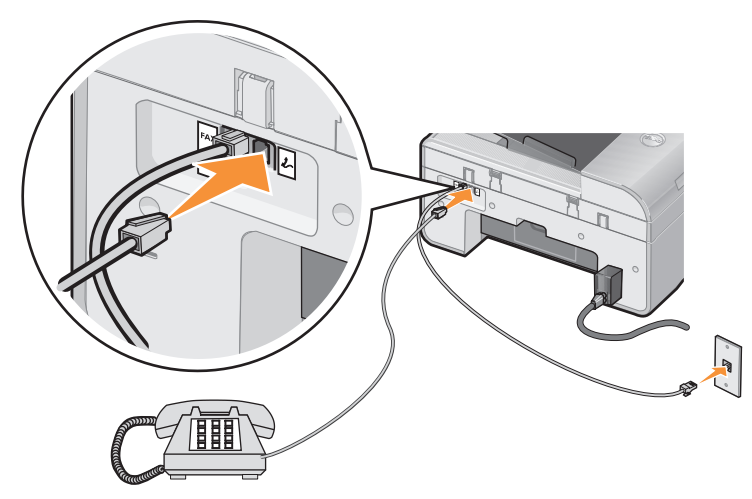

Sluit een telefoon aan op uw printer om de faxlijn te gebruiken als een gewone telefoonlijn.

- **1** Sluit een telefoonsnoer aan op de faxaansluiting (FAX links) van de printer en de telefoonaansluiting in de muur.
- 2 Verwijder de afdekplug uit de telefoonaansluiting (2, rechts) achter op de printer.
- **3** Sluit een telefoonsnoer aan op de telefoon en de telefoonaansluiting (2/2 rechts) van de printer.
- **OPMERKING:** als de telefooncommunicatie in uw land serieel verloopt (zoals in Duitsland, Zweden, Denemarken, Oostenrijk, België, Italië, Frankrijk en Zwitserland), dient u de blauwe afdekplug uit de rechteraansluiting te halen (2, rechts) en de bijgeleverde gele terminatorplug aan te sluiten voor een juiste werking van de fax. In deze landen is het niet mogelijk om deze poort te gebruiken voor extra apparaten.

#### Aansluiten op een antwoordapparaat

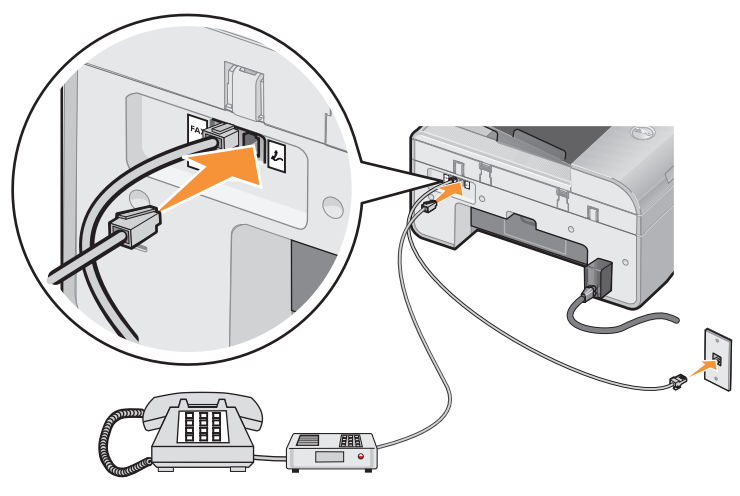

- 1 Sluit een telefoonsnoer aan op de faxaansluiting (FAX links) van de printer en de telefoonaansluiting in de muur.
- 2 Verwijder de afdekplug uit de telefoonaansluiting (2 rechts) achter op de printer.
- 3 Sluit een telefoonsnoer aan tussen de telefoon en het antwoordapparaat.
- Sluit een telefoonsnoer aan op het antwoordapparaat en de telefoonaansluiting
   rechts) van de printer.

**OPMERKING:** als de telefooncommunicatie in uw land serieel verloopt (zoals in Duitsland, Zweden, Denemarken, Oostenrijk, België, Italië, Frankrijk en Zwitserland), dient u de blauwe afdekplug uit de rechteraansluiting te halen en (2, - rechts) de bijgeleverde gele terminatorplug aan te sluiten voor een juiste werking van de fax. In deze landen is het niet mogelijk om deze poort te gebruiken voor extra apparaten.

#### Aansluiten op een computermodem

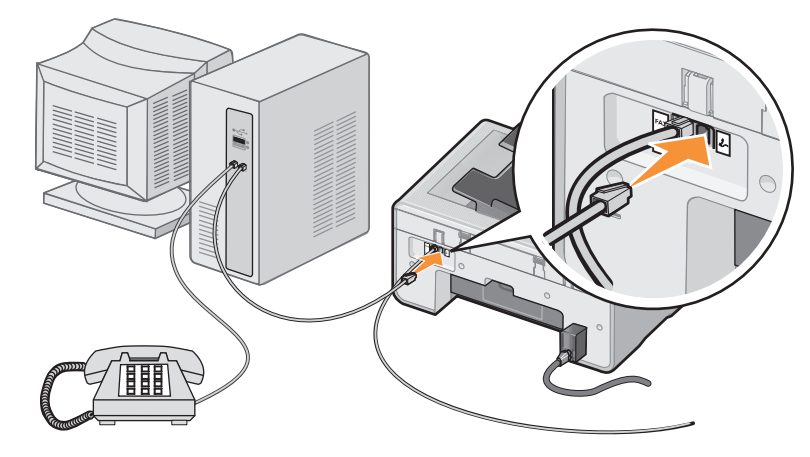

- **1** Sluit een telefoonsnoer aan op de faxaansluiting (FAX links) van de printer en de telefoonaansluiting in de muur.
- Verwijder de afdekplug uit de telefoonaansluiting (2, rechts) achter op de printer. 2
- 3 Sluit een telefoonsnoer aan tussen de telefoon en de computermodem.
- 4 Sluit een telefoonsnoer aan op de computermodem en de telefoonaansluiting (*L* - rechts) van de printer.
- **OPMERKING:** als de telefooncommunicatie in uw land serieel verloopt (zoals in Duitsland, Zweden, Denemarken, Oostenrijk, België, Italië, Frankrijk en Zwitserland), dient u de blauwe afdekplug uit de rechteraansluiting te halen ( $J_{\sim}$  - rechts) en de bijgeleverde gele terminatorplug aan te sluiten voor een juiste werking van de fax. In deze landen is het niet mogelijk om deze poort te gebruiken voor extra apparaten.

#### Als u een Digital Subscriber Line (DSL) hebt

DSL zorgt voor digitale gegevensoverdracht naar een computer via een telefoonlijn. De Dell Photo AIO Printer 964 is ontworpen om met analoge gegevens te werken. Als u faxt via een telefoonlijn die is aangesloten op een DSL-modem, moet u een DSL-filter installeren om storingen van het signaal voor de analoge fax te voorkomen.

- **1** Sluit het DSL-filter aan op een actieve telefoonlijn.
- 2 Sluit de printer rechtstreeks aan op de uitgang van het DSL-filter.

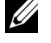

**OPMERKING:** plaats geen splitters tussen het DSL-filter en de printer. Neem contact op met de DSL-aanbieder voor meer informatie.

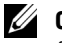

**OPMERKING:** ISDN-modems (Integrated Services Digital Network) en kabelmodems zijn geen faxmodems en worden niet ondersteund voor faxen.

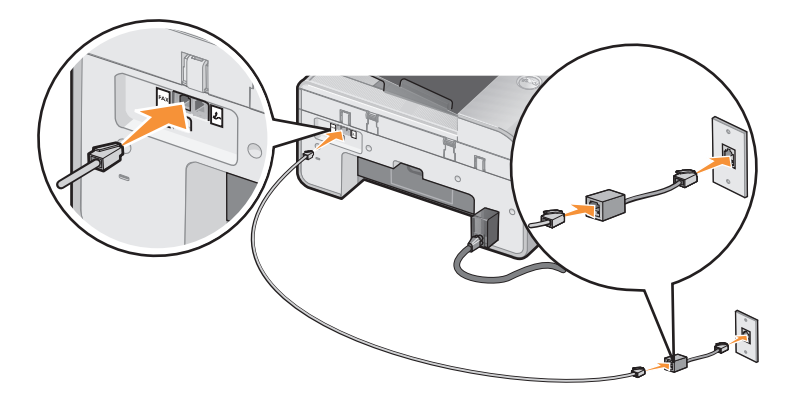

### Faxen met het bedieningspaneel van de printer

#### Een fax verzenden

- **1** Controleer of de printer is ingeschakeld en of er een actieve telefoonlijn is aangesloten op de faxaansluiting (FAX links) van de printer.
- 2 Plaats het document op de glasplaat of in de ADI. Zie "Originele documenten op de glasplaat plaatsen" op pagina 25 of "Originele documenten in de ADI plaatsen" op pagina 24 voor meer informatie.
- 3 Ga naar het hoofdmenu, blader met de pijlknoppen ∧ ∨ naar Faxen en druk vervolgens op Selecteren ⊘.
- 4 Gebruik het toetsenblok voor het invoeren van het faxnummer.

Het nummer wordt weergegeven in het faxnummervenster.

5 Druk op Start 🜔.

Het document wordt gescand en verzonden naar het nummer dat u hebt ingevoerd. Als het document is verzonden, geeft de printer een pieptoon om aan te geven dat het faxen is voltooid.

#### Een groepsfax verzenden

Met een groepsfax kunt tegelijkertijd één en dezelfde fax naar meerdere faxnummers sturen. U kunt maximaal 30 verschillende nummers invoeren.

- 1 Controleer of de printer is ingeschakeld en of er een actieve telefoonlijn is aangesloten op de faxaansluiting (FAX links) van de printer.
- 2 Plaats het document op de glasplaat of in de ADI. Zie "Originele documenten op de glasplaat plaatsen" op pagina 25 of "Originele documenten in de ADI plaatsen" op pagina 24 voor meer informatie.
- 3 Ga naar het hoofdmenu, blader met de pijlknoppen ∧ ∨ naar Faxen en druk vervolgens op Selecteren ⊘.
- 4 Gebruik het toetsenblok voor het invoeren van het faxnummer.

Het nummer wordt weergegeven in het faxnummervenster.

- 5 Gebruik de pijlknop omlaag ∨ om naar het volgende faxnummerveld te gaan.
- 6 Gebruik het toetsenblok voor het invoeren van het faxnummer.
- 7 Herhaal dit proces totdat u alle nummers hebt ingevoerd waar u de fax naartoe wilt sturen.
- **OPMERKING:** u kunt ook de opties Telefoonboek en Gesch. opnw kzn gebruiken om telefoonnummers te selecteren. Elk nummer dat u selecteert of invoert, wordt toegevoegd aan de faxlijst totdat u op Start () drukt.
- 8 Druk op Start 🜔.

Nadat u het faxen hebt gestart, vindt het volgende plaats: de printer kiest het eerste nummer, brengt een verbinding tot stand, verzendt de fax, verbreekt de verbinding en gaat naar het volgende nummer in de lijst. Deze procedure gaat door totdat de lijst is afgewerkt. Als de printer geen verbinding kan maken met een faxnummer, gaat de printer naar het volgende nummer in de lijst. Het nummer waarmee geen verbinding werd gekregen, wordt naar het einde van de lijst verplaatst. De printer probeert opnieuw verbinding te maken met dit nummer nadat de andere nummers zijn afgewerkt.

**OPMERKING:** faxnummers waarmee de printer geen verbinding kon maken, worden opnieuw gekozen op basis van de instellingen in het menu **Bellen en verzenden** voor opnieuw kiezen.

#### Faxen automatisch ontvangen

- Controleer of de printer is ingeschakeld en of er een actieve telefoonlijn is aangesloten op de faxaansluiting (FAX - links) van de printer.
- 2 Zorg dat Autom. beantw. is ingeschakeld of wordt ingeschakeld op het geplande tijdstip.
  - a Gebruik in het hoofdvenster in de modus Faxen de pijlknoppen ∧ ∨ om naar Auto. beantw. te bladeren.
  - Gebruik de pijlknoppen
     om Ja of Gepland te kiezen en druk op Selecteren
  - c Als u Gepland hebt geselecteerd, wordt het scherm Schema autom. beantw. weergegeven. Met het toetsenblok kunt u zowel het tijdstip van inschakeling als het tijdstip van uitschakeling voor automatisch beantwoorden opgeven.
  - d Druk op Selecteren 🕢.
- **3** Stel het aantal belsignalen in die de printer moet laten horen voordat de binnenkomende fax wordt beantwoord.
  - a Selecteer in het hoofdmenu de optie Faxen als modus en druk op Selecteren 🕢.
  - b Gebruik de pijlknoppen ▲ ➤ om naar Faxinstellingen te bladeren en druk vervolgens op Selecteren ⊘.

Het menu Faxinstellingen wordt geopend.

c Gebruik de pijlknoppen ∧ ∨ om naar Bellen en antwoorden te bladeren en druk vervolgens op Selecteren ⊘.

Het menu Bellen en antwoorden wordt geopend.

- d Gebruik de pijlknoppen ∧ ∨ om naar Opnemen na te bladeren en selecteer het aantal belsignalen dat u wilt horen voordat het faxapparaat de oproep aanneemt.
- e Druk op Selecteren 🔗.

De fax wordt automatisch ontvangen als het ingestelde aantal belsignalen is bereikt.

#### Faxen handmatig ontvangen

- **1** Controleer of de printer is ingeschakeld en of er een actieve telefoonlijn is aangesloten op de faxaansluiting (FAX links) van de printer.
- 2 Controleer of de functie Auto. beantw. is uitgeschakeld.
  - a Gebruik in het hoofdvenster in de modus Faxen de pijlknoppen ∧ ∨ om naar Auto. beantw. te bladeren.
  - Gebruik de pijlknoppen <>> om Nee of Gepland te kiezen en druk op Selecteren
  - c Als u Gepland hebt geselecteerd, wordt het scherm Schema autom. beantw. weergegeven. Met het toetsenblok kunt u zowel het tijdstip van inschakeling als het tijdstip van uitschakeling voor automatisch beantwoorden opgeven.
  - d Druk op Selecteren 🔗.
- **3** Als het belsignaal van de printer wordt klinkt, pakt u de hoorn op en controleert u of er een faxsignaal hoorbaar is.
- 4 Druk op 3355# (DELL#) op het bedieningspaneel van de printer.
- **OPMERKING:** DELL# is de standaardantwoordcode. U kunt deze code echter wijzigen in een willekeurige, viercijferige code. Zie "Code overnemen wijzigen" op pagina 72 voor meer informatie over het wijzigen van deze code.

#### Faxen ontvangen als een antwoordapparaat is aangesloten op de printer

Controleer of uw printer en de functie voor **Autom. beantw.** zijn ingeschakeld. Het antwoordapparaat moet de oproep aannemen.

- Als er wordt vastgesteld dat er sprake is van een fax, wordt deze door de printer ontvangen en wordt de verbinding verbroken.
- Als er geen sprake is van een fax, wordt de oproep aangenomen door het antwoordapparaat.

### Faxen verzenden vanaf de computer

Computerbestanden als fax verzenden via de printermodem of de computermodem. Elk bestand dat kan worden afgedrukt, kan als fax worden verzonden.

#### Verbindingskabels

- Sluit de printer aan op de computer met een USB-kabel (apart verkrijgbaar) om ٠ documenten te scannen en deze als fax te verzenden.
- ٠ Als u wilt faxen via de printermodem, moet u een actieve telefoonlijn aansluiten op de faxaansluiting (FAX - links) van de printer.

Als u wilt faxen via de computermodem, moet u een actieve telefoonlijn aansluiten op de LINE-aansluiting ( - links) van de faxmodem van de computer.

#### Als u een Digital Subscriber Line (DSL) hebt

DSL zorgt voor digitale gegevensoverdracht naar een computer via een telefoonlijn. De Dell Photo AIO Printer 964 is ontworpen om met analoge gegevens te werken. Als u faxt via een telefoonlijn die is aangesloten op een DSL-modem, moet u een DSL-filter installeren om storingen van het signaal voor de analoge fax te voorkomen.

- **1** Sluit het DSL-filter aan op een actieve telefoonlijn.
- 2 Sluit de printer rechtstreeks aan op de uitgang van het DSL-filter.

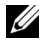

**OPMERKING:** plaats geen splitters tussen het DSL-filter en de printer. Neem contact op met de DSL-aanbieder voor meer informatie.

**OPMERKING:** ISDN-modems (Integrated Services Digital Network) en kabelmodems zijn geen faxmodems en worden niet ondersteund voor faxen.

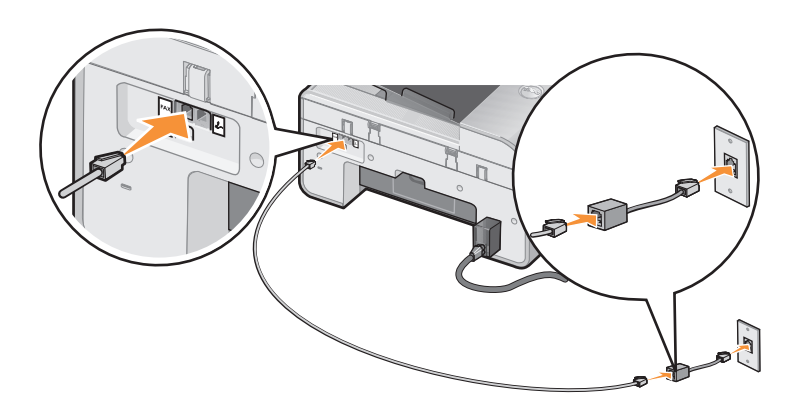

#### Faxen met de printermodem

#### Faxen verzenden met het Dell All-In-One Center

- 1 Controleer of de printer is ingeschakeld en aangesloten op de computer met een USB-kabel.
- 2 Plaats het document op de glasplaat of in de ADI. Zie "Originele documenten op de glasplaat plaatsen" op pagina 25 of "Originele documenten in de ADI plaatsen" op pagina 24 voor meer informatie.
- 3 Klik op Start→ Programma's of Alle Programma's→ Dell printers→ Dell Photo AIO Printer 964→ Dell All-In-One Center.
- **4** Plaats het document dat u wilt faxen met de *afdrukzijde naar beneden* onder de klep van de printer.
- 5 Selecteer Faxen in de keuzelijst Scannen.
- 6 Klik op Nu scannen.
- 7 Volg de aanwijzingen op het scherm om de fax te verzenden.

#### Fax verzenden met de faxfuncties van de Dell-printer

Met de faxfuncties van de Dell-printer bent u zeer flexibel wat faxen betreft. U kunt namelijk elk document dat u kunt afdrukken, faxen.

- **1** Open het document dat u wilt faxen.
- 2 Klik op Bestand  $\rightarrow$  Afdrukken.
- 3 Klik op het pictogram voor faxfuncties van de Dell printer.

Dit document wordt als fax verzonden via de printermodem.

#### Faxen ontvangen

De modem van de Dell Photo AIO Printer 964 kan alleen documenten op papier ontvangen. Zie "Faxen met het bedieningspaneel van de printer" op pagina 57 voor meer informatie over het ontvangen van een fax.

Als u kopieën van ontvangen faxen in elektronische vorm moet opslaan, moet u het ontvangen document scannen en als bestand opslaan (zie "Faxen verzenden met het Dell All-In-One Center" op pagina 62) of faxen ontvangen met de computermodem (zie "Faxen met de computermodem" op pagina 64).

#### Hulpprogramma Printer instellen openen

Open het hulpprogramma Printer instellen als u de printermodem wilt configureren voor bepaalde faxtaken.

- 1 Klik op Start→Programma's of Alle Programma's→Dell printers→ Dell Photo AIO Printer 964→Dell All-In-One Center.
- 2 Klik op het tabblad **Onderhoud/problemen oplossen** en geef vervolgens het **hulpprogramma Printer instellen** weer in het Dell All-In-One Center.

| Tabblad:         | U kunt de volgende handelingen uitvoeren:                                                                                                    |
|------------------|----------------------------------------------------------------------------------------------------|
| Verzenden        | <ul> <li>Naam en faxnummer opgeven.</li> <li>Een maximumverzendsnelheid en optimale afdrukkwaliteit selecteren voor<br/>uitgaande faxen.</li> <li>Instellen of het hele document wordt gescand voordat het nummer wordt<br/>gekozen.</li> <li>Instellen of foutcorrectie moet worden gebruikt.</li> <li>Instellen wanneer een rapport over faxgebruik moet worden afgedrukt.</li> <li>Instellen wanneer een activiteitenrapport voor faxen moet worden<br/>afgedrukt.</li> </ul>                                                                                                    |
| Ontvangen        | <ul> <li>Instellen of een voettekst (datum, tijd en paginanummer) moet worden afgedrukt op elke pagina.</li> <li>Een binnenkomende fax automatisch aanpassen aan het papierformaat of de fax op twee vellen afdrukken.</li> <li>Instellen of een fax moet worden doorgestuurd of eerst moet worden afgedrukt voor de fax wordt doorgestuurd.</li> <li>Geblokkeerde faxen beheren.</li> </ul>                                                                                                    |
| Verbinding/keuze | <ul> <li>Instellen hoe vaak een nummer opnieuw moet worden gekozen als de fax<br/>niet kan worden verzonden tijdens de eerste poging, en de wachttijd tussen<br/>die pogingen instellen.</li> <li>De soort telefoonlijn selecteren (Puls, Toetstoon, Achter PBX).</li> <li>Een voorvoegsel invoeren.</li> <li>Instellen hoe binnenkomende oproepen moeten worden beantwoord<br/>(handmatig, als faxtonen worden vastgesteld of na een bepaald aantal<br/>belsignalen).</li> <li>Een speciaal belsignaal selecteren als u voor de telefoonlijn een abonnement<br/>op speciale belsignalen hebt.</li> </ul> |
| Snelkiezen       | De snelkeuzelijst of groepskeuzelijst maken, wijzigen of uitbreiden.                                                                                                    |

#### Tabbladen van Printer instellen

#### Faxen met de computermodem

Gebruik **Faxconsole** (alleen Windows XP) of **Beheer van Fax-service** (alleen Windows 2000) om faxen te verzenden en te ontvangen als er een actieve telefoonlijn is aangesloten op de LINE-aansluiting (E) van de computermodem:

- Gebruik Faxconsole of Beheer van Fax-service om bestanden als faxen af te drukken of te ontvangen.
- Gebruik het **Dell All-In-One Center** om eerst een document naar een bestand te scannen en gebruik vervolgens **Faxconsole** of **Beheer van Fax-service** om het bestand naar fax af te drukken.

#### Faxconsole installeren (alleen Windows XP)

- 1 Klik op Start→Configuratiescherm.
- 2 Klik op Software.
- 3 Klik op Windows-onderdelen toevoegen of verwijderen.
- 4 Klik op Fax Services om deze optie te selecteren.
- 5 Klik op Volgende.

Als dit wordt gevraagd, plaats u de cd met *Microsoft Windows XP* in het cd-romstation en klikt u op OK. Sluit het venster **Welkom bij Microsoft Windows XP** als het wordt geopend.

- 6 Klik op Voltooien.
- 7 Sluit het venster Software.

#### Faxconsole configureren (alleen Windows XP)

 Klik op Start→ Programma's of Alle programma's→ Bureau-accessoires→ Communicatie→ Fax→ Faxconsole.

De wizard Faxconfiguratie verschijnt.

- 2 Klik op Volgende.
- **3** Geef de juiste gegevens op en klik op **Volgende**.
- 4 Selecteer een data-/faxmodem in de keuzelijst onder Selecteer het gewenste faxapparaat.
- 5 Schakel het selectievakje Ontvangen inschakelen in.

**OPMERKING:** als u het selectievakje **Ontvangen inschakelen** hebt ingeschakeld, kunt u faxen ontvangen. Wellicht beantwoordt de computermodem nu echter alle telefoongesprekken zodat u geen voicemail ontvangt.

a Selecteer Handmatig antwoord of geef het aantal belsignalen op en klik op Volgende.

- **b** Geef de identificatie van het verzendende station (TSID) op en klik op Volgende.
- c Geef de identificatie van het aangeroepen station (CSID) op en klik op Volgende.
- **d** Selecteer Afdrukken op. Gebruik de keuzelijst aan de rechterkant van dit veld om **Dell Photo AIO Printer 964** te selecteren als u alle ontvangen faxen wilt afdrukken.
- e Selecteer Een kopie opslaan in een map en gebruik de knop Bladeren om de gewenste archieflocatie te selecteren als u van elke fax een archiefexemplaar wilt maken.
- 6 Klik op Volgende, controleer de instellingen en klik op Voltooien.

#### Beheer van Fax-service configureren (alleen Windows 2000)

1 Klik op Start→Programma's→Bureau-accessoires→Communicatie→Fax→Beheer van Fax-service.

De wizard Faxconfiguratie verschijnt.

- 2 Klik op Volgende.
- 3 Geef de juiste gegevens op en klik op Volgende.
- 4 Selecteer de gewenste data-/faxmodem in de keuzelijst.
- 5 Volg de aanwijzingen op het scherm om de configuratie te voltooien.

#### Bestanden als fax verzenden met Faxconsole of Beheer van Fax-service

- **1** Open het bestand dat u wilt faxen.
- 2 Klik op Bestand→Afdrukken.
- 3 Selecteer in de printerlijst Fax.
- 4 Klik op Afdrukken.
- **5** Volg de aanwijzingen op het scherm om de fax te verzenden.

#### Documenten op papier als faxen verzenden met het Dell All-In-One Center

- 1 Controleer of de printer is ingeschakeld en aangesloten op de computer met een USB-kabel.
- 2 Plaats het document op de glasplaat of in de ADI. Zie "Originele documenten op de glasplaat plaatsen" op pagina 25 of "Originele documenten in de ADI plaatsen" op pagina 24 voor meer informatie.
- 3 Klik op Start→Programma's of Alle Programma's→Dell printers→ Dell Photo AIO Printer 964→Dell All-In-One Center.

- **4** Plaats het document dat u wilt faxen met de *afdrukzijde naar beneden* onder de klep van de printer.
- **5** Selecteer **Bestand** in de keuzelijst **Scannen**.
- **6** Sla het bestand op de gewenste locatie op.
- 7 Open het bestand dat u zojuist hebt gescand en opgeslagen.
- 8 Klik op Bestand  $\rightarrow$  Afdrukken.
- **9** Selecteer in de printerlijst **Fax**.
- 10 Klik op Afdrukken.
- **11** Volg de aanwijzingen op het scherm om de fax te verzenden.

#### Faxen ontvangen met Faxconsole of Beheer van Fax-service

- **1** Controleer of er een actieve telefoonlijn is aangesloten op de LINE-aansluiting () van de computermodem.
- 2 Klik op Start→Programma's of Alle programma's→Bureau-accessoires→ Communicatie  $\rightarrow$  Fax.
- 3 Klik op Faxconsole of Beheer van Fax-service.

Als u het selectievakje Ontvangen inschakelen hebt ingeschakeld tijdens de configuratie van Faxconsole kunt u nu faxen ontvangen.

**OPMERKING:** als u het selectievakje **Ontvangen inschakelen** hebt ingeschakeld, kunt u faxen ontvangen. Wellicht beantwoordt de computermodem nu echter alle telefoongesprekken zodat u geen voicemail ontvangt.

#### Verzonden en ontvangen faxen bekijken met Faxconsole of Beheer van Faxservice

**OPMERKING:** u kunt met Faxconsole alleen faxen bekijken die met Faxconsole zijn verzonden of ontvangen.

- 1 Klik op Start  $\rightarrow$  Programma's of Alle programma's  $\rightarrow$  Bureau-accessoires  $\rightarrow$ Communicatie→Fax.
- Klik op Faxconsole of Beheer van Fax-service. 2

Bekijk ontvangen faxen in Postvak IN en bekijk verzonden faxen in Verzonden items.

#### Status van een fax bekijken met Faxconsole of Beheer van Fax-service

- 1 Klik op Start $\rightarrow$  Programma's of Alle programma's $\rightarrow$  Bureau-accessoires $\rightarrow$ Communicatie  $\rightarrow$  Fax.
- 2 Klik op Faxconsole of Beheer van Fax-service.

- **3** De volgende mappen worden weergegeven:
  - Binnenkomend faxen die op dat moment worden ontvangen
  - Postvak IN faxen die zijn ontvangen
  - Postvak UIT faxen die moeten worden verzonden
  - Verzonden items faxen die zijn verzonden
- **4** Klik op de gewenste map.
- **5** Klik in het rechterdeelvenster op de fax waarvan u de status wilt bekijken en klik op **Voorkeuren** of **Eigenschappen**.
- 6 Klik op de tab Algemeen en bekijk de statusregel.
- 7 Klik op Sluiten als u klaar bent.

### Snelkiezen

U kunt maximaal 99 snelkiesnummers opgeven om het verzenden van faxen gemakkelijker te maken. U kunt maximaal 89 afzonderlijke faxnummers opslaan of 10 groepen die elk 30 telefoonnummers kunnen bevatten.

#### Snelkeuzelijst maken vanaf het bedieningspaneel

- 1 Selecteer in het hoofdmenu de optie Faxen als modus en druk op Selecteren 🕢.
- 2 Gebruik de pijlknoppen ▲ ➤ om naar Telefoonboek te bladeren en druk vervolgens op Selecteren ⊘.

Het menu Telefoonboek wordt geopend.

3 Gebruik de pijlknoppen ▲ ➤ om naar Item toevoegen te bladeren en druk vervolgens op Selecteren ⊘.

Het menu Telefoonboek: item toevgn wordt geopend.

- 4 Geef de naam op met het toetsenblok.
  - **a** Zoek naar de cijfertoets die de letter bevat die u wilt invoeren en druk op deze toets tot de gewenste letter verschijnt.
  - Druk op de pijlknop rechts > om naar de plaats van het volgende teken te gaan of wacht twee seconden zodat de tekst kan worden geaccepteerd.

**OPMERKING:** als u een spatie tussen woorden wilt invoeren, drukt u tweemaal op **de pijlknop** rechts .

c Herhaal de voorgaande stappen tot u alle tekst hebt opgegeven.

**OPMERKING:** druk op de pijlknop links **K** als u een teken wilt verwijderen.

- 5 Gebruik de pijlknop omlaag ➤ om naar Faxnummer te bladeren.
- **6** Voer het faxnummer in met het toetsenblok.
- **OPMERKING:** het laagst beschikbare snelkeuzenummer wordt automatisch toegewezen aan deze contactpersoon. U kunt het snelkeuzenummer niet wijzigen.
- 7 Gebruik de pijlknop omlaag ➤ om naar Item toevoegen te bladeren.
- 8 Druk op Selecteren 🔗.

#### Snelkeuzelijst maken vanaf de computer

- Klik op Start→ Programma's of Alle Programma's→ Dell Printers→ Dell Photo AIO Printer 964→ Printer instellen.
- 2 Klik op het tabblad Snelkeuze.
- **3** Volg de instructies op het tabblad **Snelkeuze** voor het toevoegen van een nieuw nummer aan de snelkeuzelijst.

#### Groepskeuzelijst maken vanaf het bedieningspaneel

- Ga naar het hoofdmenu, blader met de pijlknoppen ∧ ∨ naar Faxen en druk vervolgens op Selecteren ⊘.
- 2 Gebruik de pijlknoppen ∧ ∨ om naar Telefoonboek te bladeren en druk vervolgens op Selecteren ⊘.

Het menu Telefoonboek wordt geopend.

3 Gebruik de pijlknoppen ▲ ➤ om naar Groep toevoegen te bladeren en druk vervolgens op Selecteren ⊘.

Het menu Telefoonboek: Groep toevoegen wordt geopend.

- 4 Gebruik het toetsenblok om de naam van de groep op te geven.
  - **a** Zoek naar de cijfertoets die de letter bevat die u wilt invoeren en druk op deze toets tot de gewenste letter verschijnt.
  - Druk op de pijlknop rechts > om naar de plaats van het volgende teken te gaan of wacht twee seconden zodat de tekst kan worden geaccepteerd.
- **OPMERKING:** als u een spatie tussen woorden wilt invoeren, drukt u tweemaal op **de pijlknop** rechts **>**.
  - c Herhaal de voorgaande stappen tot u alle tekst hebt opgegeven.

**OPMERKING:** druk op de pijlknop links **K** als u een teken wilt verwijderen.

- Gebruik de pijlknop omlaag 💙 om naar Faxnummer te bladeren. 5
- **6** Gebruik het toetsenblok om het eerste faxnummer op te geven.
- 7 Druk op Selecteren 🕢.

Het veld Faxnummer wordt gewist.

- **8** Gebruik het toetsenblok om het volgende faxnummer voor de groep op te geven.
- 9 Druk op Selecteren (.
- **10** Herhaal dit totdat u alle faxnummers (maximaal 30) voor de groep hebt opgegeven.

**OPMERKING:** het laagst beschikbare groepskeuzenummer wordt automatisch toegewezen aan deze groep. U kunt het groepskeuzenummer niet wijzigen.

#### Snelkeuzelijst of groepskeuzelijst gebruiken

- 1 Ga naar het hoofdmenu, blader met de pijlknoppen ∧ ∨ naar Faxen en druk vervolgens op Selecteren 🕢.
- **2** Gebruik het toetsenblok om het tweecijferige snelkeuzenummer in te voeren.
- 3 Druk op Start **D**.

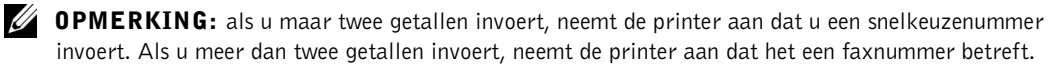

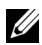

OPMERKING: als u binnen een bedrijf dat één- of tweecijferige toestelnummers gebruikt een fax wilt verzenden naar een ander faxapparaat, dient u op sterretje (\*) en hekje (#) te drukken, en dan het toestelnummer in te voeren. Als u dit doet, herkent de printer de ingevoerde gegevens als een toestelnummer en niet als een snelkeuze.

- Ga naar het hoofdmenu, blader met de pijlknoppen ∧ ∨ naar Faxen en druk vervolgens op Selecteren ⊘.
- 2 Gebruik de pijlknoppen 🔨 💙 om naar Kzn hrn op haak te bladeren.
- **3** Druk op **Selecteren** 🕢 zodat de verbinding wordt verbroken.
- 4 Geef het nummer op waarnaar u een fax wilt verzenden.
- **5** Druk op **Start** () als u klaar bent om een fax te verzenden.

### Een uitgestelde fax verzenden

- Ga naar het hoofdmenu, blader met de pijlknoppen ∧ ∨ naar Faxen en druk vervolgens op Selecteren ⊘.
- 2 Gebruik de pijl-knoppen ▲ ➤ om naar Verz. fax uitstellen te bladeren. Het venster Verz. fax uitstellen wordt geopend.
- Gebruik het toetsenblok om het uur op te geven en druk vervolgens op de pijlknop rechts >.
- 4 Gebruik het toetsenblok om de minuten op te geven en druk vervolgens op de pijlknop rechts >.
- **5** Gebruik het toetsenblok om AM (1), PM (2) of 24uur (3) te selecteren.
- 6 Druk op Selecteren 🕢.
- 7 Geef het nummer op waarnaar u een fax wilt verzenden.
- 8 Druk op Start 🕟.

Op het ingestelde tijdstip wordt het faxnummer gebeld en wordt de fax verzonden naar het ingestelde faxnummer. Als het verzenden van de fax niet goed is verlopen, wordt het faxnummer opnieuw gekozen op basis van de instellingen voor opnieuw kiezen.

### Faxen blokkeren

Met de functie voor het **blokkeren van faxen** kunt u bepalen van wie u faxen ontvangt. U kunt faxen van maximaal 50 nummers blokkeren.

#### Een faxblokkeringslijst maken

- Ga naar het hoofdmenu, blader met de pijlknoppen ∧ ∨ naar Faxen en druk vervolgens op Selecteren ⊘.
- 2 Gebruik de pijlknoppen ▲ ➤ om naar Faxinstellingen te bladeren en druk vervolgens op Selecteren ⊘.

Het menu Faxinstellingen wordt geopend.

3 Gebruik de pijlknoppen ▲ ➤ om naar Fax blokkeren te bladeren en druk vervolgens op Selecteren ⊘.

Het menu Fax blokkeren wordt geopend.

4 Gebruik de pijlknoppen ▲ ➤ om naar Item toev. geblok. fax te bladeren en druk vervolgens op Selecteren

Het venster Item toev. geblok. fax wordt geopend.

- **5** Gebruik het toetsenblok om een naam op te geven.
  - **a** Zoek naar de cijfertoets die de letter bevat die u wilt invoeren en druk op deze toets tot de gewenste letter verschijnt.
  - Druk op de pijlknop rechts > om naar de plaats van het volgende teken te gaan of wacht twee seconden zodat de tekst kan worden geaccepteerd.

**OPMERKING:** als u een spatie tussen woorden wilt invoeren, drukt u tweemaal op **de pijlknop** rechts .

c Herhaal de voorgaande stappen tot u alle tekst hebt opgegeven.

**OPMERKING:** druk op de pijlknop links **K** als u een teken wilt verwijderen.

6 Gebruik het toetsenblok om een faxnummer op te geven en druk vervolgens op Selecteren 🔗.

**OPMERKING:** het laagst beschikbare geblokkeerde faxnummer wordt automatisch toegewezen aan deze contactpersoon. U kunt het geblokkeerde faxnummer niet wijzigen.

Uw printer accepteert nu geen faxen meer van de faxnummers die u hebt ingevoerd wanneer Fax blokkeren hebt ingeschakeld.

#### Fax blokkeren inschakelen

- Ga naar het hoofdmenu, blader met de pijlknoppen ∧ ∨ naar Faxen en druk vervolgens op Selecteren ⊘.
- 2 Gebruik de pijlknoppen ∧ ∨ om naar Faxinstellingen te bladeren en druk vervolgens op Selecteren ⊘.

Het menu Faxinstellingen wordt geopend.

3 Gebruik de pijlknoppen ∧ ∨ om naar Fax blokkeren te bladeren en druk vervolgens op Selecteren ⊘.

Het menu Fax blokkeren wordt geopend.

**4** Gebruik de pijlknoppen **≺ >** om Aan te kiezen in de Blokkeringslijst.

Als de printer een fax opmerkt van één van de nummers uit de Lijst geblok. fax, wordt de verzending beëindigd.

**5** Druk op Selecteren (~).

#### Faxen zonder nummerweergave blokkeren

- Ga naar het hoofdmenu, blader met de pijlknoppen ∧ ∨ naar Faxen en druk vervolgens op Selecteren ⊘.
- 2 Gebruik de pijlknoppen ∧ ∨ om naar Faxinstellingen te bladeren en druk vervolgens op Selecteren ⊘.

Het menu Faxinstellingen wordt geopend.

3 Gebruik de pijlknoppen ▲ ➤ om naar Fax blokkeren te bladeren en druk vervolgens op Selecteren ④.

Het menu Fax blokkeren wordt geopend.

- 4 Gebruik de pijlknoppen **< >** om Aan te kiezen in Zonder id blok.
- **5** Druk op Selecteren  $\checkmark$ .

Als de printer een fax opmerkt van een machine zonder nummerweergave, wordt de verzending beëindigd.

### Code overnemen wijzigen

- Ga naar het hoofdmenu, blader met de pijlknoppen ∧ ∨ naar Faxen en druk vervolgens op Selecteren ⊘.
- 2 Gebruik de pijlknoppen ▲ ➤ om naar Faxinstellingen te bladeren en druk vervolgens op Selecteren ⊘.
Het menu Faxinstellingen wordt geopend.

3 Gebruik de pijlknoppen ▲ ➤ om naar Bellen en antwoorden te bladeren en druk vervolgens op Selecteren ⊘.

Het menu Bellen en antwoorden wordt geopend.

4 Gebruik de pijlknoppen ∧ ∨ om naar Code overnemen te bladeren en druk vervolgens op Selecteren ⊘.

Het venster Code overnemen wordt geopend.

**5** Gebruik het toetsenblok om een nieuwe toetscode op te geven die bestaat uit minimaal 1 en maximaal 7 cijfers.

**OPMERKING:** geldige tekens voor de code overnemen zijn: 0 - 9, hekje (#) en sterretje (\*). Alle andere tekens kunt u niet gebruiken.

6 Druk op Selecteren 🕢.

De toetscode wordt opgeslagen. De eerstvolgende keer dat u een fax handmatig wilt beantwoorden, voert u de nieuwe code in met het toetsenblok.

### Fax automatisch converteren gebruiken

Als u een document met een hoge resolutie naar een faxapparaat faxt dat met een lagere resolutie afdrukt, kan de Dell Photo AIO Printer 964 de fax die u verzendt automatisch aanpassen.

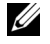

**OPMERKING:** als u Fax autom. converteren uitschakelt en u probeert een fax te verzenden die niet compatibel is met het ontvangende faxapparaat, wordt de fax niet verzonden en wordt het foutbericht "Faxmod. niet onderst." weergegeven.

Fax autom. converteren is standaard ingeschakeld. U schakelt als volgt Fax automatisch converteren in:

- 1 Ga naar het hoofdmenu, blader met de pijlknoppen ∧ ∨ naar Faxen en druk vervolgens op Selecteren  $\checkmark$ .
- 2 Gebruik de pijlknoppen ∧ ∨ om naar Faxinstellingen te bladeren en druk vervolgens op Selecteren (.

Het menu Faxinstellingen wordt geopend.

3 Gebruik de pijlknoppen 🔨 🗸 om naar Bellen en verzenden te bladeren en druk vervolgens op Selecteren (.....

Het menu Bellen en verzenden wordt geopend.

- **4** Gebruik de pijlknoppen ∧ ∨ om naar de functie Auto. faxconversie te bladeren.
- **5** Gebruik de **pijl**knoppen links en rechts **〈 〉** om Uit te kiezen.
- **6** Druk op Selecteren (~).

# 6

## Informatie over de software

De printersoftware omvat:

- Dell All-In-One Center hiermee kunt u nieuwe of opgeslagen documenten en afbeeldingen scannen, kopiëren, faxen of afdrukken.
- Voorkeursinstellingen voor afdrukken hiermee kunt u de verschillende printerinstellingen wijzigen.
- Dell Picture Studio<sup>™</sup> hiermee kunt u foto's en andere afbeeldingstypen beheren, bewerken, weergeven en afdrukken.
- Geheugenkaartbeheer hiermee kunt u foto's weergeven, beheren, bewerken, afdrukken en opslaan op de computer.
- Dell Ink Management System<sup>™</sup> waarschuwt u wanneer de inktcartridges van de printer bijna leeg zijn.

### Dell All-In-One Center gebruiken

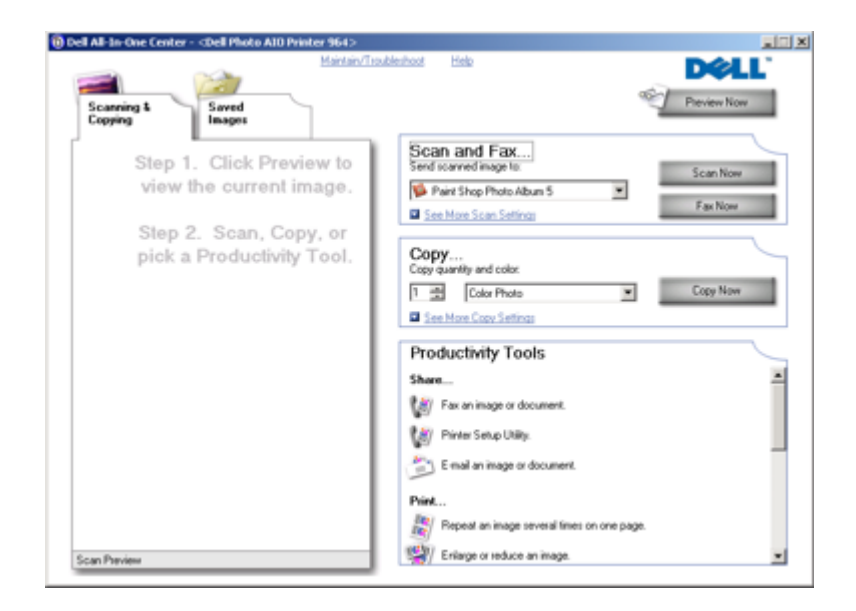

U kunt het Dell All-In-One Center gebruiken voor het volgende:

- Scannen, kopiëren, faxen en speciale functies gebruiken.
- De bestemming opgeven waarnaar u een gescande afbeelding wilt verzenden.
- Het aantal en de kleur van kopieën selecteren.
- Informatie over problemen oplossen en onderhoud weergeven.
- Voorbeelden bekijken van afbeeldingen die u wilt afdrukken of kopiëren.
- Foto's beheren (foto's kopiëren naar mappen en afdrukken, of speciale kopieertaken uitvoeren).

U opent het Dell All-In-One Center als volgt:

### Klik op Start $\rightarrow$ Programma's of Alle Programma's $\rightarrow$ Dell printers $\rightarrow$ Dell Photo AIO Printer 964 $\rightarrow$ Dell All-In-One Center.

Het Dell All-In-One Center bestaat uit vier onderdelen: Scannen of faxen, Kopiëren, Speciale functies en Voorbeeld.

| Onderdeel:       | U kunt de volgende handelingen uitvoeren:                                                           |  |
|------------------|----------------------------------------------------------------------------------------------------|--|
| Scannen of faxen | <ul> <li>De toepassing selecteren waarnaar u de gescande afbeelding wilt verzenden.</li> </ul>      |  |
|                  | <ul> <li>Opgeven welk type afbeelding wordt gescand.</li> </ul>                                     |  |
|                  | <ul> <li>Opgeven waarvoor u de scan wilt gebruiken.</li> </ul>                                      |  |
|                  | • Nu faxen selecteren.                                                                              |  |
|                  | <b>OPMERKING:</b> klik op Meer scaninstellingen weergeven om alle<br>instellingen weer te geven.    |  |
| Kopiëren         | <ul> <li>Het aantal en de kleur van kopieën selecteren.</li> </ul>                                  |  |
|                  | <ul> <li>Een afdrukkwaliteit voor kopieën selecteren.</li> </ul>                                    |  |
|                  | <ul> <li>Het formaat van het scangebied aanpassen.</li> </ul>                                       |  |
|                  | <ul> <li>Kopieën lichter of donkerder maken (ook mogelijk met het<br/>bedieningspaneel).</li> </ul> |  |
|                  | <ul> <li>Kopieën vergroten of verkleinen.</li> </ul>                                                |  |
|                  | <b>OPMERKING:</b> klik op Meer scaninstellingen weergeven om alle instellingen weer te geven.       |  |

| Onderdeel:        | U kunt de volgende handelingen uitvoeren:                                 |  |
|-------------------|---------------------------------------------------------------------------|--|
| Speciale functies | Afbeelding of document faxen.                                             |  |
|                   | Printer instellen.                                                        |  |
|                   | <ul> <li>Afbeelding of document e-mailen.</li> </ul>                      |  |
|                   | <ul> <li>Een afbeelding meerdere keren herhalen op een pagina.</li> </ul> |  |
|                   | • Een afbeelding vergroten of verkleinen.                                 |  |
|                   | • Een afbeelding afdrukken als een poster van meerdere pagina's.          |  |
|                   | • Meerdere pagina's op één vel papier afdrukken.                          |  |
|                   | • Een afbeelding op de computer opslaan.                                  |  |
|                   | <ul> <li>Magichop - meerdere foto's opslaan.</li> </ul>                   |  |
|                   | • Scannen en opslaan als PDF-bestand.                                     |  |
|                   | • Tekst in een gescand document bewerken (Optical Character Recognition). |  |
|                   | • Een afbeelding aanpassen met een foto-editor.                           |  |
| Voorbeeld         | • Een gedeelte van het voorbeeld selecteren voor scannen.                 |  |
|                   | • Controleren hoe een afbeelding wordt afgedrukt of gekopieerd.           |  |

Klik op Help in het Dell All-In-One Center voor informatie over het Dell All-In-One Center.

### Voorkeursinstellingen voor afdrukken gebruiken

| 👼 Dell Photo A10 Printer 964 Printing Preferences                                                                                                    |                                                             | ? ×  |
|----------------------------------------------------------------------------------------------------|-------------------------------------------------------------|------|
|                                                                                                    | Profiles                                                    | Help |
| Print Setup Advanced Maintenance                                                                                                    |                                                             |      |
| Automatic       Disit       Normal       Photo         Automatic       Disit       Normal       Photo         Paper Options       Hedia Type :       Automatic       Image: Control option in black and white         Paper size :       Letter (8 1/2 x 11 in)       Image: Copies       Borderitess         Orientation       Copies       Copies       Image: Copies         Image: Copies       Image: Copies       Image: Copies         Image: Copies       Image: Copies       Image: Copies         Image: Copies       Image: Copies       Image: Copies         Image: Copies       Image: Copies       Image: Copies         Image: Copies       Image: Copies       Image: Copies         Image: Copies       Image: Copies       Image: Copies         Image: Copies       Image: Copies       Image: Copies         Image: Copies       Image: Copies       Image: Copies         Image: Copies       Image: Copies       Image: Copies         Image: Copies       Image: Copies       Image: Copies         Image: Copies       Image: Copies       Image: Copies         Image: Copies       Image: Copies       Image: Copies       Image: Copies         Image: Copies       Image: Copies       Image: Copies | Phint Preview<br>Default Settings<br>Letter (8 1/2 x 11 in) |      |
|                                                                                                    |                                                             |      |
| DELL                                                                                                    | OK. Cancel                                                  |      |

Met Voorkeursinstellingen voor afdrukken kunt u de verschillende printerinstellingen wijzigen. U kunt de printerinstellingen wijzigen in Voorkeursinstellingen voor afdrukken op basis van het type project dat u wilt maken.

U opent als volgt Voorkeursinstellingen voor afdrukken:

**1** Open het gewenste bestand en klik op **Bestand** $\rightarrow$ **Afdrukken**.

Het dialoogvenster Afdrukken wordt weergegeven.

2 Klik in het dialoogvenster Afdrukken op Voorkeuren, Eigenschappen, Opties of Setup (afhankelijk van het programma of besturingssysteem).

Het dialoogvenster Voorkeursinstellingen voor afdrukken wordt weergegeven.

U opent als volgt **Voorkeursinstellingen voor afdrukken** als u geen document hebt geopend:

1 Klik in Windows XP op Start→Configuratiescherm→Printers en andere hardware  $\rightarrow$  Printers en faxapparaten.

2 Klik met de rechtermuisknop op het pictogram van de printer en selecteer Voorkeursinstellingen voor afdrukken.

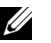

**OPMERKING:** als u de printerinstellingen via de map **Printers** wijzigt, worden deze gebruikt als standaardinstellingen voor de meeste toepassingen.

#### Tabbladen van Voorkeursinstellingen voor afdrukken

| Tabblad           | Opties                                                                                                    |
|-------------------|----------------------------------------------------------------------------------------------------|
| Printerinstelling | Kwaliteit/snelheid. Selecteer Automatisch, Concept, Normaal of Foto,<br>afhankelijk van de gewenste kwaliteit. Met Concept wordt het snelst<br>afgedrukt, maar deze optie is niet geschikt als u een foto-inktcartridge hebt<br>geïnstalleerd.                                                                |
|                   | Materiaalsoort. Hiermee kunt u de papiersoort handmatig instellen of de printersensor de papiersoort automatisch laten bepalen.                                                                                                    |
|                   | Papierformaat. Hiermee kunt u het papierformaat en de papiersoort selecteren.                                                                                                    |
|                   | Kleurenafbeeldingen in zwart-wit afdrukken. Hiermee kunt u<br>kleurenafbeeldingen afdrukken in zwart-wit om inkt te besparen in de<br>kleureninktcartridge.<br><b>OPMERKING:</b> u kunt deze instelling niet selecteren als u <b>Afdrukken in</b><br>zwart-wit met de kleureninktcartridge hebt geselecteerd. |
|                   | Afdrukstand. Hiermee bepaalt u hoe het document wordt ingedeeld op de<br>afgedrukte pagina. U kunt afdrukken met de staande of liggende afdrukstand.                                                                                                    |
|                   | Meerdere exemplaren. Hier kunt u aangeven hoe de printer meerdere<br>exemplaren van één afdruktaak moet afdrukken: <b>Gesorteerd, Normaal</b> of<br><b>Omgekeerde volgorde</b> .                                                                                                    |
| Geavanceerd       | Dubbelzijdig afdrukken. Hiermee kunt u op beide zijden van het papier<br>afdrukken.                                                                                                    |
|                   | Indeling. Selecteer Normaal, Banner, Spiegelen, N per vel, Poster, Brochure of Zonder rand.                                                                                                    |
|                   | Afbeelding automatisch verscherpen. Hiermee stelt u automatisch het beste<br>niveau voor het verscherpen van afbeeldingen in op basis van de inhoud van<br>de afbeelding.                                                                                                    |
|                   | Meer opties. Hier kunt u de Weergavemodus en Complete-A-Print-<br>instellingen opgeven.                                                                                                    |
| Onderhoud         | Inktcartridges installeren                                                                                                    |
|                   | Inktcartridges reinigen                                                                                                    |
|                   | Inktcartridges uitlijnen                                                                                                    |
|                   | Testpagina's afdrukken                                                                                                    |
|                   | Netwerkondersteuning                                                                                                    |

### **Dell Picture Studio gebruiken**

Met Dell Picture Studio kunt u de mogelijkheden van digitale fotografie verkennen en leren hoe u foto's kunt indelen, maken en afdrukken. Dell Picture Studio bestaat uit twee onderdelen:

• Paint Shop Photo Album 5

Klik op Start $\rightarrow$  Programma's of Alle programma's $\rightarrow$  Dell Picture Studio  $3\rightarrow$  Paint Shop Photo Album  $5\rightarrow$  Paint Shop Photo Album 5.

• Paint Shop Pro Studio

Klik op Start $\rightarrow$  Programma's of Alle programma's $\rightarrow$  Dell Picture Studio  $3\rightarrow$  Paint Shop Pro Studio $\rightarrow$  Jasc Paint Shop Pro Studio.

### Geheugenkaartbeheer gebruiken

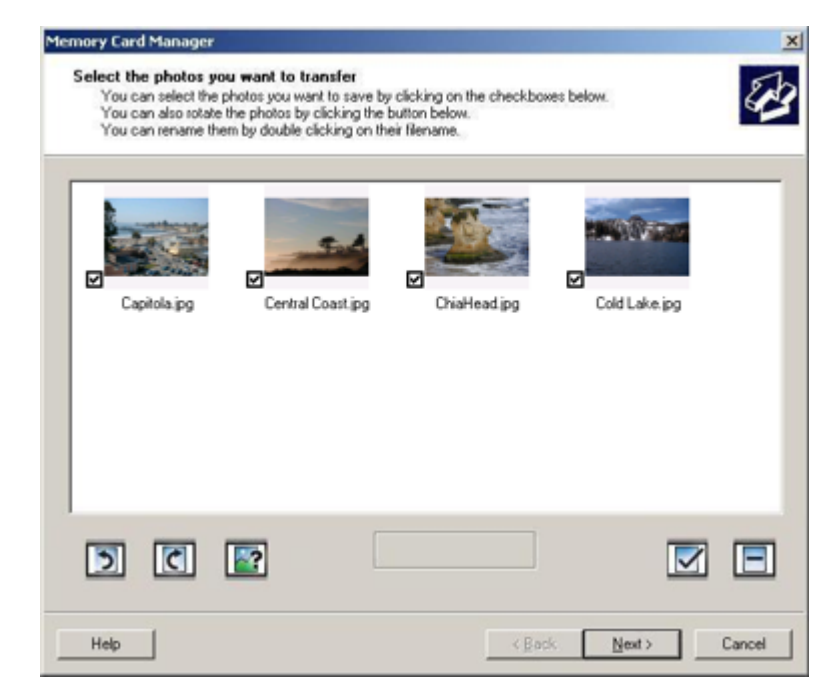

Met Geheugenkaartbeheer kunt u foto's weergeven, beheren, bewerken, afdrukken en opslaan vanaf de geheugenkaart naar de computer. U start als volgt Geheugenkaartbeheer:

1 Plaats een geheugenkaart in de geheugenkaartsleuf of een USB-sleutel in de PictBridge-poort aan de voorzijde van de printer.

Zodra de kaart is gelezen, schakelt de printer automatisch over op de fotomodus.

2 Gebruik de pijlknoppen ∧ ∨ om naar Foto's opslaan op de computer te bladeren en druk vervolgens op Selecteren ⊘.

U kunt Geheugenkaartbeheer ook vanaf de computer starten door te klikken op Start→Programma's of Alle programma's→Dell printers→Dell Photo AIO Printer 964→ Geheugenkaartbeheer activeren.

Zie "Foto's afdrukken vanaf een geheugenkaart" op pagina 34 voor meer informatie over het gebruik van Geheugenkaartbeheer.

### Dell Ink Management System

Telkens wanneer u een afdruktaak verwerkt, wordt een voortgangsvenster weergegeven met daarin de voortgang van de afdruktaak, de resterende hoeveelheid inkt en het aantal pagina's dat bij benadering nog kan worden afgedrukt. De paginateller blijft verborgen totdat er 50 pagina's zijn afgedrukt en de afdrukpatronen bekend zijn. Vanaf dan wordt er een meer nauwkeurige telling weergegeven. Het resterende aantal pagina's is afhankelijk van het type afdruktaken dat op de printer wordt uitgevoerd.

Wanneer de inktcartridges bijna leeg zijn, wordt het bericht **Inkt bijna op** weergegeven op het scherm wanneer u documenten afdrukt. Deze waarschuwing wordt bij elke afdruktaak weergegeven totdat u een nieuwe inktcartridge hebt geïnstalleerd. Zie "Inktcartridges vervangen" op pagina 85 voor meer informatie over het vervangen van inktcartridges.

Als een van de cartridges leeg is, wordt het venster Extra inktcartridge geopend wanneer u een afdruktaak verzendt naar de printer. Als u doorgaat met afdrukken, is de afdrukkwaliteit mogelijk niet naar wens.

Als de zwarte inktcartridge leeg is, kunt u de kleureninktcartridge gebruiken voor zwartwitdocumenten (zwart afdrukken). Selecteer hiervoor **Complete-A-Print** voordat u op de knop **Doorgaan met afdrukken** klikt. Als u **Complete-A-Print** selecteert en op **Doorgaan met afdrukken** klikt, wordt deze functie gebruikt voor alle zwartwitafdrukken totdat de zwarte inktcartridge is vervangen. U kunt de functie uitschakelen via **Meer opties** op het tabblad **Geavanceerd** onder **Voorkeursinstellingen voor afdrukken**. Het venster **Extra inktcartridge** wordt opnieuw weergegeven wanneer de bijna lege cartridge is vervangen. Het selectievakje bij **Complete-A-Print** wordt automatisch hersteld nadat een nieuwe of andere cartridge is geïnstalleerd.

| Reserve Tank                                                                                                    |
|----------------------------------------------------------------------------------------------------|
| <br>Your black ink cartridge is below the minimum ink level. Print jobs may not print as<br>expected.                                                                       |
| Please take a moment to order your ink from Dell Inc.                                                                                                    |
| Order Ink Online                                                                                                    |
| Notes: To order printer supplies online, connect to your Internet service provider (ISP)<br>To order Dell printer supplies by phone, call:<br>877-INK-2YOU<br>United States |
| You may use the Complete A Print option to print using only the color cartridge.                                                                                            |
| Complete-A-Print                                                                                                    |
| Don't display this dialog again                                                                                                    |
| Learn more about how Complete A-Print works.                                                                                                    |
| <br>Continue Printing Cancel Printing                                                                                                    |

### Software verwijderen en opnieuw installeren

Als de printer niet juist functioneert of als er berichten over communicatiefouten worden weergegeven wanneer u de printer gebruikt, moet u de printersoftware verwijderen en opnieuw installeren.

- Klik op Start→ Programma's of Alle programma's→ Dell printers→ Dell Photo AIO Printer 964→ Installatie Dell Photo AIO Printer 964 ongedaan maken.
- 2 Volg de aanwijzingen op het scherm om de printersoftware te verwijderen.
- 3 Start de computer opnieuw op voordat u de software opnieuw installeert.
- **4** Plaats de cd *Drivers and Utilities* in het cd-romstation en volg de aanwijzingen op het scherm om de software te installeren.

Als het installatievenster voor de software niet verschijnt, doet u het volgende:

a Klik in Windows XP op Start→ Deze computer.

Dubbelklik in Windows 2000 op Deze computer op het bureaublad.

- **b** Dubbelklik op het pictogram van het **cd-romstation**. Dubbelklik zo nodig op **setup.exe**.
- c Als het installatievenster voor de printersoftware wordt weergegeven, klikt u op Persoonlijke installatie of Netwerkinstallatie.
- **d** Volg de aanwijzingen op het scherm om de installatie te voltooien.

# Onderhoud van de inktcartridges

### Inktcartridges vervangen

### LET OP: lees eerst de "LET OP: veiligheidsvoorschriften" op pagina 11 en volg deze op voordat u een van de procedures uitvoert die in dit gedeelte worden beschreven.

Dell-inktcartridges zijn alleen verkrijgbaar via Dell. U kunt inkt on line bestellen via **www.dell.com/supplies** of per telefoon. Zie "Supplies bestellen" op pagina 2 als u per telefoon wilt bestellen.

U kunt voor de Dell-printer het beste Dell-inktcartridges gebruiken. Herstel van problemen die zijn veroorzaakt door het gebruik van supplies of onderdelen die niet door Dell zijn geleverd, valt niet onder de garantie van Dell.

- **1** Zet de printer aan.
- **2** Til de printereenheid op.

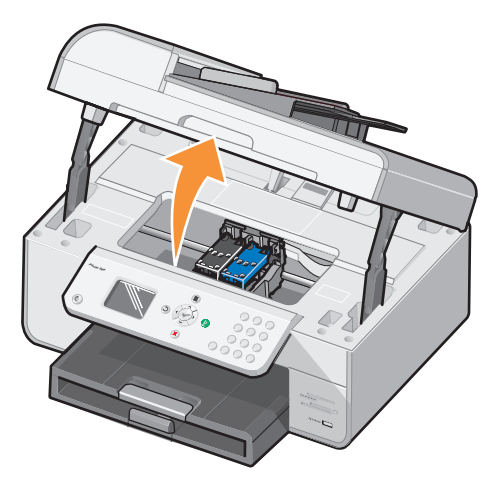

Als de printer niet bezig is, beweegt de cartridgehouder zich naar de laadpositie.

**3** Druk de hendel van de inktcartridge naar beneden om het deksel van de inktcartridge te openen.

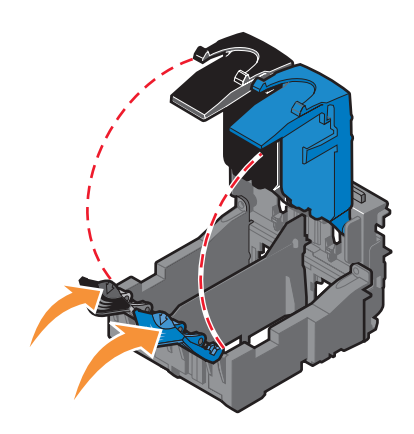

4 Verwijder de oude cartridges uit de printer.

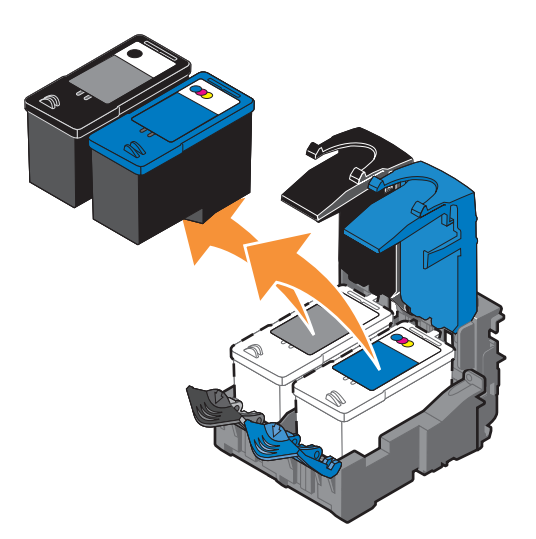

- **5** Bewaar de cartridges in een luchtdichte verpakking of gooi de cartridges weg. Bij elke foto-inktcartridge die u koopt wordt een luchtdichte verpakking geleverd.
- 6 Als u nieuwe inktcartridges installeert, verwijdert u de sticker en de transparante tape van de achter- en onderzijde van elke inktcartridge.

**OPMERKING:** op de volgende afbeelding worden een zwarte inktcartridge en een kleureninktcartridge afgebeeld (gebruikt voor normaal afdrukken). Gebruik voor het afdrukken van foto's een foto-inktcartridge (apart verkrijgbaar) en een kleureninktcartridge.

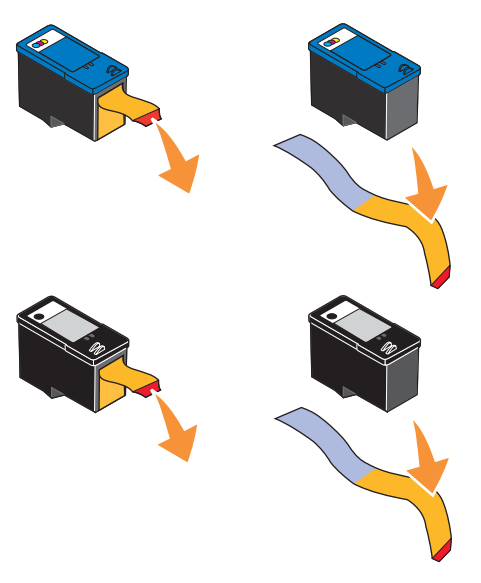

7 Plaats de nieuwe inktcartridges in de printer. Controleer of de zwarte of foto-inktcartridge zich in de linkercartridgehouder bevindt en of de kleureninktcartridge zich in de rechtercartridgehouder bevindt.

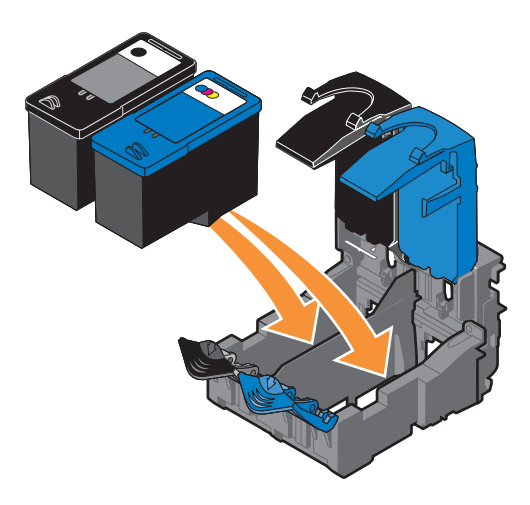

8 Klik de deksels vast.

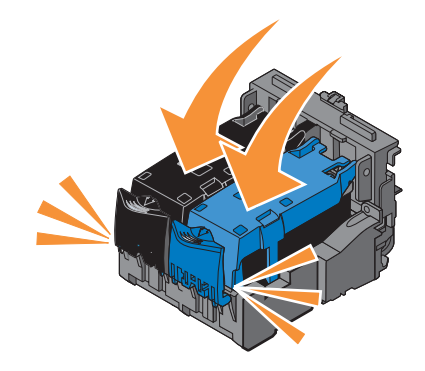

9 Sluit de printereenheid.

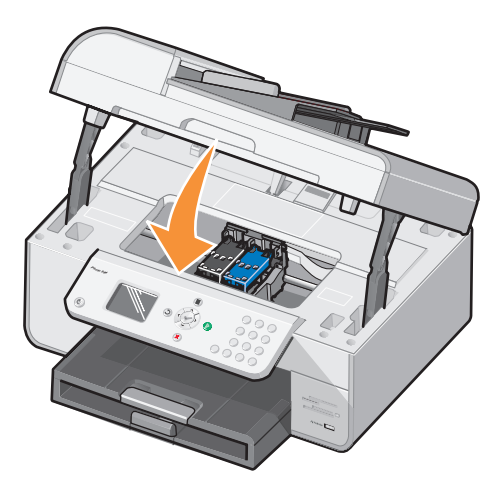

Er wordt automatisch een uitlijningspagina afgedrukt.

### Inktcartridges uitlijnen

De printer lijnt de inktcartridges automatisch uit wanneer deze worden geïnstalleerd of vervangen. U kunt een uitlijningspagina afdrukken om te controleren of de inktcartridges zijn uitgelijnd. Druk op **Selecteren** o nadat u de printereenheid hebt gesloten. De uitlijningspagina wordt afgedrukt. Tijdens het afdrukken verschijnt het bericht Uitlijningspag. wordt afgedrukt op het bedieningspaneel. Als het afdrukken is voltooid, verschijnt het bericht Automatisch uitlijnen is voltooid. De inktcartridges zijn nu uitgelijnd voor optimale afdrukkwaliteit.

Mogelijk moet u de inktcartridges ook uitlijnen als tekens niet goed zijn afgedrukt, niet goed zijn uitgelijnd langs de linkermarge of als verticale en rechte lijnen worden afgedrukt met golvingen.

U lijnt als volgt de inktcartridges uit:

- **1** Plaats papier in de papiersteun. Zie "Papier in de printer plaatsen" op pagina 22 voor meer informatie.
- 2 Klik in Windows XP op Start→Configuratiescherm→Printers en andere hardware→ Printers en faxapparaten.

Klik in Windows 2000 op Start -> Instellingen -> Printers.

- 3 Klik met de rechtermuisknop op het pictogram van de Dell Photo AIO Printer 964.
- 4 Klik op Voorkeursinstellingen voor afdrukken.

Het dialoogvenster Voorkeursinstellingen voor afdrukken wordt weergegeven.

- 5 Klik op het tabblad Onderhoud.
- 6 Klik op Inktcartridges uitlijnen.
- 7 Klik op Afdrukken.

De inktcartridges worden uitgelijnd als de pagina wordt afgedrukt.

**OPMERKING:** u kunt de inktcartridges ook uitlijnen via het bedieningspaneel van de printer door Cartridges uitlijnen te selecteren in het menu **Onderhoud**.

### Spuitopeningen reinigen

De spuitopeningen moeten in de volgende gevallen worden gereinigd:

- Afbeeldingen of effen zwarte vlakken vertonen witte lijnen.
- De afdruk is te donker of bevat vlekken.
- Kleuren zijn flets, worden niet afgedrukt of worden niet volledig afgedrukt.
- Verticale lijnen zijn gekarteld of de randen zijn ruw.

U reinigt als volgt de spuitopeningen:

- **1** Plaats het papier in de printer. Zie "Papier in de printer plaatsen" op pagina 22 voor meer informatie.
- 2 Klik in Windows XP op Start→Configuratiescherm→Printers en andere hardware→ Printers en faxapparaten.

Klik in Windows 2000 op Start → Instellingen → Printers.

- 3 Klik met de rechtermuisknop op het pictogram van de Dell Photo AIO Printer 964.
- 4 Klik op Voorkeursinstellingen voor afdrukken.

Het dialoogvenster Voorkeursinstellingen voor afdrukken wordt weergegeven.

- 5 Klik op het tabblad Onderhoud.
- 6 Klik op Inktcartridges reinigen.
- 7 Als de afdrukkwaliteit niet is verbeterd, klikt u op Opnieuw afdrukken.
- 8 Druk het document nogmaals af om te controleren of de kwaliteit is verbeterd.
- **9** Als u niet tevreden bent met de afdrukkwaliteit, veegt u de spuitopeningen van de inkteartridges schoon en drukt u het document nogmaals af.
- **OPMERKING:** u kunt de spuitopeningen ook reinigen via het bedieningspaneel van de printer door Cartridges reinigen te selecteren in het menu **Onderhoud**.

# Problemen oplossen

Gebruik deze tips wanneer u problemen met de printer wilt oplossen:

- Als de printer niet werkt wanneer u deze gebruikt in combinatie met een computer, controleert u of de printer juist is aangesloten op het stopcontact en op de computer.
- Als een foutbericht wordt weergegeven op het bedieningspaneel, noteert u het exacte bericht.

### Installatieproblemen

#### Computerproblemen

#### CONTROLEER OF DE PRINTER COMPATIBEL IS MET DE COMPUTER.

De **Dell Photo AIO Printer 964** ondersteunt Windows 2000, Windows XP en Windows XP Professional x64 Edition.

#### CONTROLEER OF DE COMPUTER VOLDOET AAN DE MINIMALE SYSTEEMVEREISTEN VOOR Het besturingssysteem.

#### CONTROLEER OF DE PRINTER EN DE COMPUTER ZIJN INGESCHAKELD.

#### CONTROLEER DE USB-KABEL.

- De USB-kabel moet stevig zijn aangesloten op de printer en de computer.
- Schakel de computer uit, sluit de USB-kabel opnieuw aan zoals wordt aangegeven op de poster "*Printer instellen*" en start de computer opnieuw op.

#### CONTROLEER OF DE PRINTERSOFTWARE IS GEÏNSTALLEERD.

Klik op Start→Programma's of Alle programma's→ Dell Printers→ Dell Photo AIO Printer 964. Als de Dell Photo AIO Printer 964 niet wordt weergegeven in de lijst met programma's, is de printersoftware niet geïnstalleerd. Installeer de printersoftware. Zie "Software verwijderen en opnieuw installeren" op pagina 83 voor meer informatie.

### INSTALLEER DE SOFTWARE HANDMATIG ALS HET INSTALLATIEVENSTER VOOR DE SOFTWARE NIET AUTOMATISCH WORDT WEERGEGEVEN.

- 1 Plaats de cd Drivers and Utilities in het cd-romstation.
- 2 Klik in Windows XP op Start→Deze computer.
  - Dubbelklik in Windows 2000 op Deze computer op het bureaublad.
- 3 Dubbelklik op het pictogram van het cd-romstation. Dubbelklik zo nodig op setup.exe.
- **4** Als het venster voor de printersoftware wordt weergegeven, klikt u op **Persoonlijke installatie** of **Netwerkinstallatie**.
- 5 Volg de aanwijzingen op het scherm om de installatie te voltooien.

#### LOS DE COMMUNICATIEPROBLEMEN TUSSEN DE PRINTER EN DE COMPUTER OP.

- Maak de USB-kabel los van de printer en de computer. Sluit de USB-kabel vervolgens weer aan op de printer en de computer.
- Schakel de printer uit. Trek de stekker van het netsnoer van de printer uit het stopcontact. Sluit het netsnoer van de printer weer aan op het stopcontact en zet de printer aan.
- Start de computer opnieuw op.

#### STEL DE PRINTER IN ALS STANDAARDPRINTER.

Windows XP

1 Klik op Start-Configuratiescherm-Printers en andere hardware-Printers en faxapparaten.

2 Klik met de rechtermuisknop op Dell Photo AIO Printer 964 en kies Als standaard instellen.

Windows 2000

1 Klik op Start→Instellingen→Printers.

2 Klik met de rechtermuisknop op Dell Photo AIO Printer 964 en kies Als standaard instellen.

#### Printerproblemen

### **C**ONTROLEER OF HET NETSNOER VAN DE PRINTER STEVIG IS AANGESLOTEN OP DE PRINTER EN HET STOPCONTACT.

#### CONTROLEER OF DE PRINTER IN DE WACHTSTAND STAAT OF ONDERBROKEN IS.

Windows XP

- 1 Klik op Start  $\rightarrow$  Configuratiescherm  $\rightarrow$  Printers en andere hardware  $\rightarrow$  Printers en faxapparaten.
- 2 Dubbelklik op Dell Photo AIO Printer 964 en klik vervolgens op Printer.
- **3** Controleer of Afdrukken onderbreken niet is ingeschakeld. Schakel zo nodig Afdrukken onderbreken uit.

Windows 2000

- 1 Klik op Start-Instellingen-Printers.
- 2 Dubbelklik op Dell Photo AIO Printer 964 en klik vervolgens op Printer.
- **3** Controleer of Afdrukken onderbreken niet is ingeschakeld. Schakel zo nodig Afdrukken onderbreken uit.

#### GA NA OF ER LAMPJES KNIPPEREN OP DE PRINTER.

Zie "Foutberichten en lampjes" op pagina 100 voor meer informatie.

### CONTROLEER OF U DE INKTCARTRIDGES JUIST HEBT GEPLAATST EN DE STICKER EN TAPE VAN DE CARTRIDGES HEBT VERWIJDERD.

#### CONTROLEER OF HET PAPIER CORRECT IN DE PRINTER IS GEPLAATST.

Zie "Papier in de printer plaatsen" op pagina 22 voor meer informatie.

### PRINTER DRUKT NIET AF EN ER ZIJN AFDRUKTAKEN VASTGELOPEN IN DE AFDRUKWACHTRIJ.

Afdruktaken kunnen vastlopen in de wachtrij als u de Dell printer meerdere keren op de computer hebt geïnstalleerd. U controleert als volgt of de printer meerdere keren is geïnstalleerd:

1 Klik in Windows XP op Start→ Configuratiescherm→ Printers en andere hardware→ Printers en faxapparaten.

Klik in Windows 2000 op Start→Instellingen→Printers.

- 2 Controleer of de Dell-printer meerdere keren voorkomt. Deze wordt wellicht weergegeven als Dell 964, Dell 964 (Copy 1), Dell 964 (Copy 2) enz.
- 3 Verzend een afdruktaak naar elk van deze afdrukobjecten om te zien welk object actief is.
- **4** Stel in het venster **Printers en faxapparaten** de actieve printer in als standaardprinter door erop te klikken met de rechtermuisknop.
- **5** Verwijder de overige afdrukobjecten door erop te klikken met de rechtermuisknop en **Verwijderen** te kiezen.

**OPMERKING:** zorg dat u geen printers verwijdert die u wilt blijven gebruiken. Als u per ongeluk een printer verwijdert die u wilt blijven gebruiken, installeert u de stuurprogramma's voor die printer opnieuw vanaf een cd of via het web. Als u wilt voorkomen dat er meerdere exemplaren van de Dell printer in de map **Printers en faxapparaten** worden weergegeven, moet u de USB-kabel altijd weer aansluiten op dezelfde USB-aansluiting nadat u de printer hebt losgemaakt of opnieuw aansluit op de computer. Installeer slechts één keer de stuurprogramma's voor de Dell-printer vanaf de cd.

#### Algemene problemen

#### Problemen met faxen

Als u problemen hebt met het verzenden of ontvangen van faxen, kunt u het probleem als volgt proberen op te lossen.

```
CONTROLEER OF DE PRINTER EN DE COMPUTER ZIJN INGESCHAKELD EN OF DE USB-KABEL JUIST IS AANGESLOTEN.
```

```
CONTROLEER OF ER EEN ACTIEVE TELEFOONLIJN IS AANGESLOTEN OP DE FAXAANSLUITING (FAX - LINKS) ACHTER OP DE PRINTER.
```

CONTROLEER OF HET FAXNUMMER, DE LANDCODE EN DE DATUM/TIJD JUIST ZIJN INGESTELD.

ALS U EEN DSL- OF ISDN-LIJN GEBRUIKT, CONTROLEERT U OF U EEN DIGITALE-LIJNFILTER GEBRUIKT VOOR DE TELEFOONLIJN DIE IS AANGESLOTEN OP DE WANDAANSLUITING.

CONTROLEER OF DE TELEFOONLIJN NIET WORDT GEBRUIKT DOOR EEN ANDER APPARAAT, BIJVOORBEELD EEN INBELMODEM VOOR EEN INTERNETDIENST. ALS DIT HET GEVAL IS, WACHT U TOT HET ANDERE APPARAAT KLAAR IS VOORDAT U DE FAX VERZENDT.

CONTROLEER OF HET ORIGINELE DOCUMENT JUIST IS GEPLAATST (MET DE AFDRUKZIJDE NAAR BENEDEN IN DE LINKERBOVENHOEK VAN DE GLASPLAAT OF MET DE BEDRUKTE ZIJDE NAAR BOVEN IN DE ADI) EN OF HET PAPIER JUIST IS GEPLAATST (ZIE "NORMAAL PAPIER IN DE PAPIERSTEUN PLAATSEN" OP PAGINA 22 VOOR MEER INFORMATIE).

CONTROLEER OF HET PAPIER NIET IS VASTGELOPEN IN DE PRINTER. ZIE "CONTROLEER OF ER PAPIER IS VASTGELOPEN." OP PAGINA 97 ALS DIT HET GEVAL IS.

CONTROLEER OF HET GEHEUGEN NIET VOL IS. KIES EERST HET NUMMER VAN HET ONTVANGENDE APPARAAT EN SCAN HET ORIGINELE DOCUMENT MET ÉÉN PAGINA TEGELIJK.

CONTROLEER OF DE NETVOEDING, TELEFOON, HOORN EN HET ANTWOORDAPPARAAT Goed zijn aangesloten.

CONTROLEER OF DE SNELKEUZEFUNCTIE JUIST IS INGESTELD.

CONTROLEER OF DE PRINTER DE KIESTOON HERKENT.

#### **Problemen met papier**

#### CONTROLEER OF HET PAPIER CORRECT IN DE PRINTER IS GEPLAATST.

Zie "Papier in de printer plaatsen" op pagina 22 voor meer informatie.

#### GEBRUIK ALLEEN PAPIER DAT GESCHIKT IS VOOR DE PRINTER.

Zie "Richtlijnen voor het plaatsen van afdrukmateriaal in de papiersteun" op pagina 26 voor meer informatie.

#### **G**EBRUIK EEN KLEINERE HOEVEELHEID PAPIER WANNEER U MEERDERE PAGINA'S AFDRUKT.

Zie "Richtlijnen voor het plaatsen van afdrukmateriaal in de papiersteun" op pagina 26 voor meer informatie.

CONTROLEER OF HET PAPIER NIET IS GEKREUKELD, GESCHEURD OF BESCHADIGD.

CONTROLEER OF DE PAPIERGELEIDER TEGEN DE LINKER- , RECHTER- EN ONDERZIJDE VAN HET PAPIER IS GEPLAATST.

#### CONTROLEER OF ER PAPIER IS VASTGELOPEN.

#### Bij de ADI

**1** Til de ADI-klep aan de linkerkant van de ADI-invoerlade op.

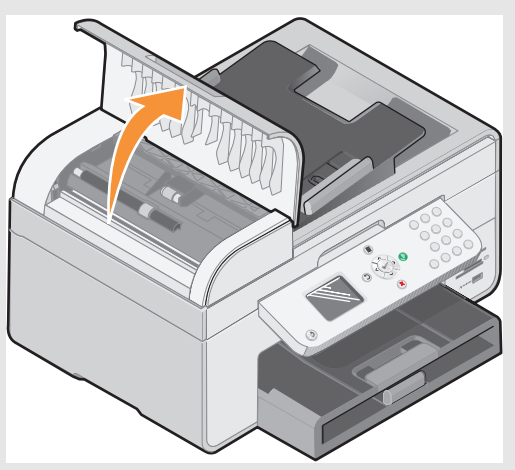

- **2** Trek stevig aan het papier om het te verwijderen.
- 3 Sluit de ADI-klep.
- **4** Druk op Selecteren 🕢.

**5** Verzend de afdruktaak opnieuw om eventuele ontbrekende pagina's af te drukken.

**OPMERKING:** duw het papier niet te ver in de printer om papierstoringen te voorkomen.

Bij de invoerlade

**1** Til de papieruitvoerlade op.

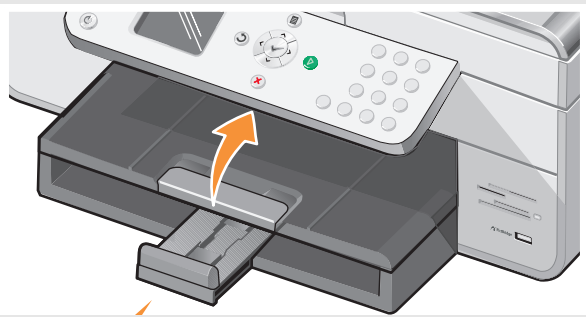

- **2** Trek stevig aan het papier om het te verwijderen.
- **3** Laat de papieruitvoerlade zakken.
- **4** Druk op Selecteren 🕢.

Verzend de afdruktaak opnieuw om eventuele ontbrekende pagina's af te drukken.

*Bij de papieruitvoerlade* **1** Til de printereenheid op.

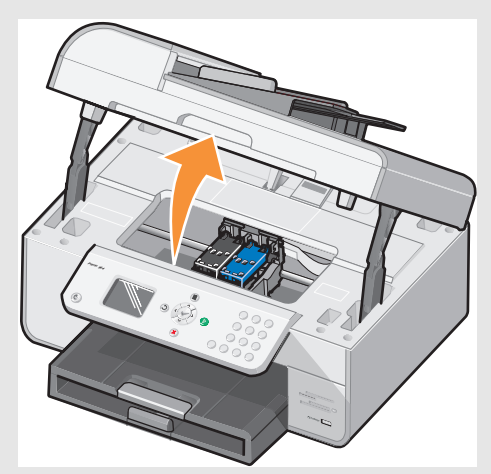

- 2 Trek stevig aan het papier om het te verwijderen.
- **3** Sluit de printereenheid.
- **4** Druk op Selecteren 🕢.
- **5** Verzend de afdruktaak opnieuw om eventuele ontbrekende pagina's af te drukken.
- Bij de achterste toegangsklep
- 1 Open de achterste toegangsklep.

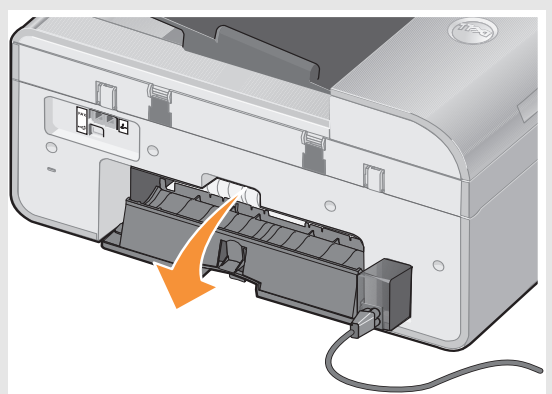

- 2 Trek stevig aan het papier om het te verwijderen.
- 3 Sluit de achterste toegangsklep.
- **4** Druk op Selecteren  $\bigcirc$ .
- **5** Verzend de afdruktaak opnieuw om eventuele ontbrekende pagina's af te drukken.

### CONTROLEER HET VOLGENDE ALS U WILT VOORKOMEN DAT PAPIER VASTLOOPT OF VERKEERD WORDT INGEVOERD:

- U gebruikt papier dat geschikt is voor inkjetprinters.
- U hebt het papier niet te ver in de printer geduwd.
- U hebt niet te veel papier in de printer geplaatst.
- De papiergeleiders zijn tegen de randen van het papier geplaatst en buigen het papier niet.
- U hebt de printer op een vlakke ondergrond geplaatst.
- U hebt de juiste papiersoort en het juiste papierformaat geselecteerd.
- Als u een banner afdrukt, selecteert u Letter (banner) of A4 (banner) in Voorkeursinstellingen voor afdrukken.

#### Netwerkproblemen

#### HET IS NIET MOGELIJK TOEPASSINGEN TE SCANNEN VIA HET NETWERK

Nadat u de Dell 964 All-In-One Printer en Dell Wireless Printer Adapter 3300 op de computer met Microsoft® Windows® XP Service Pack 2 hebt geïnstalleerd, werkt **Toepassingslijst downloaden voor** niet omdat de Windows-firewall niet juist is geconfigureerd.

U configureert als volgt de firewall van Windows:

- 1 Klik op Start-Configuratiescherm-Windows Firewall.
- 2 Klik op het tabblad Uitzonderingen.
- 3 Klik op het vak Dell 964 Server en op de knop Bewerken.

4 Klik in het venster Programma bewerken op de knop Bereik wijzigen.

**OPMERKING:** de standaardinstelling is Elke computer (inclusief de computers op internet) Dit is de instelling met het meeste risico omdat alle gebruikers, ook gebruikers op internet, toegang hebben tot uw computer.

- 5 Selecteer de optie Alleen dit netwerk (subnet) of klik op de knop Aangepaste lijst. Als u Alleen dit netwerk (subnet) selecteert, wordt alleen toegang gegeven aan gebruikers op hetzelfde subnet als uw computer en draadloze printeradapter. Aangepaste lijst: hiermee wordt de toegang beperkt tot het IP-adres dat is toegevoegd en zo nodig het subnetmasker.
- **6** Als u **Aangepaste lijst** hebt geselecteerd, geeft u de waarden op zoals wordt weergegeven in het voorbeeld op het scherm.
- 7 Klik drie keer op OK.
- 8 Start de computer opnieuw op.

#### ALS U EEN DRAADLOZE PRINTERADAPTER GEBRUIKT, CONTROLEERT U OF U BESCHIKT OVER DE RECENTSTE FIRMWARE-UPDATES.

Ga naar support.dell.com voor de recentste updates en informatie.

### Foutberichten en lampjes

De volgende foutberichten worden op het scherm of op het bedieningspaneel weergegeven.

| Foutbericht:                                                                 | Betekenis:                                                                                                    | Oplossing:                                                                                                    |
|------------------------------------------------------------------------------|----------------------------------------------------------------------------------------------------|----------------------------------------------------------------------------------------------------|
| Weinig zwarte inkt<br>Weinig kleureninkt                                     | Een inktcartridge is bijna leeg.<br>De waarschuwing Inkt is bijna op<br>wordt weergegeven als de<br>inktcartridges nog 25%, 15% en<br>5% inkt bevatten. | Vervang de inktcartridge. Zie<br>"Inktcartridges vervangen" op<br>pagina 85 voor meer informatie.                                                                              |
| Verwijder het<br>vastgelopen papier                                          | Er is papier vastgelopen in de<br>printer.                                                                                                    | Verwijder het vastgelopen papier en<br>druk op Selecteren 🕢 op het<br>bedieningspaneel. Zie "Controleer<br>of er papier is vastgelopen." op<br>pagina 97 voor meer informatie. |
| Verwijder papier uit<br>de ADI                                               | Er is papier vastgelopen in de<br>ADI.                                                                                                    | Verwijder het vastgelopen papier en<br>druk op Selecteren 🕢 op het<br>bedieningspaneel. Zie "Controleer<br>of er papier is vastgelopen." op<br>pagina 97 voor meer informatie. |
| Plaats papier en kies<br>Selecteren                                          | Het papier in de printer is op.                                                                                                    | Volg de aanwijzingen op het display<br>om het bericht te verwijderen en<br>druk vervolgens het document af.                                                                    |
| Linkercartridge<br>ontbreekt. Plaats een<br>zwarte of foto-<br>inktcartridge | De zwarte of foto-inktcartridge<br>ontbreekt.                                                                                                    | Plaats een zwarte of<br>foto-inktcartridge. Zie<br>"Inktcartridges vervangen" op<br>pagina 85 voor meer informatie.                                                            |
| Rechtercartridge<br>ontbreekt. Plaats een<br>kleureninktcartridge            | De kleureninktcartridge<br>ontbreekt.                                                                                                    | Plaats een kleureninktcartridge.<br>Zie "Inktcartridges vervangen" op<br>pagina 85 voor meer informatie.                                                                       |
| Linkercartridge is<br>ongeschikt                                             | Er is een verkeerde inktcartridge<br>in de linkercartridgehouder<br>geplaatst.                                                                          | Verwijder de inktcartridge en<br>installeer de juiste zwarte of<br>foto-inktcartridge voor de printer.<br>Zie "Inktcartridges vervangen" op<br>pagina 85 voor meer informatie. |

| Foutbericht:                                                     | Betekenis:                                                                                                    | Oplossing:                                                                                                    |
|------------------------------------------------------------------|----------------------------------------------------------------------------------------------------|----------------------------------------------------------------------------------------------------|
| Rechtercartridge is<br>ongeschikt                                | Er is een verkeerde inktcartridge<br>in de rechtercartridgehouder<br>geplaatst.                                          | Verwijder de inktcartridge en<br>installeer de juiste<br>kleureninktcartridge voor de<br>printer. Zie "Inktcartridges<br>vervangen" op pagina 85 voor meer<br>informatie.                                                                                                    |
| Cartridgefout                                                    | Er is een probleem opgetreden<br>met de inktcartridges of de<br>printerkoppen.                                           | <ul> <li>Verwijder de inktcartridges uit<br/>de printer en installeer ze<br/>opnieuw. Zie "Inktcartridges<br/>vervangen" op pagina 85 voor<br/>meer informatie.</li> <li>Maak het netsnoer van de<br/>printer los en sluit het snoer<br/>weer aan.</li> </ul>                                                                                     |
| Gegevensfout                                                     | Gegevensfout of onvolledige gegevens.                                                                                    | Druk op <b>Aan/uit</b> (2) om de printer<br>opnieuw in te stellen en verzend de<br>afdruktaak nogmaals.                                                                                                    |
| Fout met cartridge-<br>houder (scanner)                          | Fout met houder in scanner.                                                                                              | Schakel de printer uit, wacht een<br>paar seconden en schakel de printer<br>weer in.                                                                                                    |
| Papierinvoerfout                                                 | Er is papier scheef ingevoerd in de printer.                                                                             | Controleer of het papier niet wordt<br>geblokkeerd en druk op de knop<br>Aan/uit () om de printer opnieuw<br>in te stellen. Zie "Controleer of er<br>papier is vastgelopen." op pagina 97<br>voor meer informatie.                                                                                                    |
| Apparaat wordt niet<br>ondersteund.<br>Verwijder het<br>apparaat | Het aangesloten apparaat wordt<br>niet ondersteund of de<br>Pictbridge-camera is ingesteld op<br>de verkeerde USB-modus. | Maak het apparaat los van de<br>printer of controleer de instelling<br>van de USB-modus. Raadpleeg de<br>documentatie bij de digitale camera<br>voor meer informatie.                                                                                                    |
| Foutbericht voor<br>communicatie                                 | Er is geen communicatie<br>mogelijk tussen de printer en de<br>computer.                                                 | <ul> <li>Maak de USB-kabel los en sluit<br/>deze weer aan.</li> <li>Maak het netsnoer van de<br/>printer los en sluit het snoer<br/>weer aan.</li> <li>Start de computer opnieuw op.</li> <li>Verwijder de printersoftware en<br/>installeer deze opnieuw. Zie<br/>"Software verwijderen en<br/>opnieuw installeren" op<br/>pagina 83.</li> </ul> |

### Afdrukkwaliteit verbeteren

Als u niet tevreden bent met de afdrukkwaliteit van de documenten, kunt u de afdrukkwaliteit op verschillende manieren verbeteren.

- Gebruik het juiste papier. Gebruik bijvoorbeeld Dell Premium fotopapier als u foto's afdrukt met een foto-inktcartridge.
- Gebruik zwaarder, helderwit of coated papier. Gebruik Dell Premium fotopapier als u foto's afdrukt.
- **OPMERKING:** Dell Premium fotopapier is wellicht niet in alle landen beschikbaar.
- Selecteer een hogere afdrukkwaliteit.

U selecteert als volgt een hogere afdrukkwaliteit:

1 Open het gewenste bestand en klik op **Bestand→Afdrukken**.

Het dialoogvenster Afdrukken wordt weergegeven.

2 Klik op Voorkeuren, Eigenschappen, Opties (afhankelijk van het programma of besturingssysteem).

Het dialoogvenster Voorkeursinstellingen voor afdrukken wordt weergegeven.

- 3 Selecteer een hogere kwaliteit op het tabblad Printerinstelling.
- **4** Druk het document opnieuw af. Als de afdrukkwaliteit niet is verbeterd, kunt u de inktcartridges uitlijnen of reinigen. Zie "Inktcartridges uitlijnen" op pagina 89 voor meer informatie over uitlijnen. Zie "Spuitopeningen reinigen" op pagina 90 voor meer informatie over het reinigen van inktcartridges.

Ga voor meer oplossingen naar support.dell.com.

# Contact opnemen met Dell

### Technische ondersteuning

Als u hulp nodig hebt met een technisch probleem, kan Dell u helpen.

1 Neem contact op met de technische ondersteuning zodat de medewerkers u kunnen helpen met noodzakelijke procedures. Wanneer u contact opneemt met Dell, kunt u de Express Service Code gebruiken om sneller de juiste medewerker van de klantenservice te bereiken.

U vindt de Express Service Code op de onderzijde van de printereenheid.

**OPMERKING:** Het Express Service Code-systeem van Dell is wellicht niet in alle landen beschikbaar.

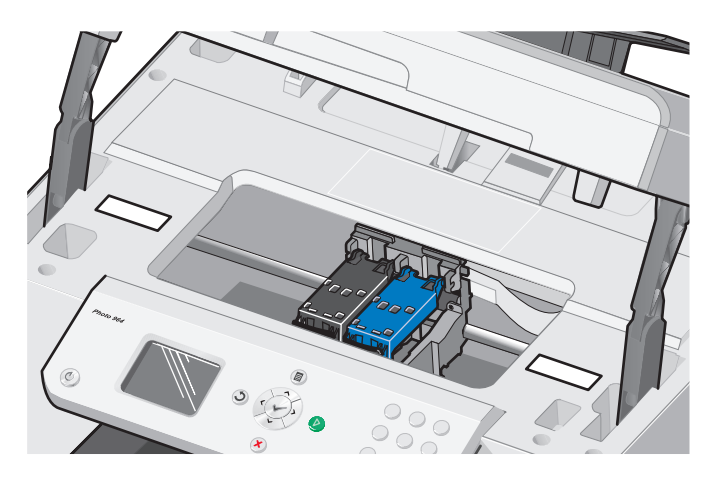

2 In de Verenigde Staten moeten zakelijke klanten het nummer 1-877-459-7298 bellen. Consumenten (thuisgebruikers en kantoor aan huis) moeten het nummer 1-800-624-9896 bellen.

Zie "Contact opnemen met Dell" op pagina 104 voor het lokale telefoonnummer als u vanuit een ander land belt of in een ander servicegebied bent.

**3** Volg de aanwijzingen in de menu's van het geautomatiseerde telefoonsysteem om contact te krijgen met een medewerker van de technische ondersteuning.

### Geautomatiseerde orderstatusservice

Als u de status van Dell producten die u hebt besteld wilt controleren, kunt u naar support.dell.com gaan of kunt u contact opnemen met de geautomatiseerde orderstatusservice. U wordt gevraagd de gegevens op te geven die nodig zijn om de order en de bijbehorende informatie te vinden. Zie "Contact opnemen met Dell" op pagina 104 voor het telefoonnummer voor uw regio.

### **Contact opnemen met Dell**

U kunt on line contact opnemen met Dell op de volgende websites:

- www.dell.com
- support.dell.com (technische ondersteuning)
- premiersupport.dell.com (technische ondersteuning voor klanten in het onderwijs, overheid, gezondheidszorg en middelgrote/grote bedrijven, inclusief Premier-, Platinum-en Gold-klanten)

Zie het relevante landgedeelte in volgende tabel voor specifieke webadressen voor uw land.

**OPMERKING:** gratis nummers kunt u alleen gebruiken in de landen waarvoor deze nummers worden aangegeven.

Als u contact wilt opnemen met Dell, moet u de elektronische adressen, telefoonnummers en codes in de volgende tabel gebruiken. Als u hulp nodig hebt bij het bepalen van de codes die u moet gebruiken, kunt u contact opnemen met een lokale of internationale operator.

| Land (stad)<br>Intern. toegangscode<br>Landcode<br>Netnummer | Afdeling of servicegebied,<br>website en e-mailadres                     | Netnummers,<br>lokale nummers en<br>gratis nummers |
|--------------------------------------------------------------|--------------------------------------------------------------------------|----------------------------------------------------|
| Amerikaanse Maagdeneilanden                                  | Algemene ondersteuning                                                   | 1-877-673-3355                                     |
| Anguilla                                                     | Algemene ondersteuning                                                   | gratis: 800-335-0031                               |
| Antigua en Barbuda                                           | Algemene ondersteuning                                                   | 1-800-805-5924                                     |
| Argentinië (Buenos Aires)                                    | Website: www.dell.com.ar                                                 |                                                    |
| Internationale toegangscode: 00                              | E-mailadres: us_latin_services@dell.com                                  |                                                    |
| Landcode: 54<br>Netnummer: 11                                | E-mailadres voor laptops en desktopcomputers:<br>la-techsupport@dell.com |                                                    |
|                                                              | E-mailadres voor servers en EMC:<br>la_enterprise@dell.com               |                                                    |
|                                                              | Klantenservice                                                           | gratis: 0-800-444-0730                             |
|                                                              | Technische ondersteuning                                                 | gratis: 0-800-444-0733                             |
|                                                              | Technische ondersteuningsservices                                        | gratis: 0-800-444-0724                             |
|                                                              | Verkoopafdeling                                                          | 0-810-444-3355                                     |
| Aruba                                                        | Algemene ondersteuning                                                   | gratis: 800-1578                                   |
| Australië (Sydney)                                           | E-mailadres (Australië): au_tech_support@dell.com                        |                                                    |
| Internationale toegangscode: 0011<br>Landcode: 61            | E-mailadres (Nieuw-Zeeland):<br>nz_tech_support@dell.com                 |                                                    |
| Netnummer: 2                                                 | Thuisgebruikers en kleine bedrijven                                      | 1-300-655-533                                      |
|                                                              | Overheid en bedrijven                                                    | gratis: 1-800-633-559                              |
|                                                              | Afdeling vaste klanten (Preferred Accounts)                              | gratis: 1-800-060-889                              |
|                                                              | Klantenservice                                                           | gratis: 1-800-819-339                              |
|                                                              | Technische ondersteuning (laptops en desktopcomputers)                   | gratis: 1-300-655-533                              |
|                                                              | Technische ondersteuning (laptops en werkstations)                       | gratis: 1-800-733-314                              |
|                                                              | Verkoopafdeling bedrijven                                                | gratis: 1-800-808-385                              |
|                                                              | Transactieverkoop                                                        | gratis: 1-800-808-312                              |
|                                                              | Faxnummer                                                                | gratis: 1-800-818-341                              |
| Bahama's                                                     | Algemene ondersteuning                                                   | gratis: 1-866-278-6818                             |
| Barbados                                                     | Algemene ondersteuning                                                   | 1-800-534-3066                                     |

| Land (stad)<br>Intern. toegangscode<br>Landcode<br>Netnummer | Afdeling of servicegebied,<br>website en e-mailadres                            | Netnummers,<br>lokale nummers en<br>gratis nummers |
|--------------------------------------------------------------|---------------------------------------------------------------------------------|----------------------------------------------------|
| België (Brussel)                                             | Website: support.euro.dell.com                                                  |                                                    |
| Internationale toegangscode: 00<br>Landcode: <b>3</b> 2      | E-mailadres voor Franstalige klanten:<br>support.euro.dell.com/be/fr/emaildell/ |                                                    |
| Netnummer: 2                                                 | Technische ondersteuning                                                        | 02 481 92 88                                       |
|                                                              | Technische ondersteuning per fax                                                | 02 481 92 95                                       |
|                                                              | Klantenservice                                                                  | 02 713 15 65                                       |
|                                                              | Verkoopafdeling bedrijven                                                       | 02 481 91 00                                       |
|                                                              | Faxnummer                                                                       | 02 481 92 99                                       |
|                                                              | Algemeen nummer                                                                 | 02 481 91 00                                       |
| Bermuda                                                      | Algemene ondersteuning                                                          | 1-800-342-0671                                     |
| Bolivia                                                      | Algemene ondersteuning                                                          | gratis: 800-10-0238                                |
| Brazilië                                                     | Website: www.dell.com/br                                                        |                                                    |
| Internationale toegangscode: 00                              | Klantenservice/technische ondersteuning                                         | 0800 90 3355                                       |
| Landcode: 55                                                 | Technische ondersteuning per fax                                                | 51 481 5470                                        |
| Netnummer: 51                                                | Klantenservice per fax                                                          | 51 481 5480                                        |
|                                                              | Verkoopafdeling                                                                 | 0800 90 3390                                       |
| Britse Maagdeneilanden                                       | Algemene ondersteuning                                                          | gratis: 1-866-278-6820                             |
| Brunei                                                       | Technische ondersteuning voor klanten (Penang,<br>Maleisië)                     | 604 633 4966                                       |
|                                                              | Klantenservice (Penang, Maleisië)                                               | 604 633 4949                                       |
|                                                              | Verkoopafdeling (Singapore)                                                     | gratis: 1 800 394 7425                             |

| Land (stad)<br>Intern. toegangscode<br>Landcode<br>Netnummer | Afdeling of servicegebied,<br>website en e-mailadres                  | Netnummers,<br>lokale nummers en<br>gratis nummers |
|--------------------------------------------------------------|-----------------------------------------------------------------------|----------------------------------------------------|
| Canada (North York, Ontario)                                 | On line orderstatus: www.dell.ca/ostatus                              |                                                    |
| Internationale toegangscode: 011                             | AutoTech (geautomatiseerde technische<br>ondersteuning)               | gratis: 1-800-247-9362                             |
|                                                              | Klantenservice (thuisgebruikers/kleine bedrijven)                     | gratis: 1-800-847-4096                             |
|                                                              | Klantenservice (middelgrote/grote bedrijven, overheid)                | gratis: 1-800-326-9463                             |
|                                                              | Technische ondersteuning (thuisgebruikers/kleine bedrijven)           | gratis: 1-800-847-4096                             |
|                                                              | Technische ondersteuning (middelgrote/grote<br>bedrijven en overheid) | gratis: 1-800-387-5757                             |
|                                                              | Verkoopafdeling (thuisgebruikers/kleine bedrijven)                    | gratis: 1-800-387-5752                             |
|                                                              | Verkoopafdeling (middelgrote/grote bedrijven en overheid)             | gratis: 1-800-387-5755                             |
|                                                              | Verkoopafdeling losse onderdelen en verkoop<br>uitgebreide service    | 1 866 440 3355                                     |
| Caymaneilanden                                               | Algemene ondersteuning                                                | 1-800-805-7541                                     |
| Chili (Santiago)                                             | Verkoopafdeling, klantenservice en technische                         | gratis: 1230-020-4823                              |
| Landcode: 56                                                 | ondersteuning                                                         |                                                    |
| Netnummer: 2                                                 |                                                                       |                                                    |

| Land (stad)<br>Intern. toegangscode<br>Landcode<br>Netnummer | Afdeling of servicegebied,<br>website en e-mailadres                  | Netnummers,<br>lokale nummers en<br>gratis nummers |
|--------------------------------------------------------------|-----------------------------------------------------------------------|----------------------------------------------------|
| China (Xiamen)                                               | Website voor technische ondersteuning:                                |                                                    |
| Landcode: 86                                                 | support.dell.com.cn                                                   |                                                    |
| Netnummer: 592                                               | E-mailadres technische ondersteuning:<br>cn_support@dell.com          |                                                    |
|                                                              | E-mailadres voor klantenservice:<br>customer_cn@dell.com              |                                                    |
|                                                              | Technische ondersteuning per fax                                      | 592 818 1350                                       |
|                                                              | Technische ondersteuning (Dell™ Dimension™ en<br>Inspiron™)           | gratis: 800 858 2969                               |
|                                                              | Technische ondersteuning (OptiPlex™, Latitude™ en<br>Dell Precision™) | gratis: 800 858 0950                               |
|                                                              | Technische ondersteuning (servers en opslag)                          | gratis: 800 858 0960                               |
|                                                              | Technische ondersteuning (projectoren, PDA's, switches, routers enz.) | gratis: 800 858 2920                               |
|                                                              | Technische ondersteuning (printers)                                   | 86 592 818 3144<br>of gratis: 800 858 2311         |
|                                                              | Klantenservice                                                        | gratis: 800 858 2060                               |
|                                                              | Klantenservice per fax                                                | 592 818 1308                                       |
|                                                              | Thuisgebruikers en kleine bedrijven                                   | gratis: 800 858 2222                               |
|                                                              | Afdeling vaste klanten (Preferred Accounts)                           | gratis: 800 858 2557                               |
|                                                              | Grote bedrijfsaccounts GCP                                            | gratis: 800 858 2055                               |
|                                                              | Grote bedrijfsaccounts/hoofdaccounts                                  | gratis: 800 858 2628                               |
|                                                              | Grote bedrijfsaccounts (noord)                                        | gratis: 800 858 2999                               |
|                                                              | Grote bedrijfsaccounts (noord) overheid/onderwijs                     | gratis: 800 858 2955                               |
|                                                              | Grote bedrijfsaccounts (oost)                                         | gratis: 800 858 2020                               |
|                                                              | Grote bedrijfsaccounts (oost) overheid/onderwijs                      | gratis: 800 858 2669                               |
|                                                              | Grote bedrijfsaccounts Queue team                                     | gratis: 800 858 2572                               |
|                                                              | Grote bedrijfsaccounts (zuid)                                         | gratis: 800 858 2355                               |
|                                                              | Grote bedrijfsaccounts (west)                                         | gratis: 800 858 2811                               |
|                                                              | Grote bedrijfsaccounts (losse onderdelen)                             | gratis: 800 858 2621                               |
| Colombia                                                     | Algemene ondersteuning                                                | 980-9-15-3978                                      |
| Costa Rica                                                   | Algemene ondersteuning                                                | 0800-012-0435                                      |
| Land (stad)<br>Intern. toegangscode<br>Landcode<br>Netnummer | Afdeling of servicegebied,<br>website en e-mailadres     | Netnummers,<br>lokale nummers en<br>gratis nummers |
|--------------------------------------------------------------|----------------------------------------------------------|----------------------------------------------------|
| Denemarken (Kopenhagen)                                      | Website: support.euro.dell.com                           |                                                    |
| Internationale toegangscode: 00                              | E-mailadres: support.euro.dell.com/dk/da/emaildell/      |                                                    |
| Landcode: 45                                                 | Technische ondersteuning                                 | 7023 0182                                          |
|                                                              | Klantenservice (Relational)                              | 7023 0184                                          |
|                                                              | Klantenservice voor thuisgebruikers/kleine bedrijven     | 3287 5505                                          |
|                                                              | Algemeen nummer (Relational)                             | 3287 1200                                          |
|                                                              | Faxnummer algemeen (Relational)                          | 3287 1201                                          |
|                                                              | Algemeen nummer (thuisgebruikers/kleine bedrijven)       | 3287 5000                                          |
|                                                              | Faxnummer algemeen (thuisgebruikers/kleine<br>bedrijven) | 3287 5001                                          |
| Dominica                                                     | Algemene ondersteuning                                   | gratis: 1-866-278-6821                             |
| Dominicaanse Republiek                                       | Algemene ondersteuning                                   | 1-800-148-0530                                     |
| Duitsland (Langen)                                           | Website: support.euro.dell.com                           |                                                    |
| Internationale toegangscode: 00                              | E-mailadres: tech_support_central_europe@dell.com        |                                                    |
| Landcode: 49                                                 | Technische ondersteuning                                 | 06103 766-7200                                     |
| Netnummer: 6103                                              | Klantenservice voor thuisgebruikers/kleine bedrijven     | 0180-5-224400                                      |
|                                                              | Klantenservice voor algemene accounts                    | 06103 766-9570                                     |
|                                                              | Klantenservice voor vaste klanten (Preferred Accounts)   | 06103 766-9420                                     |
|                                                              | Klantenservice voor grote accounts                       | 06103 766-9560                                     |
|                                                              | Klantenservice voor publieke sector                      | 06103 766-9555                                     |
|                                                              | Algemeen nummer                                          | 06103 766-7000                                     |
| Ecuador                                                      | Algemene ondersteuning                                   | gratis: 999-119                                    |
| El Salvador                                                  | Algemene ondersteuning                                   | 01-899-753-0777                                    |
| Finland (Helsinki)                                           | Website: support.euro.dell.com                           |                                                    |
| Internationale toegangscode: 990                             | E-mailadres: support.euro.dell.com/fi/fi/emaildell/      |                                                    |
| Landcode: 358                                                | Technische ondersteuning                                 | 09 253 313 60                                      |
| Netnummer: 9                                                 | Klantenservice                                           | 09 253 313 38                                      |
|                                                              | Faxnummer                                                | 09 253 313 99                                      |
|                                                              | Algemeen nummer                                          | 09 253 313 00                                      |

| Land (stad)<br>Intern. toegangscode<br>Landcode<br>Netnummer | Afdeling of servicegebied,<br>website en e-mailadres | Netnummers,<br>lokale nummers en<br>gratis nummers |
|--------------------------------------------------------------|------------------------------------------------------|----------------------------------------------------|
| Frankrijk (Parijs) (Montpellier)                             | Website: support.euro.dell.com                       |                                                    |
| Internationale toegangscode: 00                              | E-mailadres: support.euro.dell.com/fr/fr/emaildell/  |                                                    |
| Landcode: 33                                                 | Thuisgebruikers en kleine bedrijven                  |                                                    |
| Netnummers: (1) (4)                                          | Technische ondersteuning                             | 0825 387 270                                       |
|                                                              | Klantenservice                                       | 0825 823 833                                       |
|                                                              | Algemeen nummer                                      | 0825 004 700                                       |
|                                                              | Algemeen nummer (gesprekken van buiten Frankrijk)    | 04 99 75 40 00                                     |
|                                                              | Verkoopafdeling                                      | 0825 004 700                                       |
|                                                              | Faxnummer                                            | 0825 004 701                                       |
|                                                              | Algemeen nummer (gesprekken van buiten Frankrijk)    | 04 99 75 40 01                                     |
|                                                              | Bedrijven                                            |                                                    |
|                                                              | Technische ondersteuning                             | 0825 004 719                                       |
|                                                              | Klantenservice                                       | 0825 338 339                                       |
|                                                              | Algemeen nummer                                      | 01 55 94 71 00                                     |
|                                                              | Verkoopafdeling                                      | 01 55 94 71 00                                     |
|                                                              | Faxnummer                                            | 01 55 94 71 01                                     |
| Grenada                                                      | Algemene ondersteuning                               | gratis: 1-866-540-3355                             |
| Griekenland                                                  | Website: support.euro.dell.com                       |                                                    |
| Internationale toegangscode: 00                              | E-mailadres: support.euro.dell.com/gr/en/emaildell/  |                                                    |
| Landcode: 30                                                 | Technische ondersteuning                             | 00800-44 14 95 18                                  |
|                                                              | Technische ondersteuning Gold Service                | 00800-44 14 00 83                                  |
|                                                              | Algemeen nummer                                      | 2108129810                                         |
|                                                              | Algemeen nummer Gold Service                         | 2108129811                                         |
|                                                              | Verkoopafdeling                                      | 2108129800                                         |
|                                                              | Faxnummer                                            | 2108129812                                         |
| Guatemala                                                    | Algemene ondersteuning                               | 1-800-999-0136                                     |
| Guyana                                                       | Algemene ondersteuning                               | gratis: 1-877-270-4609                             |

| Land (stad)<br>Intern. toegangscode<br>Landcode<br>Netnummer | Afdeling of servicegebied,<br>website en e-mailadres                              | Netnummers,<br>lokale nummers en<br>gratis nummers |
|--------------------------------------------------------------|-----------------------------------------------------------------------------------|----------------------------------------------------|
| Hongkong                                                     | Website: support.ap.dell.com                                                      |                                                    |
| Internationale toegangscode: 001<br>Landcode: 852            | E-mailadres technische ondersteuning:<br>apsupport@dell.com                       |                                                    |
|                                                              | Technische ondersteuning (Dimension en Inspiron)                                  | 2969 3188                                          |
|                                                              | Technische ondersteuning (OptiPlex, Latitude en Dell<br>Precision)                | 2969 3191                                          |
|                                                              | Technische ondersteuning (PowerApp™, PowerEdge™,<br>PowerConnect™ en PowerVault™) | 2969 3196                                          |
|                                                              | Klantenservice                                                                    | 3416 0910                                          |
|                                                              | Grote bedrijfsaccounts                                                            | 3416 0907                                          |
|                                                              | Klantenprogramma's over de hele wereld                                            | 3416 0908                                          |
|                                                              | Middelgrote bedrijfsafdeling                                                      | 3416 0912                                          |
|                                                              | Thuisgebruikers en kleine bedrijfsafdeling                                        | 2969 3105                                          |
| Ierland (Cherrywood)                                         | Website: support.euro.dell.com                                                    |                                                    |
| Internationale toegangscode: 16                              | E-mailadres: dell_direct_support@dell.com                                         |                                                    |
| Landcode: 353                                                | Technische ondersteuning                                                          | 1850 543 543                                       |
| Netnummer: 1                                                 | Verenigd Koninkrijk. Technische ondersteuning (alleen<br>bellen binnen V.K.)      | 0870 908 0800                                      |
|                                                              | Klantenservice voor thuisgebruikers                                               | 01 204 4014                                        |
|                                                              | Klantenservice voor kleine bedrijven                                              | 01 204 4014                                        |
|                                                              | Verenigd Koninkrijk (alleen bellen binnen V.K.)                                   | 0870 906 0010                                      |
|                                                              | Klantenservice voor bedrijven                                                     | 1850 200 982                                       |
|                                                              | Klantenservice voor bedrijven (alleen bellen binnen<br>V.K.)                      | 0870 907 4499                                      |
|                                                              | Verkoopafdeling Ierland                                                           | 01 204 4444                                        |
|                                                              | Verkoopafdeling Verenigd Koninkrijk (alleen bellen<br>binnen V.K.)                | 0870 907 4000                                      |
|                                                              | Faxnummer/Faxnummer Verkoopafdeling                                               | 01 204 0103                                        |
|                                                              | Algemeen nummer                                                                   | 01 204 4444                                        |
| India                                                        | Technische ondersteuning                                                          | 1600 33 8045                                       |
|                                                              | Verkoopafdeling (grote bedrijfsaccounts)                                          | 1600 33 8044                                       |
|                                                              | Verkoopafdeling (thuisgebruikers/kleine bedrijven)                                | 1600 33 8046                                       |

| Land (stad)<br>Intern. toegangscode<br>Landcode<br>Netnummer | Afdeling of servicegebied,<br>website en e-mailadres     | Netnummers,<br>lokale nummers en<br>gratis nummers |
|--------------------------------------------------------------|----------------------------------------------------------|----------------------------------------------------|
| Italië (Milaan)                                              | Website: support.euro.dell.com                           |                                                    |
| Internationale toegangscode: 00                              | E-mailadres: support.euro.dell.com/it/it/emaildell/      |                                                    |
| Landcode: 39                                                 | Thuisgebruikers en kleine bedrijven                      |                                                    |
| Netnummer: 02                                                | Technische ondersteuning                                 | 02 577 826 90                                      |
|                                                              | Klantenservice                                           | 02 696 821 14                                      |
|                                                              | Faxnummer                                                | 02 696 821 13                                      |
|                                                              | Algemeen nummer                                          | 02 696 821 12                                      |
|                                                              | Bedrijven                                                |                                                    |
|                                                              | Technische ondersteuning                                 | 02 577 826 90                                      |
|                                                              | Klantenservice                                           | 02 577 825 55                                      |
|                                                              | Faxnummer                                                | 02 575 035 30                                      |
|                                                              | Algemeen nummer                                          | 02 577 821                                         |
| Jamaica                                                      | Algemene ondersteuning (alleen bellen vanuit<br>Jamaica) | 1-800-682-3639                                     |

| Land (stad)<br>Intern. toegangscode<br>Landcode<br>Netnummer | Afdeling of servicegebied,<br>website en e-mailadres                                 | Netnummers,<br>lokale nummers en<br>gratis nummers |
|--------------------------------------------------------------|--------------------------------------------------------------------------------------|----------------------------------------------------|
| Japan (Kawasaki)                                             | Website: support.jp.dell.com                                                         |                                                    |
| Internationale toegangscode: 001                             | Technische ondersteuning (servers)                                                   | gratis: 0120-198-498                               |
| Landcode: 81                                                 | Technische ondersteuning buiten Japan (servers)                                      | 81-44-556-4162                                     |
| Netnummer: 44                                                | Technische ondersteuning (Dimension en Inspiron)                                     | gratis: 0120-198-226                               |
|                                                              | Technische ondersteuning buiten Japan (Dimension en<br>Inspiron)                     | 81-44-520-1435                                     |
|                                                              | Technische ondersteuning (Dell Precision, OptiPlex en<br>Latitude)                   | gratis: 0120-198-433                               |
|                                                              | Technische ondersteuning buiten Japan (Dell<br>Precision, OptiPlex en Latitude)      | 81-44-556-3894                                     |
|                                                              | Technische ondersteuning (PDA's, projectoren, printers, routers)                     | gratis: 0120-981-690                               |
|                                                              | Technische ondersteuning buiten Japan (PDA's, projectoren, printers, routers)        | 81-44-556-3468                                     |
|                                                              | Faxbox Service                                                                       | 044-556-3490                                       |
|                                                              | 24-uurs geautomatiseerde bestelservice                                               | 044-556-3801                                       |
|                                                              | Klantenservice                                                                       | 044-556-4240                                       |
|                                                              | Verkoopafdeling kleine bedrijven (tot 400 werknemers)                                | 044-556-1465                                       |
|                                                              | Verkoopafdeling vaste klanten (Preferred Accounts)<br>(meer dan 400 werknemers)      | 044-556-3433                                       |
|                                                              | Verkoopafdeling grote bedrijfsaccounts (meer dan 3500 werknemers)                    | 044-556-3430                                       |
|                                                              | Verkoopafdeling publieke sector (overheids-, onderwijs-<br>en medische instellingen) | 044-556-1469                                       |
|                                                              | Algemene accounts Japan                                                              | 044-556-3469                                       |
|                                                              | Individuele gebruikers                                                               | 044-556-1760                                       |
|                                                              | Algemeen nummer                                                                      | 044-556-4300                                       |
| Korea (Seoul)                                                | Technische ondersteuning                                                             | gratis: 080-200-3800                               |
| Internationale toegangscode: 001                             | Verkoopafdeling                                                                      | gratis: 080-200-3600                               |
| Landcode: 82                                                 | Klantenservice (Penang, Maleisië)                                                    | 604 633 4949                                       |
| Netnummer: 2                                                 | Faxnummer                                                                            | 2194-6202                                          |
|                                                              | Algemeen nummer                                                                      | 2194-6000                                          |
|                                                              | Technische ondersteuning (elektronische apparatuur en accessoires)                   | gratis: 080-200-3801                               |

| Land (stad)<br>Intern. toegangscode<br>Landcode<br>Netnummer | Afdeling of servicegebied,<br>website en e-mailadres                                      | Netnummers,<br>lokale nummers en<br>gratis nummers |
|--------------------------------------------------------------|-------------------------------------------------------------------------------------------|----------------------------------------------------|
| Latijns-Amerika                                              | Technische ondersteuning voor klanten<br>(Austin, Texas, V.S.)                            | 512 728-4093                                       |
|                                                              | Klantenservice (Austin, Texas, V.S.)                                                      | 512 728-3619                                       |
|                                                              | Faxnummer (technische ondersteuning en klantenservice) (Austin, Texas, V.S.)              | 512 728-3883                                       |
|                                                              | Verkoopafdeling (Austin, Texas, V.S.)                                                     | 512 728-4397                                       |
|                                                              | Faxnummer Verkoopafdeling (Austin, Texas, V.S.)                                           | 512 728-4600                                       |
|                                                              |                                                                                           | of 512 728-3772                                    |
| Luxemburg                                                    | Website: support.euro.dell.com                                                            |                                                    |
| Internationale toegangscode: 00                              | E-mailadres: tech_be@dell.com                                                             |                                                    |
| Landcode: 352                                                | Technische ondersteuning (Brussel, België)                                                | 3420808075                                         |
|                                                              | Verkoopafdeling thuisgebruikers/kleine bedrijven<br>(Brussel, België)                     | gratis: 080016884                                  |
|                                                              | Verkoopafdeling bedrijven (Brussel, België)                                               | 02 481 91 00                                       |
|                                                              | Klantenservice (Brussel, België)                                                          | 02 481 91 19                                       |
|                                                              | Faxnummer (Brussel, België)                                                               | 02 481 92 99                                       |
|                                                              | Algemeen nummer (Brussel, België)                                                         | 02 481 91 00                                       |
| Macau                                                        | Technische ondersteuning                                                                  | gratis: 0800 105                                   |
| Landcode: 853                                                | Klantenservice (Xiamen, China)                                                            | 34 160 910                                         |
|                                                              | Transactieverkoop (Xiamen, China)                                                         | 29 693 115                                         |
| Maleisië (Penang)                                            | Website: support.ap.dell.com                                                              |                                                    |
| Internationale toegangscode: 00<br>Landcode: 60              | Technische ondersteuning (Dell Precision, OptiPlex en Latitude)                           | gratis: 1 800 88 0193                              |
| Netnummer: 4                                                 | Technische ondersteuning (Dimension, Inspiron en elektronische apparatuur en accessoires) | gratis: 1 800 88 1306                              |
|                                                              | Technische ondersteuning (PowerApp, PowerEdge,<br>PowerConnect en PowerVault)             | gratis: 1800 88 1386                               |
|                                                              | Klantenservice (Penang, Maleisië)                                                         | 04 633 4949                                        |
|                                                              | Verkoopafdeling                                                                           | gratis: 1 800 88 0553                              |

| Land (stad)<br>Intern. toegangscode<br>Landcode<br>Netnummer | Afdeling of servicegebied,<br>website en e-mailadres               | Netnummers,<br>lokale nummers en<br>gratis nummers |
|--------------------------------------------------------------|--------------------------------------------------------------------|----------------------------------------------------|
| Mexico                                                       | Technische ondersteuning voor klanten                              | 001-877-384-8979                                   |
| Internationale toegangscode: 00                              |                                                                    | of 001-877-269-3383                                |
| Landcode: 52                                                 | Verkoopafdeling                                                    | 50-81-8800                                         |
|                                                              |                                                                    | of 01-800-888-3355                                 |
|                                                              | Klantenservice                                                     | 001-877-384-8979                                   |
|                                                              |                                                                    | of 001-877-269-3383                                |
|                                                              | Algemeen nummer                                                    | 50-81-8800                                         |
|                                                              |                                                                    | of 01-800-888-3355                                 |
| Montserrat                                                   | Algemene ondersteuning                                             | gratis: 1-866-278-6822                             |
| Nederland (Amsterdam)                                        | Website: support.euro.dell.com                                     |                                                    |
| Internationale toegangscode: 00                              | Technische ondersteuning                                           | 020 674 45 00                                      |
| Landcode: 31                                                 | Technische ondersteuning per fax                                   | 020 674 47 66                                      |
| Netnummer: 20                                                | Klantenservice voor thuisgebruikers/kleine bedrijven               | 020 674 42 00                                      |
|                                                              | Klantenservice (Relational)                                        | 020 674 43 25                                      |
|                                                              | Verkoopafdeling thuisgebruikers/kleine bedrijven                   | 020 674 55 00                                      |
|                                                              | Verkoopafdeling Relational                                         | 020 674 50 00                                      |
|                                                              | Faxnummer voor Verkoopafdeling<br>thuisgebruikers/kleine bedrijven | 020 674 47 75                                      |
|                                                              | Faxnummer Verkoopafdeling Relational                               | 020 674 47 50                                      |
|                                                              | Algemeen nummer                                                    | 020 674 50 00                                      |
|                                                              | Faxnummer algemeen                                                 | 020 674 47 50                                      |
| Nederlandse Antillen                                         | Algemene ondersteuning                                             | 001-800-882-1519                                   |
| Nicaragua                                                    | Algemene ondersteuning                                             | 001-800-220-1006                                   |

| Land (stad)<br>Intern. toegangscode<br>Landcode<br>Netnummer | Afdeling of servicegebied,<br>website en e-mailadres                          | Netnummers,<br>lokale nummers en<br>gratis nummers |
|--------------------------------------------------------------|-------------------------------------------------------------------------------|----------------------------------------------------|
| Nieuw-Zeeland                                                | E-mailadres (Nieuw-Zeeland):                                                  |                                                    |
| Internationale toegangscode: 00                              | nz_tech_support@dell.com                                                      |                                                    |
| Landcode: 64                                                 | E-mailadres (Australië): au_tech_support@dell.com                             |                                                    |
|                                                              | Technische ondersteuning (voor laptops en desktopcomputers)                   | gratis: 0800 446 255                               |
|                                                              | Technische ondersteuning (voor servers en werkstations)                       | gratis: 0800 443 563                               |
|                                                              | Thuisgebruikers en kleine bedrijven                                           | 0800 446 255                                       |
|                                                              | Overheid en bedrijven                                                         | 0800 444 617                                       |
|                                                              | Verkoopafdeling                                                               | 0800 441 567                                       |
|                                                              | Faxnummer                                                                     | 0800 441 566                                       |
| Noorwegen (Lysaker)                                          | Website: support.euro.dell.com                                                |                                                    |
| Internationale toegangscode: 00                              | E-mailadres: support.euro.dell.com/no/emaildell/                              |                                                    |
| Landcode: 47                                                 | Technische ondersteuning                                                      | 671 16882                                          |
|                                                              | Klantenservice (Relational)                                                   | 671 17575                                          |
|                                                              | Klantenservice voor thuisgebruikers/kleine bedrijven                          | 231 62298                                          |
|                                                              | Algemeen nummer                                                               | 671 16800                                          |
|                                                              | Faxnummer algemeen                                                            | 671 16865                                          |
| Oostenrijk (Wenen)                                           | Website: support.euro.dell.com                                                |                                                    |
| Internationale toegangscode: 900                             | E-mailadres: tech_support_central_europe@dell.com                             |                                                    |
| Landcode: 43                                                 | Verkoopafdeling thuisgebruikers/kleine bedrijven                              | 0820 240 530 00                                    |
| Netnummer: 1                                                 | Faxnummer voor thuisgebruikers/kleine bedrijven                               | 0820 240 530 49                                    |
|                                                              | Klantenservice voor thuisgebruikers/kleine bedrijven                          | 0820 240 530 14                                    |
|                                                              | Klantenservice voor vaste klanten/bedrijven (Preferred Accounts)              | 0820 240 530 16                                    |
|                                                              | Technische ondersteuning voor thuisgebruikers/kleine<br>bedrijven             | 0820 240 530 14                                    |
|                                                              | Technische ondersteuning voor vaste klanten/bedrijven<br>(Preferred Accounts) | 0660 8779                                          |
|                                                              | Algemeen nummer                                                               | 0820 240 530 00                                    |
| Panama                                                       | Algemene ondersteuning                                                        | 001-800-507-0962                                   |
| Peru                                                         | Algemene ondersteuning                                                        | 0800-50-669                                        |

| Land (stad)<br>Intern. toegangscode<br>Landcode<br>Netnummer | Afdeling of servicegebied,<br>website en e-mailadres                                      | Netnummers,<br>lokale nummers en<br>gratis nummers           |
|--------------------------------------------------------------|-------------------------------------------------------------------------------------------|--------------------------------------------------------------|
| Polen (Warschau)                                             | Website: support.euro.dell.com                                                            |                                                              |
| Internationale toegangscode: 011                             | E-mailadres: pl_support_tech@dell.com                                                     |                                                              |
| Landcode: 48                                                 | Telefoonnummer klantenservice                                                             | 57 95 700                                                    |
| Netnummer: 22                                                | Klantenservice                                                                            | 57 95 999                                                    |
|                                                              | Verkoopafdeling                                                                           | 57 95 999                                                    |
|                                                              | Faxnummer klantenservice                                                                  | 57 95 806                                                    |
|                                                              | Faxnummer receptie                                                                        | 57 95 998                                                    |
|                                                              | Algemeen nummer                                                                           | 57 95 999                                                    |
| Portugal                                                     | Website: support.euro.dell.com                                                            |                                                              |
| Internationale toegangscode: 00                              | E-mailadres: support.euro.dell.com/gr/en/emaildell/                                       |                                                              |
| Landcode: 351                                                | Technische ondersteuning                                                                  | 707200149                                                    |
|                                                              | Klantenservice                                                                            | 800 300 413                                                  |
|                                                              | Verkoopafdeling                                                                           | 800 300 410, 800 300 411,<br>800 300 412,<br>of 21 422 07 10 |
|                                                              | Faxnummer                                                                                 | 21 424 01 12                                                 |
| Puerto Rico                                                  | Algemene ondersteuning                                                                    | 1-800-805-7545                                               |
| Saint Kitts en Nevis                                         | Algemene ondersteuning                                                                    | gratis: 1-877-441-4731                                       |
| Saint Lucia                                                  | Algemene ondersteuning                                                                    | 1-800-882-1521                                               |
| Saint Vincent en de Grenadines                               | Algemene ondersteuning                                                                    | gratis: 1-877-270-4609                                       |
| Singapore (Singapore)                                        | Website: support.ap.dell.com                                                              |                                                              |
| Internationale toegangscode: 005<br>Landcode: 65             | Technische ondersteuning (Dimension, Inspiron en elektronische apparatuur en accessoires) | gratis: 1800 394 7430                                        |
|                                                              | Technische ondersteuning (OptiPlex, Latitude en Dell<br>Precision)                        | gratis: 1800 394 7488                                        |
|                                                              | Technische ondersteuning (PowerApp, PowerEdge,<br>PowerConnect en PowerVault)             | gratis: 1800 394 7478                                        |
|                                                              | Klantenservice (Penang, Maleisië)                                                         | 604 633 4949                                                 |
|                                                              | Verkoopafdeling                                                                           | gratis: 1 800 394 7425                                       |

| Land (stad)<br>Intern. toegangscode<br>Landcode<br>Netnummer | Afdeling of servicegebied,<br>website en e-mailadres                                                                | Netnummers,<br>lokale nummers en<br>gratis nummers |
|--------------------------------------------------------------|----------------------------------------------------------------------------------------------------|----------------------------------------------------|
| Slowakije (Praag)                                            | Website: support.euro.dell.com                                                                                      |                                                    |
| Internationale toegangscode: 00                              | E-mailadres: czech_dell@dell.com                                                                                    |                                                    |
| Landcode: 421                                                | Technische ondersteuning                                                                                            | 02 5441 5727                                       |
|                                                              | Klantenservice                                                                                                    | 420 22537 2707                                     |
|                                                              | Faxnummer                                                                                                    | 02 5441 8328                                       |
|                                                              | Technische ondersteuning per fax                                                                                    | 02 5441 8328                                       |
|                                                              | Algemeen nummer (Verkoopafdeling)                                                                                   | 02 5441 7585                                       |
| Spanje (Madrid)                                              | Website: support.euro.dell.com                                                                                      |                                                    |
| Internationale toegangscode: 00                              | E-mailadres: support.euro.dell.com/es/es/emaildell/                                                                 |                                                    |
| Landcode: 34                                                 | Thuisgebruikers en kleine bedrijven                                                                                 |                                                    |
| Netnummer: 91                                                | Technische ondersteuning                                                                                            | 902 100 130                                        |
|                                                              | Klantenservice                                                                                                    | 902 118 540                                        |
|                                                              | Verkoopafdeling                                                                                                    | 902 118 541                                        |
|                                                              | Algemeen nummer                                                                                                    | 902 118 541                                        |
|                                                              | Faxnummer                                                                                                    | 902 118 539                                        |
|                                                              | Bedrijven                                                                                                    |                                                    |
|                                                              | Technische ondersteuning                                                                                            | 902 100 130                                        |
|                                                              | Klantenservice                                                                                                    | 902 115 236                                        |
|                                                              | Algemeen nummer                                                                                                    | 91 722 92 00                                       |
|                                                              | Faxnummer                                                                                                    | 91 722 95 83                                       |
| Taiwan                                                       | Website: support.ap.dell.com                                                                                        |                                                    |
| Internationale toegangscode: 002                             | E-mailadres: ap_support@dell.com                                                                                    |                                                    |
| Landcode: 886                                                | Technische ondersteuning (OptiPlex, Latitude,<br>Inspiron, Dimension en elektronische apparatuur en<br>accessoires) | gratis: 00801 86 1011                              |
|                                                              | Technische ondersteuning (PowerApp, PowerEdge,<br>PowerConnect en PowerVault)                                       | gratis: 00801 60 1256                              |
|                                                              | Transactieverkoop                                                                                                   | gratis: 00801 65 1228                              |
|                                                              | Verkoopafdeling bedrijven                                                                                           | gratis: 00801 65 1227                              |

| Land (stad)<br>Intern. toegangscode<br>Landcode<br>Netnummer | Afdeling of servicegebied,<br>website en e-mailadres                          | Netnummers,<br>lokale nummers en<br>gratis nummers |
|--------------------------------------------------------------|-------------------------------------------------------------------------------|----------------------------------------------------|
| Thailand                                                     | Website: support.ap.dell.com                                                  |                                                    |
| Internationale toegangscode: 001<br>Landcode: 66             | Technische ondersteuning (OptiPlex, Latitude en Dell<br>Precision)            | gratis: 1800 0060 07                               |
|                                                              | Technische ondersteuning (PowerApp, PowerEdge,<br>PowerConnect en PowerVault) | gratis: 1800 0600 09                               |
|                                                              | Klantenservice (Penang, Maleisië)                                             | 604 633 4949                                       |
|                                                              | Verkoopafdeling bedrijven                                                     | gratis: 1800 006 009                               |
|                                                              | Transactieverkoop                                                             | gratis: 1800 006 006                               |
| Trinidad/Tobago                                              | Algemene ondersteuning                                                        | 1-800-805-8035                                     |
| Tsjechië (Praag)                                             | Website: support.euro.dell.com                                                |                                                    |
| Internationale toegangscode: 00                              | E-mailadres: czech_dell@dell.com                                              |                                                    |
| Landcode: 420                                                | Technische ondersteuning                                                      | 22537 2727                                         |
|                                                              | Klantenservice                                                                | 22537 2707                                         |
|                                                              | Faxnummer                                                                     | 22537 2714                                         |
|                                                              | Technische ondersteuning per fax                                              | 22537 2728                                         |
|                                                              | Algemeen nummer                                                               | 22537 2711                                         |
| Turks- en Caicos-eilanden                                    | Algemene ondersteuning                                                        | gratis: 1-866-540-3355                             |
| Uruguay                                                      | Algemene ondersteuning                                                        | gratis: 000-413-598-2521                           |

| Land (stad)<br>Intern. toegangscode<br>Landcode<br>Netnummer | Afdeling of servicegebied,<br>website en e-mailadres                          | Netnummers,<br>lokale nummers en<br>gratis nummers |
|--------------------------------------------------------------|-------------------------------------------------------------------------------|----------------------------------------------------|
| V.K. (Bracknell)                                             | Website: support.euro.dell.com                                                |                                                    |
| Internationale toegangscode: 00                              | Website Klantenservice: support.euro.dell.com/uk/en/ECa                       | are/Form/Home.asp                                  |
| Landcode: 44                                                 |                                                                               |                                                    |
| Netnummer: 1344                                              | E-mailadres: dell_direct_support@dell.com                                     |                                                    |
|                                                              | Technische ondersteuning (bedrijven/vaste<br>klanten/PAD [1000+ medewerkers]) | 0870 908 0500                                      |
|                                                              | Technische ondersteuning (rechtstreeks en algemeen)                           | 0870 908 0800                                      |
|                                                              | Klantenservice voor wereldwijde accounts                                      | 01344 373 186                                      |
|                                                              | Klantenservice voor thuisgebruikers/kleine bedrijven)                         | 0870 906 0010                                      |
|                                                              | Klantenservice voor bedrijven                                                 | 01344 373 185                                      |
|                                                              | Klantenservice voor vaste klanten (500-5000<br>medewerkers)                   | 0870 906 0010                                      |
|                                                              | Klantenservice voor centrale overheid                                         | 01344 373 193                                      |
|                                                              | Klantenservice voor lokale overheid en<br>onderwijsinstellingen               | 01344 373 199                                      |
|                                                              | Klantenservice voor de gezondheidszorg                                        | 01344 373 194                                      |
|                                                              | Verkoopafdeling thuisgebruikers en kleine bedrijven                           | 0870 907 4000                                      |
|                                                              | Verkoopafdeling bedrijfsleven en publieke sector                              | 01344 860 456                                      |
|                                                              | Faxnummer thuisgebruikers en kleine bedrijven                                 | 0870 907 4006                                      |

| Land (stad)<br>Intern. toegangscode<br>Landcode<br>Netnummer | Afdeling of servicegebied,<br>website en e-mailadres                           | Netnummers,<br>lokale nummers en<br>gratis nummers |
|--------------------------------------------------------------|--------------------------------------------------------------------------------|----------------------------------------------------|
| V.S. (Austin, Texas)                                         | Geautomatiseerde orderstatusservice                                            | gratis: 1-800-433-9014                             |
| Internationale toegangscode: 011                             | AutoTech (laptops en desktopcomputers)                                         | gratis: 1-800-247-9362                             |
| Landcode: 1                                                  | Consumenten (thuisgebruikers en kantoor aan huis)                              |                                                    |
|                                                              | Technische ondersteuning                                                       | gratis: 1-800-624-9896                             |
|                                                              | Klantenservice                                                                 | gratis: 1-800-624-9897                             |
|                                                              | Service en ondersteuning voor DellNet™                                         | gratis: 1-877-Dellnet                              |
|                                                              |                                                                                | (1-877-335-5638)                                   |
|                                                              | EPP-klanten (Employee Purchase Program)                                        | gratis: 1-800-695-8133                             |
|                                                              | Website voor financiële ondersteuning: www.dellfinancialservices.com           |                                                    |
|                                                              | Financiële ondersteuning (lease/leningen)                                      | gratis: 1-877-577-3355                             |
|                                                              | Financiële ondersteuning voor vaste klanten (Dell<br>Preferred Accounts [DPA]) | gratis: 1-800-283-2210                             |
|                                                              | Zakelijk                                                                       |                                                    |
|                                                              | Klantenservice en technische ondersteuning                                     | gratis: 1-800-822-8965                             |
|                                                              | EPP-klanten (Employee Purchase Program)                                        | gratis: 1-800-695-8133                             |
|                                                              | Technische ondersteuning voor printers en projectoren                          | gratis: 1-877-459-7298                             |
|                                                              | Publieke sector (overheid, onderwijs en gezondheidszorg                        | 5)                                                 |
|                                                              | Klantenservice en technische ondersteuning                                     | gratis: 1-800-456-3355                             |
|                                                              | EPP-klanten (Employee Purchase Program)                                        | gratis: 1-800-234-1490                             |
|                                                              | Dell Verkoopafdeling                                                           | gratis: 1-800-289-3355                             |
|                                                              |                                                                                | of gratis: 1-800-879-3355                          |
|                                                              | Dell Outlet Store (door Dell gereviseerde computers)                           | gratis: 1-888-798-7561                             |
|                                                              | Verkoopafdeling software en randapparatuur                                     | gratis: 1-800-671-3355                             |
|                                                              | Verkoopafdeling losse onderdelen                                               | gratis: 1-800-357-3355                             |
|                                                              | Verkoopafdeling uitgebreide service en garantie                                | gratis: 1-800-247-4618                             |
|                                                              | Faxnummer                                                                      | gratis: 1-800-727-8320                             |
|                                                              | Dell services voor doven, slechthorenden en mensen<br>met spraakproblemen      | gratis: 1-877-DELLTTY                              |
|                                                              |                                                                                | (1-877-335-5889)                                   |
| Venezuela                                                    | Algemene ondersteuning                                                         | 8001-3605                                          |

| Land (stad)<br>Intern. toegangscode<br>Landcode<br>Netnummer | Afdeling of servicegebied,<br>website en e-mailadres                                                       | Netnummers,<br>lokale nummers en<br>gratis nummers |
|--------------------------------------------------------------|----------------------------------------------------------------------------------------------------|----------------------------------------------------|
| Zuid-Afrika (Johannesburg)                                   | Website: support.euro.dell.com                                                                             |                                                    |
| Internationale toegangscode:                                 | E-mailadres: dell_za_support@dell.com                                                                      |                                                    |
| 09/091                                                       | Gold Queue                                                                                                 | 011 709 7713                                       |
| Landcode: 27                                                 | Technische ondersteuning                                                                                   | 011 709 7710                                       |
| Netnummer: 11                                                | Klantenservice                                                                                             | 011 709 7707                                       |
|                                                              | Verkoopafdeling                                                                                            | 011 709 7700                                       |
|                                                              | Faxnummer                                                                                                  | 011 706 0495                                       |
|                                                              | Algemeen nummer                                                                                            | 011 709 7700                                       |
| Zuidoost-Azië en landen in de<br>Pacific                     | Technische ondersteuning voor klanten, klantenservice<br>en verkoopafdeling (Penang, Maleisië)             | 604 633 4810                                       |
| Zweden (Upplands Vasby)                                      | Website: support.euro.dell.com                                                                             |                                                    |
| Internationale toegangscode: 00                              | E-mailadres: support.euro.dell.com/se/sv/emaildell/                                                        |                                                    |
| Landcode: 46                                                 | Technische ondersteuning                                                                                   | 08 590 05 199                                      |
| Netnummer: 8                                                 | Klantenservice (Relational)                                                                                | 08 590 05 642                                      |
|                                                              | Klantenservice voor thuisgebruikers/kleine bedrijven                                                       | 08 587 70 527                                      |
|                                                              | Ondersteuning voor EPP (Employee Purchase Program)                                                         | 20 140 14 44                                       |
|                                                              | Technische ondersteuning per fax                                                                           | 08 590 05 594                                      |
|                                                              | Verkoopafdeling                                                                                            | 08 590 05 185                                      |
| Zwitserland (Genève)                                         | Website: support.euro.dell.com                                                                             |                                                    |
| Internationale toegangscode: 00                              | E-mailadres: Tech_support_central_Europe@dell.com                                                          |                                                    |
| Landcode: 41<br>Netnummer: 22                                | E-mailadres voor Franssprekende HSB- en<br>bedrijfsklanten: <b>support.euro.dell.com/be/fr/emaildell</b> / |                                                    |
|                                                              | Technische ondersteuning (thuisgebruikers/kleine<br>bedrijven)                                             | 0844 811 411                                       |
|                                                              | Technische ondersteuning (bedrijven)                                                                       | 0844 822 844                                       |
|                                                              | Klantenservice (thuisgebruikers/kleine bedrijven)                                                          | 0848 802 202                                       |
|                                                              | Klantenservice (bedrijven)                                                                                 | 0848 821 721                                       |
|                                                              | Faxnummer                                                                                                  | 022 799 01 90                                      |
|                                                              | Algemeen nummer                                                                                            | 022 799 01 01                                      |

# 10

# Bijlage

## Exportregels

De klant accepteert dat op deze producten, waaronder technologie en software, de import- en exportwetgeving van de Verenigde Staten ('V.S.') van toepassing is, en wellicht ook de import- en exportwetgeving van het land waarin het product geproduceerd of ontvangen is. De klant verklaart zich te houden aan de toepasselijke wetgeving. Tevens mogen deze producten, volgens de toepasselijke wetgeving van de V.S., niet worden verkocht, in lease gegeven of anderszins overgedragen aan eindgebruikers of landen waarvoor beperkingen gelden. Ook mogen de Producten niet worden verkocht, in lease gegeven, anderszins overgedragen of gebruikt door een eindgebruiker die betrokken is bij activiteiten in verband met massavernietigingswapens, waaronder zonder beperking activiteiten aangaande het ontwerp, de ontwikkeling, de productie of het gebruik van atoomwapens, materialen, voorzieningen of raketten, of bij de ondersteuning van projecten met betrekking tot raketten en chemische of biologische wapens.

### Licentieovereenkomst van Dell™ software

Dit is een rechtsgeldige overeenkomst tussen u, de gebruiker, en Dell Products, L.P (Dell). Deze overeenkomst heeft betrekking op alle software die bij het Dell product wordt geleverd en waarvoor geen afzonderlijke licentieovereenkomst is afgesloten tussen u en de fabrikant of de eigenaar van de software (gezamenlijk aangeduid als de Software). Deze overeenkomst is niet van toepassing op de verkoop van Software of enige andere intellectuele eigendom. Alle eigendomsrechten en intellectuele-eigendomsrechten in en met betrekking tot de Software berusten bij de fabrikant of eigenaar van de Software. Alle rechten die niet expliciet worden verleend onder deze overkomst, zijn voorbehouden aan de fabrikant of eigenaar van de Software. Als u het softwarepakket/de software pakketten hebt geopend of het zegel hebt verbroken, de Software hebt geïnstalleerd of gedownload of de Software die vooraf is geladen of in het product is geïntegreerd hebt gebruikt, gaat u akkoord met de voorwaarden van deze overeenkomst. Als u niet akkoord gaat met deze voorwaarden, moet u alle Software-items (schijven, bedrukte materialen en de verpakking) onmiddellijk terugsturen en alle vooraf geladen of geïntegreerde Software verwijderen.

U mag één exemplaar van de Software slechts op één product tegelijkertijd gebruiken. Als u meerdere licenties voor de Software hebt, mag u zoveel exemplaren gebruiken waarvoor u licenties hebt. 'Gebruiken' betekent het laden van de Software in een tijdelijk geheugen of permanente opslageenheid op het product. Installatie op een netwerkserver uitsluitend voor verspreiding naar andere producten valt niet onder 'gebruiken' als (en alleen als) u een afzonderlijke licentie voor elk product hebt waarop de Software wordt verspreid. U moet ervoor zorgen dat het aantal personen dat de Software die op een netwerkserver is geïnstalleerd, gebruikt, niet het aantal licenties dat in uw bezit is, overschrijdt. Als het aantal gebruikers van de geïnstalleerde Software op een netwerkserver dit aantal licenties overschrijdt, moet u, voordat u extra gebruikers toestaat de Software te gebruiken, extra licenties aanschaffen totdat het aantal licenties overeenkomt met het aantal gebruikers. Als u een klant van Dell of van een aan Dell gelieerd bedrijf bent, verleent u Dell of een door Dell gekozen tussenpersoon, hierbij toestemming om een controle op het gebruik van de Software tijdens normale werktijden uit te voeren. U stemt ermee in gedurende deze controle samen te werken met Dell en alle gegevens die redelijkerwijs zijn gerelateerd aan het gebruik van de Software te verstrekken aan Dell. Bij deze controle wordt alleen gekeken of u zich aan de voorwaarden in deze overeenkomst houdt. De Software wordt beschermd door de auteursrechten van de Verenigde Staten en internationale verdragen. U mag uitsluitend één kopie van de Software maken voor back-up- of archiveringsdoeleinden of gebruiken op één vaste schijf op voorwaarde dat het origineel uitsluitend voor back-up- of archiveringsdoeleinden wordt bewaard. U mag de Software niet verhuren of in lease geven of de gedrukte materialen bij de Software kopiëren, maar u mag de Software en het bijbehorende materiaal wel permanent overdragen als onderdeel van een verkoop of overdracht van het Dell product, mits u geen exemplaren behoudt en de ontvanger akkoord gaat met deze voorwaarden. Elke overdracht moet de meest recente update en alle vorige versies bevatten. U mag de Software niet aanpassen, decompileren, disassembleren of aan reverse engineering onderwerpen. Als het pakket bij het product cd-rom's, diskettes en/of floppy's bevat, mag u alleen de schijven gebruiken die geschikt zijn voor uw product. U mag de schijven niet op andere computers of netwerken gebruiken of de schijven lenen, verhuren of overdragen aan andere gebruikers tenzij toegestaan door deze overeenkomst.

#### Beperkte garantie

Dell garandeert dat de schijven met de Software bij normaal gebruik geen materiaal of bewerkingsfouten bevatten gedurende negentig (90) dagen vanaf de datum waarop u deze hebt ontvangen. Deze garantie is alleen op u van toepassing en kan niet worden overgedragen. Enige impliciete garanties zijn beperkt tot negentig (90) dagen vanaf de datum waarop u de Software hebt ontvangen. In sommige rechtsgebieden is het beperken van de duur van een impliciete garantie niet toegestaan, waardoor deze beperking mogelijk niet voor u geldt. De volledige aansprakelijkheid van Dell en zijn leveranciers en uw exclusieve verhaalsmogelijkheid bestaan uit (a) restitutie van het bedrag dat u voor de Software hebt betaald of (b) vervanging van een schijf die niet aan deze garantie voldoet en op eigen kosten en risico met het RMA-nummer (Return Material Authorization) is teruggestuurd naar Dell. Deze beperkte garantie geldt niet indien de schijf beschadigd is als gevolg van een ongeval, misbruik, verkeerde toepassing, of onderhoud of wijzigingen door derden. De garantie op een vervangende schijf blijft van kracht gedurende de resterende tijd van de oorspronkelijke garantieperiode of voor dertig (30) dagen, waarbij de langste van beide perioden geldt.

Dell garandeert NIET dat de functies van de Software aan uw eisen voldoen of dat de werking van de Software ononderbroken of vrij van fouten is. U bent verantwoordelijk voor het kiezen van de Software zodat de beoogde resultaten worden bereikt en voor het gebruik en de resultaten die met de Software worden verkregen.

DELL WIJST NAMENS DELL EN ZIJN LEVERANCIERS ALLE ANDERE GARANTIES VOOR DE SOFTWARE EN DE BIJBEHORENDE GEDRUKTE MATERIALEN, HETZIJ EXPLICIET OF IMPLICIET, INCLUSIEF MAAR NIET BEPERKT TOT DE IMPLICIETE GARANTIES VAN VERHANDELBAARHEID OF GESCHIKTHEID VOOR EEN BEPAALD DOEL VAN DE HAND. Deze beperkte garantie geeft u bepaalde juridische rechten. Mogelijk beschikt u over andere rechten die per rechtsgebied kunnen verschillen.

IN GEEN GEVAL IS DELL OF ZIJN LEVERANCIERS VERANTWOORDELIJK VOOR ENIGE SCHADE (INCLUSIEF MAAR NIET BEPERKT TOT SCHADE DOOR WINSTVERLIES, WERKONDERBREKING, VERLIES VAN BEDRIJFSGEGEVENS OF ENIG ANDER GELDELIJK VERLIES) VOORTKOMEND UIT HET GEBRUIK VAN OF HET NIET GEBRUIKEN VAN DE SOFTWARE, ZELFS NIET ALS DELL OP DE HOOGTE IS GESTELD VAN DERGELIJKE SCHADE. In sommige rechtsgebieden is de uitsluiting of beperking van aansprakelijkheid voor gevolgschade of incidentele schade niet toegestaan. Mogelijk geldt de bovenstaande beperking niet voor u.

#### Algemeen

Deze licentie blijft geldig totdat deze wordt beëindigd. Deze licentie wordt beëindigd overeenkomstig de bepalingen die hierboven zijn uiteengezet of als u niet voldoet aan de voorwaarden van deze licentie. Bij beëindiging gaat u ermee akkoord dat de Software en de bijbehorende materialen en alle kopieën worden vernietigd. Deze overeenkomst valt onder de wetten van de staat Texas. Elke voorwaarde in deze overeenkomst is afzonderlijk toe te passen. Als een voorwaarde niet kan worden uitgevoerd, heeft dit geen invloed op de uitvoerbaarheid van de overige voorwaarden of bepalingen van deze overeenkomst. Deze overeenkomst is bindend voor opvolgers en rechtverkrijgenden. Dell en u gaan ermee akkoord, voorzover maximaal toegestaan door de wet, afstand te doen van enig recht op een juridisch proces met betrekking tot de Software of deze overeenkomst. Deze vrijwaring van verhaalsmogelijkheden is in bepaalde rechtsgebieden niet rechtsgeldig. Mogelijk geldt deze vrijwaring niet voor u. U bevestigt dat u deze overeenkomst hebt gelezen, dat u de overeenkomst begrijpt en dat u zich zult houden aan de voorwaarden en dat deze overeenkomst de volledige en exclusieve overeenkomst tussen u en Dell met betrekking tot de Software is.

## Index

#### A

aangepast papier plaatsen in de ADI, 29 plaatsen in de papierlade, 27 aansluiten, printer op een antwoordapparaat, 55 op een computermodem, 56 op een DSL-filter, 56 op een telefoon, 54 op een telefoonaansluiting in de muur, 54 afdrukken. 31 banner, 39 document, 31 foto's, 31 foto's zonder rand, 32 gesorteerde exemplaren, 37 poster van meerdere pagina's, 38

#### B

banner, afdrukken, 39 bannerpapier, plaatsen, 26 bedieningspaneel gebruiken, 18 kopiëren met, 41 Beheer van Fax-service, configureren, 65 briefhoofd plaatsen in de ADI, 28 plaatsen in de papierlade, 28 briefkaarten, plaatsen, 26

#### D

Dell contact opnemen, 103 Dell All-In-One Center gebruiken, 75 Kopiëren, 76 openen, 76 Scannen, 76 Speciale functies, 77 Voorbeeld, 77 Dell Picture Studio, 80

#### E

e-mail document, 51 gescande afbeelding, 51 enveloppen, plaatsen, 26

#### F

fax, 53 Code overnemen wijzigen, 72 Fax autom. converteren gebruiken, 74 fax ontvangen met Faxconsole of Beheer van Fax-service, 66 fax verzenden met Faxconsole of Beheer van Fax-service, 65 faxen blokkeren, 71 groepkeuze, 68 groepsfax, 58 kiezen met hoorn op haak, 70 ontvangen met een antwoordapparaat dat is aangesloten op de printer, 60 ontvangen vanuit het All-In-One Center, 62 ontvangen, automatisch, 59 ontvangen, handmatig, 60 snelkeuze, 67 status van een fax weergeven met Faxconsole of Beheer van Fax-service, 66 verzenden vanaf de computer, 61 verzenden vanaf het bedieningspaneel, 57 verzenden vanuit het All-In-One Center, 62 verzenden via de computermodem, 64

verzenden via de printermodem, 62 verzonden en ontvangen faxen weergeven met Faxconsole of Beheer van Fax-service, 66 Faxconsole configureren, 64

foto's, afdrukken, 31 foto's, scannen, 46 fotokaarten, plaatsen, 26 fotopapier, plaatsen, 27 foutberichten en knipperende lampjes, 100

#### G

Geheugenkaartbeheer gebruiken, 80 openen, 80 gescande afbeeldingen, bewerken, 50 glossy papier, plaatsen, 27 groepskeuzelijst, 68

#### I

indexkaarten, plaatsen, 26 inktcartridges reinigen, 90 uitlijnen, 89 vervangen, 85 inktcartridges vervangen, 85

#### Κ

kaarten, plaatsen, 26 knop Annuleren, 19 knoppen, bedieningspaneel Aan/uit, 19 Annuleren, 19 Menu, 19 Pauze, 19 pijl-links, 18 pijl-omhoog, 19 pijl-omlaag, 19 pijl-rechts, 19 Selecteren, 19 Start, 19 toetsenblok en symbolen, 19 kopiëren, 41 documenten met de computer, 41 documenten met het bedieningspaneel, 41 foto's met de computer, 43 foto's met het bedieningspaneel, 42 kopieerinstellingen wijzigen, 44 sorteren met het bedieningspaneel, 43

#### Μ

meerdere exemplaren, 79 meerdere pagina's, scannen, 48

#### 0

OCR, documenttekst bewerken, 49 ondersteuning contact opnemen met Dell, 103 openen, Printer instellen, 63 opnieuw installeren, software, 83 opstrijktransfers, plaatsen, 27

#### Ρ

papier plaatsen in de papierlade, 26 plaatsen aangepast papier in de ADI, 29 aangepast papier in de papierlade, 27 bannerpapier, 26 briefhoofd in de ADI, 28 briefhoofd in de papierlade, 28 briefkaarten, 26 documenten in de ADI, 24 documenten op de glasplaat, 25 enveloppen, 26 fotokaarten, 26 fotopapier, 27 glossy papier, 27 indexkaarten, 26 kaarten, 26 normaal papier in de papierlade, 26 opstrijktransfers, 27 papier in de ADI, 28

papier in de papiersteun, 22 transparanten, 27 voorgeperforeerd materiaal in de ADI, 28 wenskaarten, 26 poster van meerdere pagina's, afdrukken, 38 poster, afdrukken, 38 Printer instellen, openen, 63 problemen oplossen algemene problemen, 94 foutberichten en lampjes, 100 installatieproblemen, 91

#### R

reinigen, spuitopeningen, 90

#### S

scannen, 45 afbeelding opslaan, 50 documenten vergroten, 52 verkleinen, 52 foto's, 46 gescande afbeelding of document e-mailen, 51 gescande afbeeldingen bewerken, 50 meerdere pagina's of afbeeldingen, 48 met de printersoftware, 45 met het bedieningspaneel, 45 via een netwerk, 47 sensor voor papiersoort, 20 uitschakelen, 21 snelkeuzelijst, 67 gebruiken, 69 maken vanaf de computer, 68 maken vanaf het bedieningspaneel, 67 software Dell All-In-One Center, 75 Geheugenkaartbeheer, 80 Printer instellen, 63 verwijderen, 83 Voorkeursinstellingen voor afdrukken, 78

#### Т

tekst van een gescand document bewerken (OCR), 49

transparanten, plaatsen, 27

#### U

uitlijnen, inktcartridges, 89

#### V

vergroten, gescande documenten, 52 verkleinen, gescande documenten, 52 verwijderen, software, 83 Voorkeursinstellingen voor afdrukken gebruiken, 78 openen, 78 tabblad Geavanceerd, 79 tabblad Printerinstelling, 79

#### W

wenskaarten, plaatsen, 26

#### Ζ

zonder rand, afdrukken, 32